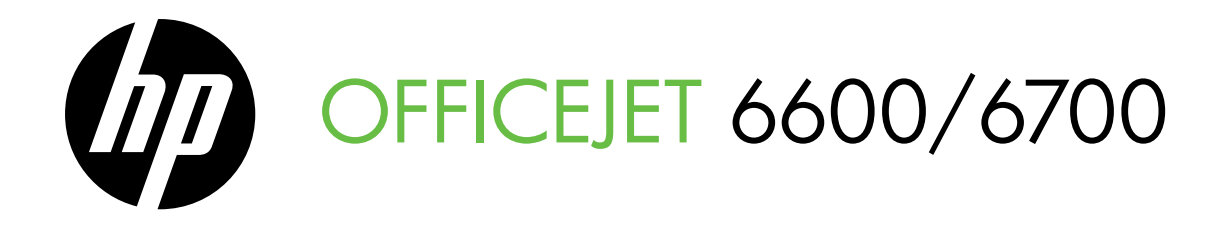

# Οδηγός έναρξης Podręcznik czynności wstępnych Első lépések útmutató Vodič za početak rada

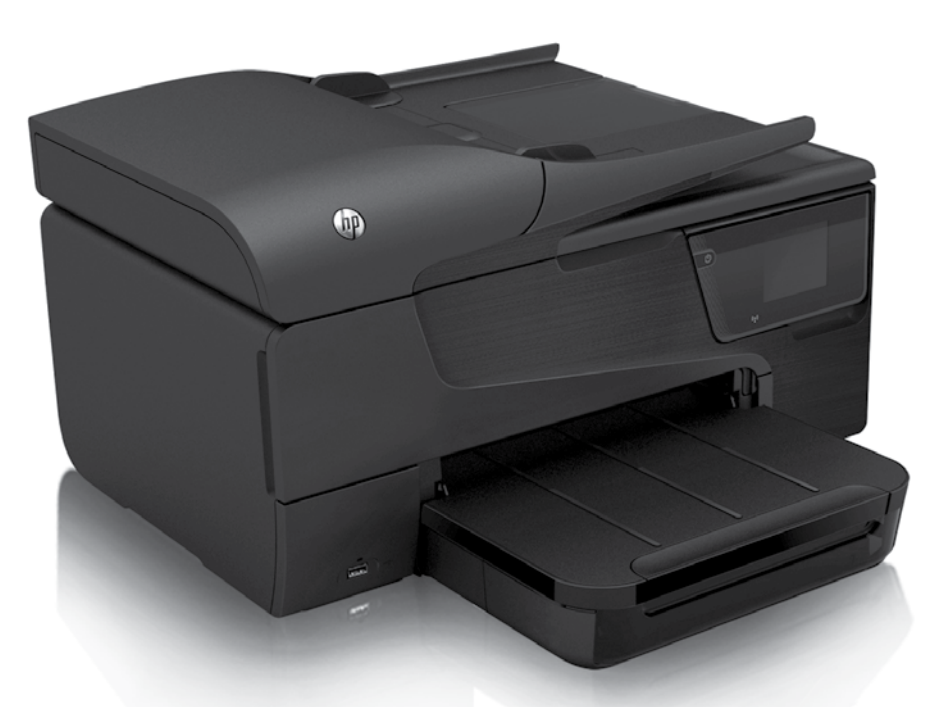

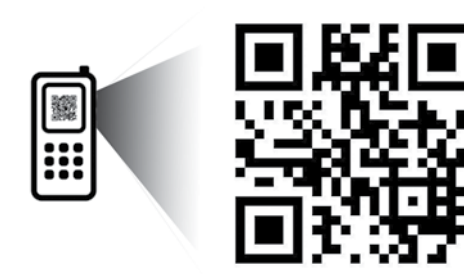

www.hp.com/eur/m/OJ6700

#### Σαρώστε για να μάθετε περισσότερα!

Μπορεί να ισχύουν οι τυπικές χρεώσεις δεδομένων. Μπορεί να μην διατίθεται σε όλες τις γλώσσες.

#### Zeskanuj, aby dowiedzieć się więcej!

Obowiązują standardowe taryfy za transmisję danych. Informacje mogą być dostępne tylko w wybranych językach.

#### További információkért olvassa be!

Szabványos adatátviteli sebesség érvényes. Előfordulhat, hogy nem minden nyelven érhető el.

R Skenirajte da biste doznali više!

Mogu se primjenjivati standardne cijene za prijenos podataka. Možda nije dostupno na svim jezicima.

#### **Copyright Information**

© 2012 Copyright Hewlett-Packard Development Company, L.P.

Edition 1, 06/2012

Reproduction, adaptation or translation without prior written permission is prohibited, except as allowed under the copyright laws.

The information contained herein is subject to change without notice.

The only warranties for HP products and services are set forth in the express warranty statements accompanying such products and services. Nothing herein should be construed as constituting an additional warranty. HP shall not be liable for technical or editorial errors or omissions contained herein.

#### **Trademark credits**

Microsoft and Windows are U.S. registered trademarks of Microsoft Corporation.

## Περιεχόμενα

| Χρήση του εκτυπωτή                                                                                                    | 4                                                  |
|----------------------------------------------------------------------------------------------------|----------------------------------------------------|
| Ψηφιακές λύσεις ΗΡ                                                                                                    | 5                                                  |
| Υπηρεσίες web                                                                                                    | 6                                                  |
| Ενημέρωση του εκτυπωτή                                                                                                    |                                                    |
| Ρύθμιση και χρήση φαξ                                                                                                    | 9                                                  |
| Ρύθμιση φαξ                                                                                                    | 9                                                  |
| Χρήση φαξ                                                                                                    | 14                                                 |
| Υπηρεσίες φαξ και ψηφιακής τηλεφωνίας                                                                                                    | 17                                                 |
|                                                                                                    | 18                                                 |
| rochor acophanis curkoraanas (coz.ii)                                                                                                    |                                                    |
| Επίλυση προβλημάτων ρύθμισης                                                                                                    |                                                    |
| Επίλυση προβλημάτων ρύθμισης<br>Προβλήματα κατά τη ρύθμιση του εκτυπωτή                                                                                                    | <b>20</b>                                          |
| Επίλυση προβλημάτων ρύθμισης<br>Προβλήματα κατά τη ρύθμιση του εκτυπωτή<br>Προβλήματα κατά την εγκατάσταση του λογισμικού                                                                                                    |                                                    |
| Επίλυση προβλημάτων ρύθμισης<br>Προβλήματα κατά τη ρύθμιση του εκτυπωτή<br>Προβλήματα κατά την εγκατάσταση του λογισμικού<br>Προβλήματα κατά τη ρύθμιση του φαξ                                                                                                    | 20<br>20<br>21<br>21                               |
| Επίλυση προβλημάτων ρύθμισης<br>Προβλήματα κατά τη ρύθμιση του εκτυπωτή<br>Προβλήματα κατά την εγκατάσταση του λογισμικού<br>Προβλήματα κατά τη ρύθμιση του φαξ<br>Προβλήματα ρύθμισης ασύρματης σύνδεσης (802.11)                                                                                                  | <b>20</b><br>20<br>21<br>21<br>23                  |
| Επίλυση προβλημάτων ρύθμισης<br>Προβλήματα κατά τη ρύθμιση του εκτυπωτή<br>Προβλήματα κατά την εγκατάσταση του λογισμικού<br>Προβλήματα κατά τη ρύθμιση του φαξ<br>Προβλήματα ρύθμισης ασύρματης σύνδεσης (802.11)<br>Προβλήματα κατά τη χρήση των Υπηρεσιών Web                                                    | 20<br>20<br>21<br>21<br>23<br>25                   |
| Επίλυση προβλημάτων ρύθμισης<br>Προβλήματα κατά τη ρύθμιση του εκτυπωτή<br>Προβλήματα κατά την εγκατάσταση του λογισμικού<br>Προβλήματα κατά τη ρύθμιση του φαξ<br>Προβλήματα ρύθμισης ασύρματης σύνδεσης (802.11)<br>Προβλήματα κατά τη χρήση των Υπηρεσιών Web<br><b>Χρήση του ενσωματωμένου web server (EWS)</b> | 20<br>20<br>21<br>21<br>21<br>23<br>25<br>25<br>26 |

#### Πληροφορίες ασφαλείας

Na ακολουθείτε πάντα τις βασικές προφυλάξεις ασφαλείας κατά τη χρήση του εκτυπωτή, έτσι ώστε να μειώνεται ο κίνδυνος τραυματισμού από πυρκαγιά ή ηλεκτροπληξία.

- Διαβάστε και κατανοήστε όλες τις οδηγίες στην τεκμηρίωση που συνοδεύει τον εκτυπωτή.
- Να τηρείτε όλες τις προειδοποιήσεις και τις οδηγίες που αναγράφονται στον εκτυπωτή.
- Να αποσυνδέετε τον εκτυπωτή από την πρίζα πριν από τον καθαρισμό.
- 4. Μην τοποθετείτε και μη χρησιμοποιείτε τον εκτυπωτή κοντά σε νερό ή όταν είστε βρεγμένοι.
- 5. Τοποθετήστε τον εκτυπωτή σε σταθερή επιφάνεια.
- Τοποθετήστε τον εκτυπωτή σε προστατευμένο σημείο, όπου δεν μπορεί κανείς να πατήσει το καλώδιο γραμμής ή να μπερδευτεί σε αυτό και να του προκαλέσει βλάβη.
- 7. Σε περίπτωση που ο εκτυπωτής δεν λειτουργεί κανονικά, ανατρέξτε στον οδηγό χρήσης (ο οποίος είναι διαθέσιμος στον υπολογιστή σας μετά την εγκατάσταση του λογισμικού).

- Δεν περιλαμβάνονται εξαρτήματα που μπορούν να επισκευαστούν από το χρήστη. Για συντήρηση ή επισκευή, να απευθύνεστε πάντα σε ειδικευμένο τεχνικό προσωπικό.
- Να χρησιμοποιείτε μόνο το εξωτερικό τροφοδοτικό/ μπαταρία που παρέχεται με τον εκτυπωτή.
- Σημείωση: Κατά τη διαδικασία εκτύπωσης χρησιμοποιείται μελάνη με πολλούς και διαφορετικούς τρόπους, όπως για τη διαδικασία προετοιμασίας, η οποία προετοιμάζει τον εκτυπωτή και τα δοχεία μελάνης για εκτύπωση, και για τη συντήρηση της κεφαλής εκτύπωσης, η οποία διατηρεί τα ακροφύσια καθαρά και τη ροή της μελάνης ομαλή. Επίσης, μετά τη χρήση του δοχείου μελάνης, παραμένει σε αυτό κάποιο υπόλειμμα μελάνης. Για περισσότερες πληροφορίες, επισκεφθείτε τη διεύθυνση www.hp.com/go/inkusage.

Σας ευχαριστούμε που αγοράσατε αυτόν τον εκτυπωτή! Με αυτόν τον εκτυπωτή, μπορείτε να εκτυπώσετε έγγραφα και φωτογραφίες, να σαρώσετε έγγραφα σε ένα συνδεδεμένο υπολογιστή, να δημιουργήσετε αντίγραφα, καθώς και να στείλετε και να λάβετε φαξ. Για να κάνετε σάρωση, αντιγραφή και αποστολή φαξ, μπορείτε να χρησιμοποιήσετε τον πίνακα ελέγχου του εκτυπωτή. Μπορείτε επίσης να χρησιμοποιήσετε τον πίνακα ελέγχου για να αλλάξετε τις ρυθμίσεις, να εκτυπώσετε αναφορές ή να λάβετε βοήθεια για τον εκτυπωτή.

 Συμβουλή: Μπορείτε να αλλάξετε τις ρυθμίσεις
 του εκτυπωτή χρησιμοποιώντας το λογισμικό του εκτυπωτή ή τον ενσωματωμένο web server (EWS). Για περισσότερες πληροφορίες σχετικά με αυτά τα εργαλεία, ανατρέξτε στον οδηγό χρήσης. Για πληροφορίες σχετικά με τον εντοπισμό του οδηγού χρήσης, ανατρέξτε στην ενότητα "Πού βρίσκεται ο οδηγός χρήσης;" σε αυτήν τη σελίδα.

#### 💵 Πού βρίσκεται ο οδηγός χρήσης;

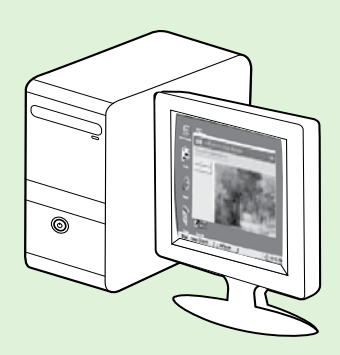

Ο οδηγός χρήσης για αυτόν τον εκτυπωτή (ο οποίος ονομάζεται επίσης "Βοήθεια") αποθηκεύεται στον υπολογιστή κατά την εγκατάσταση του λογισμικού ΗΡ.

Ο οδηγός αυτός παρέχει πληροφορίες για τα παρακάτω θέματα:

- Πληροφορίες αντιμετώπισης προβλημάτων
- Πληροφορίες σχετικά με υποστηριζόμενα αναλώσιμα εκτύπωσης και εξαρτήματα (εφόσον διατίθενται για τον εκτυπωτή)
- Αναλυτικές οδηγίες για τη χρήση του εκτυπωτή
- Σημαντικές σημειώσεις, πληροφορίες για το περιβάλλον και κανονιστικές πληροφορίες.

Μπορείτε να ανοίξετε αυτόν τον οδηγό είτε από το λογισμικό εκτύπωσης HP (Microsoft® Windows®) είτε από το μενού Help (Mac OS X):

- Windows: Κάντε κλικ στο κουμπί Έναρξη, επιλέξτε Προγράμματα ή Όλα τα προγράμματα, κάντε κλικ στην επιλογή ΗΡ, επιλέξτε το φάκελο του εκτυπωτή σας και, κατόπιν, επιλέξτε Βοήθεια.
- Mac OS X: Στο Finder, επιλέξτε Help > Mac Help. Στο παράθυρο Help Viewer, επιλέξτε τον εκτυπωτή σας από το αναδυόμενο μενού Mac Help.

Επίσης, ο οδηγός αυτός είναι διαθέσιμος σε μορφή Adobe Acrobat στην τοποθεσία υποστήριξης της HP στο web (www.hp.com/go/customercare).

- **Συμβουλή:** Εάν δεν μπορείτε να βρείτε τον οδηγό χρήσης στον υπολογιστή σας, ενδεχομένως να μην αντιγράφηκε όταν εγκαταστήσατε το λογισμικό ΗΡ. Για περισσότερες πληροφορίες, ανατρέξτε στην ενότητα «Πώς θα εγκαταστήσω τον οδηγό χρήσης;» στη σελίδα 20.
- C € ① Οι πληροφορίες κανονισμών και συμμόρφωσης για την Ευρωπαϊκή Ένωση διατίθενται στην ενότητα "Τεχνικές πληροφορίες" του οδηγού χρήσης (ονομάζεται επίσης "Βοήθεια"). Επίσης, η Δήλωση συμμόρφωσης διατίθεται στην τοποθεσία web www.hp.eu/certificates.

# Ψηφιακές λύσεις ΗΡ

Ο εκτυπωτής διαθέτει ένα σύνολο ψηφιακών λύσεων, οι οποίες μπορούν να σας βοηθήσουν να απλοποιήσετε και να βελτιώσετε την εργασία σας.

#### 🚇 Μάθετε περισσότερα!

Για περισσότερες πληροφορίες σχετικά με τη ρύθμιση και τη χρήση αυτών των ψηφιακών λύσεων, ανατρέξτε στον οδηγό χρήσης. Για πληροφορίες σχετικά με τον εντοπισμό του οδηγού χρήσης, ανατρέξτε στην ενότητα "Πού βρίσκεται ο οδηγός χρήσης;" στη σελίδα 4.

### Σάρωση στον υπολογιστή

Χρησιμοποιώντας τον εκτυπωτή, μπορείτε απλώς να αγγίξετε ένα κουμπί στον πίνακα ελέγχου και είτε να σαρώσετε έγγραφα απευθείας στον υπολογιστή, είτε να τα μοιραστείτε με συναδέλφους επισυνάπτοντάς τα σε μηνύματα e-mail.

Σημείωση: Εάν χρησιμοποιείτε υπολογιστή με Microsoft® Windows® και ο υπολογιστής σας δεν εμφανίζεται στη λίστα προορισμών στην οθόνη του πίνακα ελέγχου του εκτυπωτή, θα πρέπει να επανεκκινήσετε τη λειτουργία σάρωσης του λογισμικού ΗΡ στον υπολογιστή προορισμού. Για να επανεκκινήσετε τη λειτουργία σάρωσης, κάντε κλικ στο κουμπί Έναρξη στην επιφάνεια εργασίας του υπολογιστή, επιλέξτε Προγράμματα ή Όλα τα προγράμματα, επιλέξτε ΗΡ, επιλέξτε το φάκελο του εκτυπωτή ΗΡ και έπειτα επιλέξτε τον εκτυπωτή ΗΡ που χρησιμοποιείτε. Στο παράθυρο που εμφανίζεται, κάντε κλικ στην επιλογή Ενεργοποίηση σάρωσης σε υπολογιστή.

### Ψηφιακό φαξ ΗΡ (Φαξ σε ΡC και Φαξ σε Μας)

Ξεχάστε τις στοίβες χαρτιών μέσα στις οποίες ψάχνατε τα σημαντικά φαξ σας!

Χρησιμοποιήστε τις λειτουργίες Φαξ σε PC και Φαξ σε Mac για να λαμβάνετε και να στέλνετε αυτόματα φαξ απευθείας στον υπολογιστή σας. Με τις λειτουργίες Φαξ σε PC και Φαξ σε Mac μπορείτε να αποθηκεύετε εύκολα ψηφιακά αντίγραφα των φαξ, αποφεύγοντας την ακαταστασία και τον όγκο των εντύπων. Επιπλέον, μπορείτε να απενεργοποιήσετε πλήρως την εκτύπωση των φαξ, εξοικονομώντας χρήματα από το μελάνι και το χαρτί και συμβάλλοντας στη μείωση της κατανάλωσης χαρτιού.

# Υπηρεσίες web

Ο εκτυπωτής προσφέρει καινοτόμες λύσεις web που μπορούν να σας βοηθήσουν να αποκτήσετε γρήγορη πρόσβαση στο Internet, να λάβετε έγγραφα και να τα εκτυπώσετε πιο γρήγορα και πιο εύκολα. Και όλα αυτά, χωρίς τη χρήση υπολογιστή.

Ο εκτυπωτής διαθέτει τις παρακάτω Υπηρεσίες Web:

### HP ePrint

Το HP ePrint είναι μια δωρεάν υπηρεσία της HP που σας επιτρέπει να εκτυπώνετε στον εκτυπωτή web που διαθέτετε οποιαδήποτε στιγμή, από οπουδήποτε. Η χρήση του είναι τόσο απλή όσο και η αποστολή ενός email στη διεύθυνση email που εκχωρήθηκε στον εκτυπωτή σας όταν ενεργοποιήσατε τις Υπηρεσίες Web. Δεν απαιτούνται ειδικά προγράμματα οδήγησης ή λογισμικό. Εάν μπορείτε να στείλετε email, μπορείτε και να εκτυπώσετε από οπουδήποτε χρησιμοποιώντας το HP ePrint.

Αφού εγγραφείτε στο ePrintCenter (<u>www.eprintcenter.com</u>) και προσθέσετε τον εκτυπωτή στο λογαριασμό σας, μπορείτε να συνδέεστε για να προβάλετε την κατάσταση εργασιών του HP ePrint, να διαχειρίζεστε την ουρά εκτύπωσης του HP ePrint, να ελέγχετε ποιος μπορεί να χρησιμοποιεί τη διεύθυνση e-mail HP ePrint του εκτυπωτή σας για να εκτυπώνει και να λαμβάνετε βοήθεια για το HP ePrint.

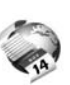

### 🦉 Εφαρμογές εκτύπωσης

Οι εφαρμογές εκτύπωσης σάς δίνουν τη δυνατότητα να εντοπίζετε και να εκτυπώνετε εύκολα προδιαμορφωμένο περιεχόμενο web, απευθείας από τον εκτυπωτή. Μπορείτε επίσης να σαρώσετε και να αποθηκεύσετε τα έγγραφά σας σε ψηφιακή μορφή στο web.

Οι εφαρμογές εκτύπωσης παρέχουν μεγάλη γκάμα περιεχομένου, από κουπόνια καταστημάτων μέχρι οικογενειακές δραστηριότητες, ειδήσεις, ταξίδια, αθλητικά, μαγειρική, φωτογραφίες και πολλά άλλα. Μπορείτε ακόμη και να προβάλλετε και να εκτυπώνετε τις εικόνες σας online από δημοφιλείς τοποθεσίες φωτογραφιών.

Ορισμένες εφαρμογές εκτύπωσης σάς δίνουν επίσης τη δυνατότητα να προγραμματίσετε την παράδοση του περιεχομένου στον εκτυπωτή σας.

Το προδιαμορφωμένο περιεχόμενο που έχει σχεδιαστεί ειδικά για τον εκτυπωτή σας συνεπάγεται ότι δεν θα κοπεί κείμενο και εικόνες και δεν θα εκτυπωθούν επιπλέον σελίδες με μία μόνο γραμμή κειμένου. Σε ορισμένους εκτυπωτές, μπορείτε επίσης να επιλέξετε τις ρυθμίσεις χαρτιού και ποιότητας εκτύπωσης από την οθόνη προεπισκόπησης εκτύπωσης.

Και όλα αυτά χωρίς να χρειαστεί να ενεργοποιήσετε τον υπολογιστή σας!

 Σημείωση: Για να χρησιμοποιήσετε τις Υπηρεσίες Web,
 ο εκτυπωτής πρέπει να είναι συνδεδεμένος στο Internet μέσω ενσύρματης (Ethernet) ή ασύρματης σύνδεσης. Δεν μπορείτε να χρησιμοποιήσετε αυτές τις λειτουργίες web, εάν ο εκτυπωτής είναι συνδεδεμένος μέσω καλωδίου USB.

### Ρύθμιση των Υπηρεσιών Web

Μπορείτε να ρυθμίσετε τις Υπηρεσίες Web κατά την εγκατάσταση του λογισμικού του εκτυπωτή HP.

| LJJJJ |
|-------|
| =7/   |
| -     |

Σημείωση: Εάν έχετε ήδη εγκαταστήσει το λογισμικό εκτυπωτή HP, ανατρέξτε στον οδηγό χρήσης για οδηγίες σχετικά με την εγκατάσταση.

 Τοποθετήστε το CD λογισμικού HP στον υπολογιστή και, στη συνέχεια, ακολουθήστε τις οδηγίες που εμφανίζονται στην οθόνη.

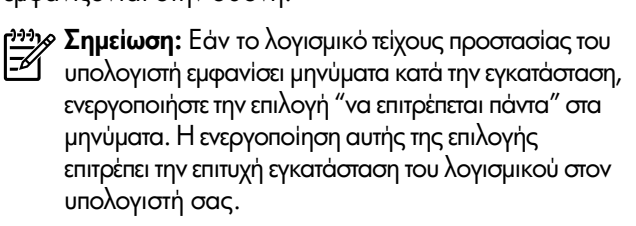

- 2. Ακολουθήστε τις οδηγίες για το λειτουργικό σας σύστημα:
  - Windows: Όταν σας ζητηθεί, επιλέξτε Δίκτυο (Ethernet/Ασύρματο) και, στη συνέχεια, ακολουθήστε τις οδηγίες που εμφανίζονται στην οθόνη.
  - Mac OS X: Κάντε διπλό κλικ στο εικονίδιο HP Installer στο CD λογισμικού και έπειτα ακολουθήστε τις οδηγίες που εμφανίζονται στην οθόνη.

- 3. Εάν συνδέεστε σε ασύρματο δίκτυο, εισαγάγετε το όνομα και τον κωδικό πρόσβασης του ασύρματου δικτύου (εάν σας ζητηθεί).
- 4. Όταν σας ζητηθεί, κάντε τα παρακάτω:
  - Αποδεχτείτε τους όρους χρήσης των Υπηρεσιών web.
  - Επιτρέψτε στον εκτυπωτή να πραγματοποιεί αυτόματο έλεγχο και εγκατάσταση ενημερώσεων προϊόντος.
  - Εάν το δίκτυό σας χρησιμοποιεί ρυθμίσεις διακομιστή μεσολάβησης για τη σύνδεση στο Internet, εισαγάγετε αυτές τις ρυθμίσεις.
- 5. Αφού εκτυπώσει ο εκτυπωτής μια σελίδα πληροφοριών, ακολουθήστε τις οδηγίες για να ολοκληρώσετε την εγκατάσταση.
  - Σημείωση: Η σελίδα πληροφοριών περιλαμβάνει επίσης τη διεύθυνση e-mail που θα χρησιμοποιείτε για την εκτύπωση εγγράφων με χρήση του HP ePrint. Για περισσότερες πληροφορίες, ανατρέξτε στην ενότητα ""Χρήση των Υπηρεσιών Web" στη σελίδα 7.

#### 🔎 Μάθετε περισσότερα!

Για περισσότερες πληροφορίες σχετικά με τη διαχείριση και τη διαμόρφωση των ρυθμίσεων του HP ePrint και για να μάθετε τις τελευταίες διαθέσιμες λειτουργίες, επισκεφθείτε το ePrintCenter (<u>www.eprintcenter.com</u>).

### Χρήση των Υπηρεσιών Web

Η παρακάτω ενότητα περιγράφει τον τρόπο χρήσης των Υπηρεσιών Web.

#### Για να εκτυπώσετε με το HP ePrint

Για να εκτυπώσετε έγγραφα με το HP ePrint, ακολουθήστε τα παρακάτω βήματα:

 Στον υπολογιστή ή στη φορητή συσκευή σας, ανοίξτε την εφαρμογή email.

| [ <del>])))</del> / | Σημείωση: Για περισσότερες πληροφορίες σχετικά  |
|---------------------|-------------------------------------------------|
| <b>₽</b> ∕          | με τη χρήση της εφαρμογής email στον υπολογιστή |
|                     | ή στη φορητή συσκευή σας, ανατρέξτε στην        |
|                     | τεκμηρίωση της εφαρμογής.                       |

- 2. Δημιουργήστε ένα νέο μήνυμα email και επισυνάψτε το αρχείο που θέλετε να εκτυπώσετε. Για να δείτε μια λίστα με τα αρχεία που μπορείτε να εκτυπώσετε μέσω του HP ePrint, αλλά και για οδηγίες σχετικά με τη χρήση του HP ePrint, ανατρέξτε στην ενότητα "Οδηγίες για το HP ePrint" σε αυτήν τη σελίδα.
- Εισαγάγετε τη διεύθυνση email του εκτυπωτή στο πεδίο "Προς" του μηνύματος και στείλτε το μήνυμα email.

Σημείωση: Βεβαιωθείτε ότι η διεύθυνση email του εκτυπωτή είναι η μόνη διεύθυνση που αναγράφεται στο πεδίο "Προς" του μηνύματος. Εάν αναγράφονται και άλλες διευθύνσεις email στο πεδίο "Προς", τα συνημμένα αρχεία μπορεί να μην εκτυπωθούν.

#### 🤆 Ποια είναι η διεύθυνση email του εκτυπωτή;

Για να λάβετε τη διεύθυνση email HP ePrint του εκτυπωτή σας, πατήστε 🕥 (HP ePrint) στην αρχική οθόνη.

#### 💵 Οδηγίες για το HP ePrint

- Μέγιστο μέγεθος μηνύματος email και συνημμένων αρχείων: 5 MB
- Μέγιστος αριθμός συνημμένων αρχείων: 10
- Υποστηριζόμενοι τύποι αρχείων:
  - PDF
  - HTML
  - Τυπικές μορφές αρχείων κειμένου
  - Microsoft Word, PowerPoint
  - Αρχεία εικόνας, όπως PNG, JPEG, TIFF, GIF, BMP

Σημείωση: Ενδέχεται να είναι δυνατή η χρήση και άλλων τύπων αρχείων με το ΗΡ ePrint. Ωστόσο, η ΗΡ δεν μπορεί να εγγυηθεί ότι ο εκτυπωτής θα εκτυπώνει και άλλους τύπους αρχείων, καθώς οι τύποι αυτοί δεν έχουν ελεγχθεί πλήρως.

#### Χρήση των εφαρμογών εκτύπωσης

Πατήστε "Apps" στην οθόνη του πίνακα ελέγχου του εκτυπωτή και έπειτα πατήστε την εφαρμογή εκτύπωσης που θέλετε να χρησιμοποιήσετε.

#### 🚇 Μάθετε περισσότερα!

Μπορείτε να διαχειριστείτε τις εφαρμογές εκτύπωσης μέσω του ePrintCenter. Μπορείτε να προσθέσετε, να διαμορφώσετε ή να καταργήσετε εφαρμογές εκτύπωσης και να ορίσετε τη σειρά με την οποία θα εμφανίζονται στην οθόνη του εκτυπωτή.

Σημείωση: Για να μπορείτε να διαχειρίζεστε τις εφαρμογές εκτύπωσης από το ePrintCenter, πρέπει να δημιουργήσετε ένα λογαριασμό στο ePrintCenter και να προσθέσετε τον εκτυπωτή σας.

Για περισσότερες πληροφορίες, επισκεφτείτε τη διεύθυνση <u>www.eprintcenter.com</u>.

### Κατάργηση των Υπηρεσιών web

Για να καταργήσετε τις Υπηρεσίες Web, ακολουθήστε τα παρακάτω βήματα:

- Στην οθόνη του πίνακα ελέγχου του εκτυπωτή, πατήστε (HP ePrint).
- 2. Πατήστε Ρυθμίσεις και έπειτα πατήστε Κατάργηση Υπηρ. Web.

Σημείωση: Εάν καταργήσετε τις Υπηρεσίες Web, θα πάψουν να λειτουργούν όλες οι λειτουργίες (HP ePrint, εφαρμογές εκτύπωσης και ενημέρωση εκτυπωτή). Για να χρησιμοποιήσετε ξανά τις Υπηρεσίες Web, θα πρέπει να τις ρυθμίσετε. Για περισσότερες πληροφορίες, ανατρέξτε στην ενότητα "Ρύθμιση των Υπηρεσιών Web" στη σελίδα 6.

## Ενημέρωση του εκτυπωτή

Η ΗΡ προσπαθεί διαρκώς να βελτιώσει την απόδοση των εκτυπωτών της και να σας προσφέρει τις πιο πρόσφατες λειτουργίες. Εάν ο εκτυπωτής είναι συνδεδεμένος σε δίκτυο και οι Υπηρεσίες Web είναι ενεργοποιημένες, μπορείτε να ελέγξετε εάν υπάρχουν ενημερώσεις για τον εκτυπωτή σας και να τις εγκαταστήσετε.

Για να ενημερώσετε τον εκτυπωτή, ακολουθήστε τα παρακάτω βήματα:

- 1. Στον πίνακα ελέγχου του εκτυπωτή, πατήστε 똎 (HP ePrint).
- 2. Πατήστε Ρυθμίσεις και έπειτα πατήστε Ενημερώσεις εκτυπωτή.

 Πατήστε Έλεγχος για ενημέρ. τώρα και ακολουθήστε τις οδηγίες που εμφανίζονται στην οθόνη.

Συμβουλή: Για να ρυθμίσετε τον εκτυπωτή ώστε να ενημερώσεις, πατήστε διαδοχικά

Ελέγχει αυτόματα για ενημερώσεις, πατήστε διαδοχικά Ρυθμίσεις, Ενημερώσεις εκτυπωτή, Αυτόματη ενημέρωση και τέλος πατήστε Ενεργ.

# Ρύθμιση και χρήση φαξ

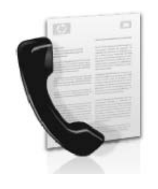

Αυτός ο εκτυπωτής σάς επιτρέπει να στέλνετε και να λαμβάνετε ασπρόμαυρα και έγχρωμα φαξ.

#### 🔎 Μάθετε περισσότερα!

Για περισσότερες πληροφορίες σχετικά με τις λειτουργίες φαξ του εκτυπωτή, ανατρέξτε στον οδηγό χρήσης. Για πληροφορίες σχετικά με τον εντοπισμό του οδηγού χρήσης, ανατρέξτε στην ενότητα "Πού βρίσκεται ο οδηγός χρήσης;" στη σελίδα 4.

# Ρύθμιση φαξ

Επιλέξτε το πλαίσιο ελέγχου "Εύρεση πληροφοριών ρύθμισης φαξ" για τη χώρα/περιοχή σας. Εάν η χώρα/ περιοχή σας περιλαμβάνεται στη λίστα, επισκεφτείτε την αντίστοιχη τοποθεσία web για να βρείτε τις πληροφορίες ρύθμισης. Εάν η χώρα/περιοχή σας δεν περιλαμβάνεται στη λίστα, ακολουθήστε τις οδηγίες που παρέχονται σε αυτόν τον οδηγό.

#### 💵 Εύρεση πληροφοριών ρύθμισης φαξ

Αυστρία

Βέλγιο Ολλανδικά

Γαλλικά

Δανία Φινλανδία

Γαλλία

Ιταλία

Γερμανία

Ιρλανδία

Νορβηγία Ολλανδία

Πορτογαλία

Ισπανία

Σουηδία

Ελβετία Γαλλικά

Γερμανικά

Ηνωμένο Βασίλειο

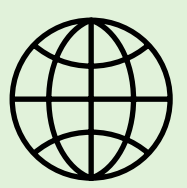

Εάν βρίσκεστε σε μία από τις παρακάτω χώρες/περιοχές, επισκεφτείτε την αντίστοιχη τοποθεσία web για να βρείτε πληροφορίες σχετικά με τη ρύθμιση του φαξ.

www.hp.com/at/faxconfig

www.hp.be/nl/faxconfig www.hp.be/fr/faxconfig www.hp.dk/faxconfig www.hp.com/fr/faxconfig www.hp.com/de/faxconfig www.hp.com/ie/faxconfig www.hp.com/it/faxconfig www.hp.no/faxconfig www.hp.nl/faxconfig www.hp.pt/faxconfig www.hp.se/faxconfig

www.hp.com/ch/fr/faxconfig www.hp.com/ch/de/faxconfig www.hp.com/uk/faxconfig

### Βήμα 1: Σύνδεση του εκτυπωτή στην τηλεφωνική γραμμή

#### - Πριν ξεκινήσετε...

Πριν ξεκινήσετε, βεβαιωθείτε ότι:

- Έχετε τοποθετήσει τα δοχεία μελάνης.
- Έχετε τοποθετήσει χαρτί μεγέθους A4 ή letter στο δίσκο.
- Έχετε έτοιμο το καλώδιο τηλεφώνου και τον προσαρμογέα (εφόσον παρέχονται μαζί με τον εκτυπωτή).

Για περισσότερες πληροφορίες, ανατρέξτε στην αφίσα εγκατάστασης που περιέχεται στη συσκευασία του εκτυπωτή.

 Χρησιμοποιώντας το καλώδιο τηλεφώνου που παρέχεται στη συσκευασία του εκτυπωτή, συνδέστε το ένα άκρο του καλωδίου στην πρίζα τηλεφώνου και το άλλο άκρο στη θύρα 1-LINE στην πίσω πλευρά του εκτυπωτή.

Σημείωση: Ίσως χρειαστεί να χρησιμοποιήσετε τον προσαρμογέα που παρέχεται για τη χώρα/περιοχή σας για να συνδέσετε τον εκτυπωτή στην πρίζα τηλεφώνου.

Σημείωση: Εάν το καλώδιο τηλεφώνου που συνοδεύει τον εκτυπωτή δεν είναι αρκετά μακρύ, αγοράστε έναν ζεύκτη από κάποιο κατάστημα ηλεκτρονικών ειδών με αξεσουάρ τηλεφώνου για να το προεκτείνετε. Θα χρειαστείτε επίσης ένα άλλο καλώδιο τηλεφώνου, το οποίο μπορεί να είναι ένα τυπικό καλώδιο τηλεφώνου που διαθέτετε στο σπίτι ή στο γραφείο σας. Για περισσότερες πληροφορίες, ανατρέξτε στον οδηγό χρήσης. ΠΡΟΣΟΧΗ: Εάν χρησιμοποιήσετε διαφορετικό καλώδιο τηλεφώνου από αυτό που παρέχεται με τον εκτυπωτή, ενδεχομένως να μην μπορείτε να χρησιμοποιήσετε τη λειτουργία φαξ. Επειδή τα καλώδια τηλεφώνου που χρησιμοποιείτε στο σπίτι ή στο γραφείο σας μπορεί να είναι διαφορετικά από το καλώδιο που παρέχεται με τον εκτυπωτή, η ΗΡ συνιστά να χρησιμοποιείτε το καλώδιο τηλεφώνου που παρέχεται με τον εκτυπωτή.

2. Συνδέστε οποιονδήποτε άλλον τηλεφωνικό εξοπλισμό. Για περισσότερες πληροφορίες σχετικά με τη σύνδεση και τη ρύθμιση πρόσθετων συσκευών ή υπηρεσιών με τον εκτυπωτή, ανατρέξτε στα πλαίσια σε αυτήν την ενότητα ή στον οδηγό χρήσης.

Σημείωση: Εάν θέλετε να συνδέσετε τον εκτυπωτή με άλλον τηλεφωνικό εξοπλισμό και αντιμετωπίζετε προβλήματα κατά τη ρύθμιση του εκτυπωτή με άλλον εξοπλισμό ή υπηρεσίες, επικοινωνήστε με την εταιρεία τηλεφωνίας ή την εταιρεία παροχής αυτών των υπηρεσιών.

Συμβουλή: Εάν είστε συνδρομητής σε υπηρεσία φωνητικού ταχυδρομείου στην ίδια τηλεφωνική γραμμή που χρησιμοποιείτε για κλήσεις φαξ, δεν θα μπορείτε να λαμβάνετε φαξ αυτόματα. Επειδή θα πρέπει να είστε διαθέσιμος να απαντάτε προσωπικά στις εισερχόμενες κλήσεις φαξ, φροντίστε να απενεργοποιήσετε τη λειτουργία Αυτόματη απάντηση.

Εάν θέλετε να λαμβάνετε φαξ αυτόματα, επικοινωνήστε με την εταιρεία τηλεφωνίας για να εγγραφείτε συνδρομητής σε μια υπηρεσία διακριτών κτύπων ή για να αποκτήσετε ξεχωριστή γραμμή τηλεφώνου για φαξ.

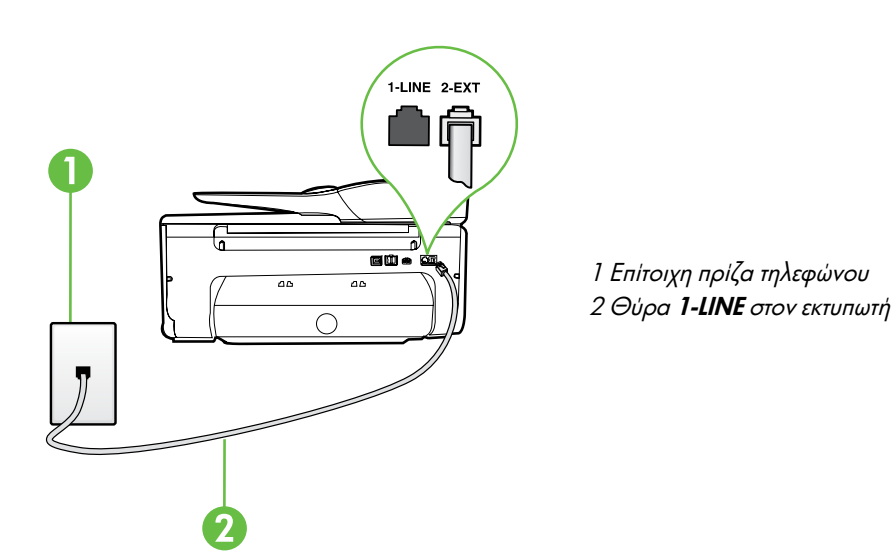

#### ? Τι είναι η υπηρεσία διακριτών κτύπων;

Πολλές εταιρείες τηλεφωνίας παρέχουν λειτουργία διακριτών κτύπων, η οποία σας επιτρέπει να έχετε πολλούς αριθμούς τηλεφώνου σε μία τηλεφωνική γραμμή. Όταν εγγραφείτε σε αυτή την υπηρεσία, κάθε αριθμός θα έχει διαφορετικό συνδυασμό κτύπων. Μπορείτε να ρυθμίσετε τον εκτυπωτή να απαντά στις εισερχόμενες κλήσεις που διαθέτουν ένα συγκεκριμένο συνδυασμό κτύπων.

Εάν συνδέσετε τον εκτυπωτή σε μια γραμμή με διακριτό κτύπο, ζητήστε από την εταιρεία τηλεφωνίας να εκχωρήσει ένα διακριτό κτύπο για τις φωνητικές κλήσεις και έναν άλλο για τις κλήσεις φαξ. Η ΗΡ συνιστά να ζητήσετε διπλούς ή τριπλούς κτύπους για τον αριθμό φαξ. Όταν ο εκτυπωτής ανιχνεύσει τον συγκεκριμένο συνδυασμό κτύπων, θα απαντήσει στην κλήση και θα λάβει το φαξ.

Για πληροφορίες σχετικά με τη ρύθμιση της λειτουργίας διακριτών κτύπων, ανατρέξτε στην ενότητα "Βήμα 3: Διαμόρφωση ρυθμίσεων φαξ″ στη σελίδα 12.

#### - Σύνδεση σε γραμμή DSL/ADSL

Εάν είστε συνδρομητής σε μια υπηρεσία DSL/ADSL, ακολουθήστε τα παρακάτω βήματα για να συνδέσετε το φαξ.

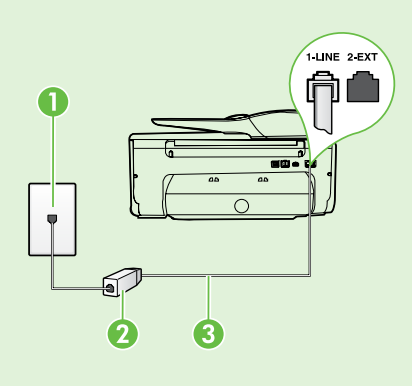

1. Συνδέστε το φίλτρο DSL/ADSL και το καλώδιο τηλεφώνου που παρέχει h εταιρεία παροχής υπηρεσιών DSL/ADSL στην πρίζα τηλεφώνου και στο φίλτρο DSL/ADSL.

2. Συνδέστε το καλώδιο τηλεφώνου που παρέχεται με τον εκτυπωτή στο φίλτρο DSL/ADSL και στη θύρα 1-Line του εκτυπωτή.

1 Επίτοιχη πρίζα τηλεφώνου 2 Φίλτρο DSL/ADSL και καλώδιο τηλεφώνου (παρέχονται από την εταιρεία παροχής υπηρεσιών DSL/ADSL) 3 Τηλεφωνικό καλώδιο, το οποίο περιλαμβάνεται στη συσκευασία του εκτυπωτή,

συνδεδεμένο στη θύρα 1-LINE του εκτυπωτή

#### - Σύνδεση πρόσθετου εξοπλισμού

Αποσυνδέστε το άσπρο βύσμα από τη θύρα με την ένδειξη 2-ΕΧΤ στο πίσω μέρος του εκτυπωτή και έπειτα συνδέστε ένα τηλέφωνο σε αυτήν τη θύρα.

Εάν σκοπεύετε να συνδέσετε πρόσθετο εξοπλισμό, όπως ένα μόντεμ υπολογιστή για σύνδεση μέσω τηλεφώνου (dial-up)

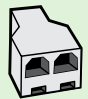

ή ένα τηλέφωνο, θα χρειαστεί να αγοράσετε έναν παράλληλο διαχωριστή. Ο παράλληλος διαχωριστής έχει μία θύρα RJ-11 στο μπροστινό του μέρος και δύο θύρες RJ-11 στο πίσω μέρος. Μην χρησιμοποιείτε διαχωριστή τηλεφώνου δύο γραμμών, σειριακό διαχωριστή ή παράλληλο διαχωριστή που έχει δύο θύρες RJ-11 στο μπροστινό του μέρος και βύσμα στο πίσω μέρος.

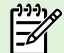

<sup>199</sup> **Σημείωση:** Εάν είστε συνδρομητής σε υπηρεσία DSL/ADSL, συνδέστε το φίλτρο DSL/ADSL στον παράλληλο διαχωριστή και, στη συνέγεια, χοησιμοποιήστε το καλώδιο τηλεφώνου που πορέγει η HP για να συνδέστε διαχωριστή και, στη συνέχεια, χρησιμοποιήστε το καλώδιο τηλεφώνου που παρέχει η ΗΡ για να συνδέσετε το άλλο άκρο του φίλτρου στη θύρα 1-Line του εκτυπωτή. Αποσυνδέστε το άσπρο βύσμα από τη θύρα με την ένδειξη **2-ΕΧΤ** στο πίσω μέρος του εκτυπωτή και, στη συνέχεια, συνδέστε μια τηλεφωνική συσκευή ή έναν αυτόματο τηλεφωνητή στη θύρα 2-ΕΧΤ. Κατόπιν, συνδέστε τη δεύτερη θύρα του παράλληλου διαχωριστή στο μόντεμ DSL/ADSL που είναι συνδεδεμένο με τον υπολογιστή.

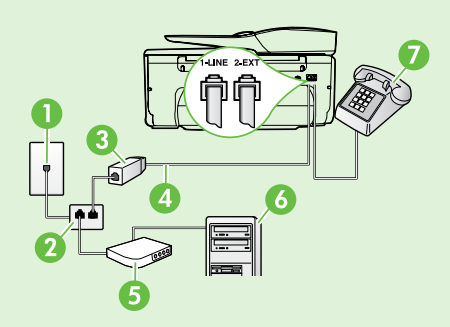

- 1 Επίτοιχη πρίζα τηλεφώνου
- 2 Παράλληλος διαχωριστής
- 3 Φίλτρο DSL/ADSL (διατίθεται από την εταιρεία παροχής υπηρεσιών DSL/ADSL)
- 4 Καλώδιο τηλεφώνου που παρέχεται μαζί με τον εκτυπωτή
- 5 Μόντεμ DSL/ADSL
- 6 Υπολογιστής
- 7 Τηλέφωνο

Ελληνικά

### Βήμα 2: Έλεγχος ρύθμισης φαξ

Πραγματοποιήστε έλεγχο της ρύθμισης φαξ για να ελέγξετε την κατάσταση του εκτυπωτή και να βεβαιωθείτε ότι είναι σωστά ρυθμισμένος για φαξ.

Ο έλεγχος φαξ πραγματοποιεί τα εξής:

- Ελέγχει το υλικό της συσκευής φαξ
- Επαληθεύει ότι το καλώδιο τηλεφώνου που είναι συνδεδεμένο στον εκτυπωτή είναι σωστό
- Επαληθεύει ότι το καλώδιο τηλεφώνου είναι συνδεδεμένο στη σωστή θύρα
- Ελέγχει εάν υπάρχει ήχος κλήσης
- Ελέγχει για την ύπαρξη ενεργής γραμμής τηλεφώνου
- Ελέγχει την κατάσταση της σύνδεσης της γραμμής τηλεφώνου

- Στον πίνακα ελέγχου του εκτυπωτή, πατήστε το δεξί βέλος ▶ και έπειτα πατήστε Ρύθμιση.
- 2. Πατήστε Εργαλεία και έπειτα πατήστε Εκτέλεση ελέγχου φαξ. Η κατάσταση του ελέγχου εμφανίζεται στην οθόνη του εκτυπωτή και εκτυπώνεται μια αναφορά. Αφού ολοκληρωθεί ο έλεγχος, ο εκτυπωτής εκτυπώνει μια αναφορά με τα αποτελέσματα του ελέγχου. Εάν αποτύχει ο έλεγχος, δείτε την αναφορά για πληροφορίες σχετικά με τον τρόπο επίλυσης του προβλήματος και εκτελέστε ξανά τον έλεγχο. Για περισσότερες πληροφορίες αντιμετώπισης προβλημάτων, ανατρέξτε στην ενότητα "Προβλήματα κατά τη ρύθμιση του εκτυπωτή" στη σελίδα 20.

### Βήμα 3: Διαμόρφωση ρυθμίσεων φαξ

Αλλάξτε τις ρυθμίσεις φαξ του εκτυπωτή ανάλογα με τις ανάγκες σας, αφού συνδέσετε τον εκτυπωτή σε μια τηλεφωνική γραμμή.

Συμβουλή: Για να χρησιμοποιούνται οι ίδιες ρυθμίσεις ανάλυσης και ανοιχτόχρωμου/σκουρόχρωμου για όλα τα φαξ που στέλνονται από τον εκτυπωτή, διαμορφώστε τις ρυθμίσεις όπως επιθυμείτε και έπειτα πατήστε Ρύθμιση νέων προεπιλογών.

#### Πώς μπορώ να αλλάξω τις ρυθμίσεις φαξ;

Μπορείτε να διαμορφώσετε τις ρυθμίσεις φαξ χρησιμοποιώντας τα παρακάτω εργαλεία:

#### Πίνακας ελέγχου εκτυπωτή

Πατήστε **Φαξ** στον πίνακα ελέγχου του εκτυπωτή, πατήστε **Ρυθμίσεις** και έπειτα επιλέξτε τη ρύθμιση που θέλετε να διαμορφώσετε.

#### Λογισμικό ΗΡ

Εάν έχετε εγκαταστήσει στον υπολογιστή σας το λογισμικό ΗΡ, μπορείτε να διαμορφώσετε τις ρυθμίσεις φαξ χρησιμοποιώντας αυτό το λογισμικό.

Για περισσότερες πληροφορίες σχετικά με τη χρήση αυτών των εργαλείων ή ρυθμίσεων, ανατρέξτε στον οδηγό χρήσης.

| Εάν θέλετε να διαμορφώσετε αυτήν τη ρύθμιση                                                                                                    | ενεργήστε ως εξής:                                                                                                    |  |
|----------------------------------------------------------------------------------------------------|----------------------------------------------------------------------------------------------------|--|
| Αυτόματη απάντηση<br>Ρυθμίστε τη λειτουργία απάντησης σε Ενεργ., εάν θέλετε<br>ο εκτυπωτής να λαμβάνει τα εισερχόμενα φαξ αυτόματα.<br>Ο΄εκτυπωτής θα απαντά στις κλήσεις μετά από τον αριθμό<br>κτύπων που καθορίζεται στη ρύθμιση Κτύποι πριν απ/ση.                                               | <ol> <li>Πατήστε το δεξί βέλος ▶ και έπειτα πατήστε Ρύθμιση.</li> <li>Πατήστε Ρύθμιση φαξ και έπειτα πατήστε Βασική<br/>ρύθμιση φαξ.</li> <li>Πατήστε Αυτόματη απάντηση και έπειτα πατήστε<br/>Ενεργοποίηση.</li> </ol>                                                                                                    |  |
| Αριθμός κτύπων πριν την απάντηση (Προαιρετικό)<br>Ρυθμίστε τον αριθμό των κτύπων πριν την απάντηση<br>Σημείωση: Εάν ο εκτυπωτής είναι συνδεδεμένος με<br>τηλεφωνητή, ο αριθμός κτύπων πριν την απάντηση για<br>τον εκτυπωτή θα πρέπει να ρυθμιστεί σε μεγαλύτερο<br>αριθμό από αυτόν του τηλεφωνητή. | <ol> <li>Πατήστε το δεξί βέλος ▶, και έπειτα πατήστε<br/>Εγκατάσταση.</li> <li>Πατήστε Ρύθμιση φαξ και έπειτα πατήστε Βασική<br/>ρύθμιση φαξ.</li> <li>Πατήστε Κτύποι πριν απ/ση.</li> <li>Πατήστε το επάνω ▲ ή το κάτω βέλος ▼ για να<br/>αλλάξετε τον αριθμό των κτύπων.</li> <li>Πατήστε Τέλος για να αποδεχτείτε τη ρύθμιση.</li> </ol> |  |

| Εάν θέλετε να διαμορφώσετε αυτήν τη ρύθμιση                                                                                                    | ενεργήστε ως εξής:                                                                                                    |  |
|----------------------------------------------------------------------------------------------------|----------------------------------------------------------------------------------------------------|--|
| <ul> <li>Διακριτός κτύπος</li> <li>Αλλαγή συνδυασμού κτύπων απάντησης για διακριτό ήχο κλήσης</li> <li>Σημείωση: Εάν χρησιμοποιείτε υπηρεσία διακριτών κτύπων, μπορείτε να χρησιμοποιήσετε περισσότερους από έναν αριθμούς τηλεφώνου στην ίδια τηλεφωνική γραμμή. Μπορείτε να αλλάξετε αυτήν τη ρύθμιση προκειμένου να επιτρέψετε στον εκτυπωτή να προσδιορίζει αυτόματα ποιο συνδυασμό κτύπων θα πρέπει να χρησιμοποιεί μόνο για τις κλήσεις φαξ.</li> <li>Συμβουλή: Μπορείτε επίσης να χρησιμοποιήσετε τη λειτουργία εντοπισμού συνδυασμού κτύπων στον πίνακα ελέγχου του εκτυπωτή για να ρυθμίσετε τη λειτουργία διακριτού κτύπου. Με αυτήν τη δυνατότητα, ο εκτυπωτής αναγνωρίζει και ηχογραφεί το συνδυασμό κτύπων μιας εισερχόμενης κλήσης και, με βάση αυτήν την κλήση, προσδιορίζει αυτόματα το διακριτό συνδυασμό κτύπων μας εισερχόμενης κλήσης και, με βάση αυτήν την κλήση, προσδιορίζει αυτόματα το διακριτό συνδυασμό κτύπων μας εισερχόμενης κλήσεις φαξ.</li> </ul> | <ol> <li>Πατήστε το δεξί βέλος ▶ και έπειτα πατήστε Ρύθμιση.</li> <li>Πατήστε Ρύθμιση φαξ και έπειτα πατήστε Σύνθετη ρύθμιση φαξ.</li> <li>Πατήστε Διακριτός κτύπος.</li> <li>Εμφανίζεται ένα μήνυμα που δηλώνει ότι η ρύθμιση αυτή δεν θα πρέπει να αλλαχτεί εκτός και αν έχετε πολλούς τηλεφωνικούς αριθμούς στην ίδια γραμμή τηλεφώνου. Πατήστε Ναι για να συνεχίσετε.</li> <li>Κάντε ένα από τα παρακάτω:</li> <li>Πατήστε Εντοπισμ. συνδ. κτύπων που έχει εκχωρηθεί από την τηλεφωνική εταιρεία για τις κλήσεις φαξ.</li> <li>Η</li> <li>Πατήστε Εντοπισμ. συνδ. κτύπων και ακολουθήστε τις οδηγίες στον πίνακα ελέγχου του εκτυπωτή.</li> <li>Σημείωση: Εάν χρησιμοποιείτε σύστημα PBX με διαφορετικούς συνδυασμούς κτύπων για τις εσωτερικές και εξωτερικές κλήσεις, πρέπει να καλέσετε τον αριθμό φαξ από εξωτερικό αριθμό.</li> </ol> |  |
| <b>Ταχύτητα φαξ</b><br>Ρυθμίστε την ταχύτητα φαξ που θα χρησιμοποιείται για την<br>επικοινωνία μεταξύ του εκτυπωτή και άλλων συσκευών φαξ,<br>κατά την αποστολή και λήψη φαξ.<br><b>Σημείωση:</b> Εάν αντιμετωπίζετε προβλήματα κατά<br>την αποστολή και λήψη φαξ, δοκιμάστε να<br>χρησιμοποιήσετε μικρότερη ταχύτητα φαξ.                                                                                                    | <ol> <li>Πατήστε το δεξί βέλος ▶, και έπειτα πατήστε<br/>Εγκατάσταση.</li> <li>Πατήστε Ρύθμιση φαξ και έπειτα πατήστε Σύνθετη<br/>ρύθμιση φαξ.</li> <li>Πατήστε Ταχύτητα φαξ.</li> <li>Πατήστε για να επιλέξετε Γρήγορη, Μεσαία ή Αργή.</li> </ol>                                                                                                    |  |
| <ul> <li>Λειτουργία διόρθωσης σφαλμάτων φαξ</li> <li>Εάν ο εκτυπωτής εντοπίσει σήμα σφάλματος κατά τη διάρκεια της μετάδοσης και η ρύθμιση διόρθωσης σφαλμάτων είναι ενεργοποιημένη, ο εκτυπωτής μπορεί να ζητήσει την επανάληψη της αποστολής ενός τμήματος του φαξ.</li> <li>Σημείωση: Εάν αντιμετωπίζετε προβλήματα κατά την αποστολή και λήψη φαξ, απενεργοποιήστε τη διόρθωση σφαλμάτων. Επίσης, η απενεργοποίηση αυτής της ρύθμισης ίσως να είναι χρήσιμη, όταν προσπαθείτε να στείλετε φαξ σε άλλη χώρα/περιοχή ή να λάβετε ένα φαξ από άλλη χώρα/περιοχή ή εάν χρησιμοποιείτε τηλεφωνική σύνδεση μέσω δορυφόρου.</li> </ul>                                                                                                    | <ol> <li>Πατήστε το δεξί βέλος , και έπειτα πατήστε<br/>Εγκατάσταση.</li> <li>Πατήστε Ρύθμιση φαξ και έπειτα πατήστε Σύνθετη<br/>ρύθμιση φαξ.</li> <li>Πατήστε το κάτω βέλος ▼ και έπειτα πατήστε Λειτ.<br/>διόρθ. σφάλματος.</li> <li>Επιλέξτε Ενεργ. ή Απενεργ.</li> </ol>                                                                                                    |  |
| ' <b>Ενταση ήχου</b><br>Αλλάξτε την ένταση των ήχων του εκτυπωτή,<br>συμπεριλαμβανομένων των τόνων φαξ.                                                                                                    | <ol> <li>Πατήστε το δεξί βέλος ▶, και έπειτα πατήστε<br/>Εγκατάσταση.</li> <li>Πατήστε Ρύθμιση φαξ και έπειτα πατήστε Βασική<br/>ρύθμιση φαξ.</li> <li>Πατήστε 'Ενταση ήχου φαξ.</li> <li>Πατήστε για να επιλέξετε Χαμηλή, Δυνατή ή Απενεργ.</li> </ol>                                                                                                    |  |

# Χρήση φαξ

Σε αυτήν την ενότητα, θα μάθετε πώς να στέλνετε και να λαμβάνετε φαξ.

### Αποστολή φαξ

Μπορείτε να στείλετε φαξ με διάφορους τρόπους. Χρησιμοποιώντας τον πίνακα ελέγχου του εκτυπωτή, μπορείτε να στείλετε ασπρόμαυρα ή έγχρωμα φαξ. Μπορείτε επίσης να στείλετε φαξ μη αυτόματα από ένα συνδεδεμένο τηλέφωνο, το οποίο σας δίνει τη δυνατότητα να μιλήσετε με τον παραλήπτη πριν στείλετε το φαξ.

Μπορείτε επίσης να στείλετε έγγραφα στον υπολογιστή σας ως φαξ, χωρίς να τα εκτυπώσετε πρώτα.

#### 🔎 Μάθετε περισσότερα!

Ανατρέξτε στον οδηγό χρήσης για περισσότερες πληροφορίες σχετικά με τα παρακάτω θέματα:

- Αποστολή φαξ με τη χρήση της λειτουργίας παρακολούθησης κλήσης
- Αποστολή φαξ από υπολογιστή
- Αποστολή φαξ από τη μνήμη
- Προγραμματισμός φαξ για αποστολή αργότερα
- Αποστολή φαξ σε πολλούς παραλήπτες
- Αποστολή φαξ σε λειτουργία διόρθωσης σφάλματος

Για πληροφορίες σχετικά με τον εντοπισμό του οδηγού χρήσης, ανατρέξτε στην ενότητα "Πού βρίσκεται ο οδηγός χρήσης;" στη σελίδα 4.

#### Αποστολή τυπικού φαξ

- Τοποθετήστε το έγγραφο που θέλετε να στείλετε με φαξ 1. στον εκτυπωτή. Η αποστολή του φαξ μπορεί να γίνει είτε από τον αυτόματο τροφοδότη εγγράφων (ADF) είτε από τη γυάλινη επιφάνεια σάρωσης.
- Πατήστε Φαξ. 2.
- Εισαγάγετε τον αριθμό φαξ χρησιμοποιώντας το 3. πληκτρολόγιο.

#### Αποστολή φαξ από εσωτερικό τηλέφωνο

- Τοποθετήστε το έγγραφο που θέλετε να στείλετε με φαξ 1. στον εκτυπωτή. Η αποστολή του φαξ μπορεί να γίνει είτε από τον αυτόματο τροφοδότη εγγράφων (ADF) είτε από τη γυάλινη επιφάνεια σάρωσης.
- 2. Πατήστε Φαξ.
- 3. Καλέστε τον αριθμό χρησιμοποιώντας το πληκτρολόγιο του τηλεφώνου που είναι συνδεδεμένο στον εκτυπωτή.

ελέγχου του εκτυπωτή όταν στέλνετε φαξ με μη αυτόματο

- τρόπο. Πρέπει να χρησιμοποιήσετε το πληκτρολόγιο του τηλεφώνου σας για να καλέσετε τον αριθμό του παραλήπτη.
- 4. Εάν ο παραλήπτης σηκώσει το τηλέφωνο, μπορείτε να συνομιλήσετε μαζί του πριν στείλετε το φαξ.
- **Γ<sup>111</sup> Σημείωση:** Εάν απαντήσει η συσκευή φαξ στην κλήση, θα ακούσετε τόνους φαξ. Προχωρήστε στο επόμενο βήμα για τη μετάδοση του φαξ.

μέχρι να εμφανιστεί μια παύλα (-) στην οθόνη.

4. Πατήστε Έναρξη Α/Μ ή Έναρξη έγχρ.

- μπορείτε να δοκιμάσετε να αλλάξετε την ανάλυση ή την αντίθεσή του.
- 5. Όταν είστε έτοιμοι να στείλετε το φαξ, πατήστε 'Εναρξη Α/Μ ή Έναρξη έγχρ.

### [<sup>299</sup>] Σημείωση: Εάν σας ζητηθεί, επιλέξτε Αποστολή φαξ.

Εάν μιλήσετε με τον παραλήπτη πριν από την αποστολή του φαξ, πληροφορήστε τον ότι πρέπει να πατήσει το κουμπί Έναρξη στη συσκευή του φαξ του μόλις ακούσει τόνους φαξ. Η γραμμή τηλεφώνου θα είναι αθόρυβη κατά τη μετάδοση του φαξ. Σε αυτό το σημείο μπορείτε να κλείσετε το τηλέφωνο. Εάν θέλετε να συνομιλήσετε και άλλο με τον παραλήπτη, παραμείνετε στη γραμμή μέχρι να ολοκληρωθεί η μετάδοση του φαξ.

## Λἡψη φαξ

Μπορείτε να λαμβάνετε φαξ αυτόματα ή μη αυτόματα.

Σημείωση: Εάν λάβετε ένα φαξ μεγέθους legal ή μεγαλύτερο και ο εκτυπωτής δεν έχει ρυθμιστεί για χρήση χαρτιού μεγέθους legal, ο εκτυπωτής θα σμικρύνει το φαξ ώστε να προσαρμοστεί στη διάσταση του χαρτιού που έχει τοποθετηθεί. Εάν έχετε απενεργοποιήσει τη λειτουργία αυτόματης σμίκρυνσης, ο εκτυπωτής θα εκτυπώσει το φαξ σε δύο σελίδες.

Εάν, κατά τη στιγμή της λήψης ενός φαξ, εσείς πραγματοποιείτε αντιγραφή ενός εγγράφου, το φαξ αποθηκεύεται στη μνήμη του εκτυπωτή μέχρι να ολοκληρωθεί η αντιγραφή. Εξαιτίας αυτού, ίσως να μειωθεί ο αριθμός των σελίδων φαξ που μπορούν να αποθηκευτούν στη μνήμη.

#### 🚇 Μάθετε περισσότερα!

Ανατρέξτε στον οδηγό χρήσης για περισσότερες πληροφορίες σχετικά με τα παρακάτω θέματα:

- Επανεκτύπωση ληφθέντων φαξ από τη μνήμη
- Τηλεπαραλαβή για λήψη φαξ
- Προώθηση φαξ σε άλλον αριθμό
- Ρύθμιση μεγέθους χαρτιού για τα ληφθέντα φαξ
- Ρύθμιση αυτόματης σμίκρυνσης για τα εισερχόμενα φαξ
- Φραγή ανεπιθύμητων αριθμών φαξ

Για πληροφορίες σχετικά με τον εντοπισμό του οδηγού χρήσης, ανατρέξτε στην ενότητα "Πού βρίσκεται ο οδηγός χρήσης;" στη σελίδα 4.

#### Αυτόματη λήψη φαξ

Εάν ενεργοποιήσετε την επιλογή **Αυτόματη απάντηση** (προεπιλεγμένη ρύθμιση) από τον πίνακα ελέγχου του εκτυπωτή, ο εκτυπωτής θα απαντά αυτόματα στις εισερχόμενες κλήσεις και θα λαμβάνει αυτόματα τα φαξ μετά τον αριθμό των κτύπων που έχετε ορίσει στη ρύθμιση **Κτύποι πριν απ/ση**. Για πληροφορίες σχετικά με τη διαμόρφωση αυτής της ρύθμισης, ανατρέξτε στην ενότητα "Βήμα 3: Διαμόρφωση ρυθμίσεων φαξ" στη σελίδα 12.

#### 👰 Φαξ και υπηρεσία φωνητικού ταχυδρομείου

Εάν είστε συνδρομητής σε υπηρεσία φωνητικού ταχυδρομείου στην ίδια τηλεφωνική γραμμή που χρησιμοποιείτε για κλήσεις φαξ, δεν θα μπορείτε να λαμβάνετε φαξ αυτόματα. Αντί αυτού, θα πρέπει να βεβαιωθείτε ότι η ρύθμιση "Αυτόματη απάντηση" είναι απενεργοποιημένη, ώστε να μπορείτε να λαμβάνετε φαξ μη αυτόματα. Φροντίστε να ξεκινήσετε τη μη αυτόματη λήψη φαξ πριν πάρει τη γραμμή η υπηρεσία φωνητικού ταχυδρομείου.

Εάν θέλετε να λαμβάνετε φαξ αυτόματα, επικοινωνήστε με την εταιρεία τηλεφωνίας για να εγγραφείτε συνδρομητής σε μια υπηρεσία διακριτών κτύπων ή για να αποκτήσετε ξεχωριστή γραμμή τηλεφώνου για φαξ.

#### Μη αυτόματη λήψη φαξ

Όταν μιλάτε στο τηλέφωνο, το πρόσωπο με το οποίο συνομιλείτε μπορεί να σας στείλει φαξ ενώ είστε ήδη συνδεδεμένοι (αυτό ονομάζεται "μη αυτόματη αποστολή φαξ").

Μπορείτε να λάβετε φαξ με μη αυτόματο τρόπο από ένα τηλέφωνο που είναι απευθείας συνδεδεμένο στον εκτυπωτή (στη θύρα **2-EXT**) ή από ένα τηλέφωνο που βρίσκεται στην ίδια τηλεφωνική γραμμή (αλλά όχι απευθείας συνδεδεμένο στον εκτυπωτή).

- Βεβαιωθείτε ότι ο εκτυπωτής είναι ενεργοποιημένος και ότι έχετε τοποθετήσει χαρτί στον κύριο δίσκο.
- Αφαιρέστε τυχόν πρωτότυπα από το δίσκο του τροφοδότη εγγράφων.
- 3. Ορίστε τη ρύθμιση Κτύποι πριν απ/ση σε μεγάλο αριθμό ώστε να μπορείτε να απαντάτε στις εισερχόμενες κλήσεις πριν απαντήσει ο εκτυπωτής. Η απενεργοποιήστε τη ρύθμιση Αυτόματη απάντηση, έτσι ώστε ο εκτυπωτής να μην απαντά αυτόματα στις εισερχόμενες κλήσεις.

- 4. Εάν συνομιλείτε με τον αποστολέα, πείτε του να πατήσει Έναρξη στη συσκευή του φαξ του.
- 5. Όταν ακούσετε τόνους φαξ από μια συσκευή αποστολής φαξ, κάντε τα εξής:
  - α. Πατήστε Φαξ και έπειτα επιλέξτε 'Εναρξη Α/Μ ή 'Εναρξη έγχρ.
  - β. Όταν ο εκτυπωτής αρχίσει τη λήψη του φαξ, μπορείτε να κλείσετε το τηλέφωνο ή να παραμείνετε στη γραμμή. Η τηλεφωνική γραμμή είναι αθόρυβη κατά τη διάρκεια μετάδοσης φαξ.

#### Επανεκτύπωση ληφθέντων φαξ από τη μνήμη

Εάν ενεργοποιήσετε τη λειτουργία Εφεδρική λήψη φαξ, τα φαξ που λαμβάνονται αποθηκεύονται στη μνήμη, ανεξάρτητα από το αν ο εκτυπωτής βρίσκεται σε κατάσταση σφάλματος ή όχι.

<sup>233</sup> Σημείωση: Όλα τα φαξ που είναι αποθηκευμένα στη μνήμη θα διαγραφούν μόλις απενεργοποιήσετε τη συσκευή. Για περισσότερες πληροφορίες σχετικά με τη χρήση αυτής της λειτουργίας, ανατρέξτε στον οδηγό χρήσης. Για πληροφορίες σχετικά με τον εντοπισμό του οδηγού χρήσης, ανατρέξτε στην ενότητα "Πού βρίσκεται ο οδηγός χρήσης; στη σελίδα 4.

- 1. Βεβαιωθείτε ότι έχετε τοποθετήσει χαρτί στον κύριο δίσκο.
- 2. Πατήστε το δεξί βέλος 🕨 και έπειτα πατήστε Ρύθμιση.
- 3. Πατήστε Εργαλεία ή Εργαλεία φαξ και έπειτα πατήστε Επανεκτ. φαξ σε μνήμη. Τα φαξ εκτυπώνονται με την αντίστροφη σειρά από αυτήν με την οποία λήφθηκαν, δηλαδή εκτυπώνεται πρώτα το φαξ που λήφθηκε τελευταίο κ.ο.κ.
- 4. Εάν θέλετε να διακόψετε την επανεκτύπωση των φαξ που βρίσκονται στη μνήμη, πατήστε 🗙 ('Ακυρο).

### Εργασία με αναφορές και αρχεία καταγραφής

Μπορείτε να εκτυπώσετε διάφορους τύπους αναφορών φαξ:

- Σελίδα επιβεβαίωσης φαξ
- Αρχείο καταγραφής φαξ
- Αναφορά εικόνας αποστολής φαξ
- Αλλες αναφορές

Αυτές οι αναφορές παρέχουν χρήσιμες πληροφορίες συστήματος για τον εκτυπωτή.

3.

<sup>249</sup> Σημείωση: Μπορείτε επίσης να προβάλετε το ιστορικό κλήσεων στην οθόνη του πίνακα ελέγχου του εκτυπωτή. Για να προβάλετε το ιστορικό κλήσεων, πατήστε "Φαξ" και ἑπειτα πατήστε 怪 (Ιστορικό κλήσεων). Ωστόσο, η λίστα αυτή δεν μπορεί να εκτυπωθεί.

Επιλέξτε την αναφορά φαξ που θέλετε να εκτυπώσετε και

#### Για να εκτυπώσετε μια αναφορά

- Πατήστε το δεξί βέλος 🕨 και έπειτα πατήστε Ρύθμιση. 1.
- 2. Πατήστε Ρύθμιση φαξ, πατήστε το κάτω βέλος 🛡 και έπειτα πατήστε Αναφορές φαξ.

# έπειτα πατήστε ΟΚ.

#### Για να διαγράψετε το αρχείο καταγραφής φαξ

- Σημείωση: Διαγράφοντας το αρχείο καταγραφής φαξ, διαγράφετε όλα τα φαξ που είναι αποθηκευμένα στη μνήμη.
- Πατήστε το δεξί βέλος 🕨 και έπειτα πατήστε Ρύθμιση. 1.
- 2. Κάντε ένα από τα παρακάτω:
  - Πατήστε Εργαλεία.

- ή -

Πατήστε Ρύθμιση φαξ και έπειτα επιλέξτε Εργαλεία φαξ.

3. Πατήστε Διαγραφή αρχείου καταγραφής φαξ.

16

# Υπηρεσίες φαξ και ψηφιακής τηλεφωνίας

Πολλές εταιρείες τηλεφωνίας παρέχουν στους συνδρομητές τους ψηφιακές τηλεφωνικές υπηρεσίες, όπως:

- DSL: Υπηρεσία ψηφιακής συνδρομητικής γραμμής (DSL) που παρέχεται από την εταιρεία τηλεφωνίας. (Η γραμμή DSL μπορεί να ονομάζεται ADSL στη χώρα/περιοχή σας).
- PBX: Σύστημα ιδιωτικού τηλεφωνικού κέντρου (PBX).
- ISDN: Σύστημα ψηφιακού δικτύου ενοποιημένων υπηρεσιών (ISDN).
- FolP: Οικονομική υπηρεσία τηλεφώνου, η οποία σας επιτρέπει να στέλνετε και να λαμβάνετε φαξ με τον εκτυπωτή σας μέσω Internet. Η μέθοδος αυτή ονομάζεται Fax over Internet Protocol (FoIP). Για περισσότερες πληροφορίες, ανατρέξτε στον οδηγό χρήσης.

Οι εκτυπωτές ΗΡ είναι σχεδιασμένοι ειδικά για χρήση με τις παραδοσιακές αναλογικές τηλεφωνικές υπηρεσίες. Εάν διαθέτετε ψηφιακή τηλεφωνική γραμμή (όπως DSL/ ADSL, PBX ή ISDN), ίσως χρειαστεί να χρησιμοποιήσετε φίλτρα μετατροπής της ψηφιακής γραμμής σε αναλογική ή μετατροπείς κατά τη ρύθμιση του εκτυπωτή για φαξ. Σημείωση: Η ΗΡ δεν εγγυάται ότι ο εκτυπωτής θα είναι συμβατός με όλες τις ψηφιακές γραμμές ή παροχείς, σε όλα τα ψηφιακά περιβάλλοντα ή με όλους τους μετατροπείς ψηφιακής γραμμής σε αναλογική. Συνιστάται να απευθυνθείτε στην εταιρεία τηλεφωνίας με την οποία συνεργάζεστε για τη ρύθμιση των σωστών επιλογών, ανάλογα με τη γραμμή που διαθέτετε.

Ολοκληρώστε τα παρακάτω βήματα με τη σειρά που αναγράφονται προκειμένου να πραγματοποιήσετε ασύρματη σύνδεση με τον εκτυπωτή.

### Βήμα 1: Εγκατάσταση του λογισμικού του εκτυπωτή

Για να ρυθμίσετε την ασύρματη επικοινωνία, εκτελέστε το πρόγραμμα εγκατάστασης το οποίο παρέχεται στο CD λογισμικού ΗΡ που συνοδεύει τον εκτυπωτή. Το πρόγραμμα εγκατάστασης εγκαθιστά το λογισμικό και δημιουργεί μια ασύρματη σύνδεση.

Σημείωση: Πριν προχωρήσετε στη ρύθμιση της ασύρματης επικοινωνίας, βεβαιωθείτε ότι έχει εγκατασταθεί το υλικό του εκτυπωτή. Για περισσότερες πληροφορίες, ανατρέξτε στην αφίσα εγκατάστασης που συνοδεύει τον εκτυπωτή ή στις οδηγίες που παρέχονται στον πίνακα ελέγχου του εκτυπωτή.

Ακολουθήστε τις οδηγίες για το λειτουργικό σας σύστημα.

- Τοποθετήστε το CD λογισμικού HP στον υπολογιστή και, στη συνέχεια, ακολουθήστε τις οδηγίες που εμφανίζονται στην οθόνη.
  - Σημείωση: Εάν το λογισμικό τείχους προστασίας του υπολογιστή εμφανίσει μηνύματα κατά την εγκατάσταση, ενεργοποιήστε την επιλογή "να επιτρέπεται πάντα" στα μηνύματα. Η ενεργοποίηση αυτής της επιλογής επιτρέπει την επιτυχή εγκατάσταση του λογισμικού στον υπολογιστή σας.

- Ακολουθήστε τις οδηγίες για το λειτουργικό σας σύστημα.
  - Windows: Όταν σας ζητηθεί, επιλέξτε Δίκτυο (Ethernet/Ασύρματο) και, στη συνέχεια, ακολουθήστε τις οδηγίες που εμφανίζονται στην οθόνη.
  - Mac OS X: Κάντε διπλό κλικ στο εικονίδιο HP Installer στο CD λογισμικού και έπειτα ακολουθήστε τις οδηγίες που εμφανίζονται στην οθόνη.
- Εάν σας ζητηθεί, εισαγάγετε το όνομα και τον κωδικό πρόσβασης του ασύρματου δικτύου.

#### ? Ποιο είναι το όνομα και ο κωδικός πρόσβασης του ασύρματου δικτύου μου;

Κατά τη διάρκεια της εγκατάστασης του λογισμικού, θα σας ζητηθεί να εισαγάγετε το όνομα ασύρματου δικτύου (το οποίο είναι γνωστό και ως "SSID") και έναν κωδικό πρόσβασης ασύρματου δικτύου:

- 'Ονομα ασύρματου δικτύου είναι το όνομα του ασύρματου δικτύου σας.
- Ανάλογα με το επίπεδο ασφάλειας που απαιτείται, το ασύρματο δίκτυο μπορεί να χρησιμοποιεί είτε κλειδί WPA είτε φράση πρόσβασης WEP.

Εάν δεν έχετε αλλάξει το όνομα ή τον κωδικό πρόσβασης ασύρματου δικτύου από τη στιγμή που πραγματοποιήσατε την εγκατάσταση του ασύρματου δικτύου σας, μπορείτε, σε ορισμένες περιπτώσεις, να βρείτε αυτά τα στοιχεία στο πίσω μέρος ή στο πλάι του ασύρματου δρομολογητή.

Επιπλέον, εάν χρησιμοποιείτε υπολογιστή με Windows, η ΗΡ παρέχει ένα εργαλείο που ονομάζεται "Βοηθητικό πρόγραμμα διαγνωστικού ελέγχου οικιακού δικτύου ΗΡ", το οποίο μπορεί να σας βοηθήσει στην ανάκτηση αυτών των πληροφοριών σε ορισμένα συστήματα. Για να χρησιμοποιήσετε αυτό το εργαλείο, επισκεφτείτε την τοποθεσία HP Wireless Printing Center (<u>www.hp.com/</u> <u>go/wirelessprinting</u>) και, στη συνέχεια, κάντε κλικ στην επιλογή **Βοηθητικό πρόγραμμα διαγνωστικού ελέγχου** δικτύου στην ενότητα Γρήγορες συνδέσεις. (Επί του παρόντος, αυτό το εργαλείο ενδέχεται να μην είναι διαθέσιμο σε όλες τις γλώσσες.)

Εάν δεν μπορείτε να βρείτε το όνομα και τον κωδικό πρόσβασης ασύρματου δικτύου ή εάν δεν μπορείτε να θυμηθείτε αυτές τις πληροφορίες, ανατρέξτε στα έγγραφα τεκμηρίωσης που συνοδεύουν τον υπολογιστή ή τον ασύρματο δρομολογητή. Εάν εξακολουθείτε να μην βρίσκετε αυτές τις πληροφορίες, επικοινωνήστε με το διαχειριστή του δικτύου ή με τον τεχνικό που εγκατέστησε το ασύρματο δίκτυο.

Για περισσότερες πληροφορίες σχετικά με τους τύπους συνδέσεων δικτύου, το όνομα και τον κωδικό πρόσβασης ασύρματου δικτύου (φράση πρόσβασης WPA, κλειδί WEP), ανατρέξτε στον οδηγό χρήσης.

### Βήμα 2: Έλεγχος ασύρματης σύνδεσης

Για να ελέγξετε την ασύρματη σύνδεση και να βεβαιωθείτε ότι λειτουργεί σωστά, εκτελέστε τα παρακάτω βήματα:

- Βεβαιωθείτε ότι ο εκτυπωτής είναι ενεργοποιημένος και ότι υπάρχει χαρτί τοποθετημένο στο δίσκο.
- Στον πίνακα ελέγχου του εκτυπωτή, πατήστε το δεξί
   βέλος , πατήστε Ρύθμιση και έπειτα πατήστε Δίκτυο.
- 3. Πατήστε Εκτύπ. ελέγχου ασύρμ. δικτ.

Ο εκτυπωτής εκτυπώνει μια αναφορά με τα αποτελέσματα του ελέγχου. Εάν αποτύχει ο έλεγχος, δείτε την αναφορά για πληροφορίες σχετικά με τον τρόπο επίλυσης του προβλήματος και εκτελέστε ξανά τον έλεγχο. Για περισσότερες πληροφορίες αντιμετώπισης προβλημάτων, ανατρέξτε στην ενότητα "Προβλήματα ρύθμισης ασύρματης σύνδεσης (802.11)" στη σελίδα 23.

### Αλλαγή του τύπου σύνδεσης

Εάν έχετε εγκαταστήσει το λογισμικό HP, μπορείτε να επιλέξετε διαφορετική σύνδεση οποτεδήποτε θέλετε.

- 🕬 Σημείωση: Εάν πρόκειται να αλλάξετε τη σύνδεση
- από ενσύρματη (Ethernet) σε ασύρματη, αποσυνδέστε το καλώδιο Ethernet. Η σύνδεση καλωδίου Ethernet απενεργοποιεί τις δυνατότητες ασύρματης λειτουργίας του εκτυπωτή.

Ακολουθήστε τις οδηγίες για το λειτουργικό σας σύστημα.

#### Windows

- Στον πίνακα ελέγχου του εκτυπωτή, πατήστε το δεξί βέλος , πατήστε Ρύθμιση και έπειτα πατήστε Δίκτυο.
- 2. Πατήστε Επαναφορά προεπιλ. δικτύου και έπειτα πατήστε Ναι για επιβεβαίωση.
- Στην επιφάνεια εργασίας του υπολογιστή, κάντε κλικ στο κουμπί Έναρξη, επιλέξτε Προγράμματα ή Όλα τα προγράμματα, κάντε κλικ στην επιλογή ΗΡ, επιλέξτε το όνομα του εκτυπωτή σας και κάντε κλικ στην επιλογή Εγκατάσταση & λογισμικό εκτυπωτή.
- 4. Ακολουθήστε τις οδηγίες που εμφανίζονται στην οθόνη για να ολοκληρώσετε την εγκατάσταση.

#### Mac OS X

- Στον πίνακα ελέγχου του εκτυπωτή, πατήστε το δεξί βέλος, πατήστε Ρύθμιση και έπειτα πατήστε Δίκτυο.
- 2. Πατήστε Επαναφορά προεπιλ. δικτύου και έπειτα πατήστε Ναι για επιβεβαίωση.
- Ανοίξτε το HP Utility. (Το HP Utility βρίσκεται στον υποφάκελο Hewlett-Packard του φακέλου Applications, στο ανώτατο επίπεδο του σκληρού δίσκου.)
- Κάντε κλικ στο στοιχείο Applications στη γραμμή εργαλείων.
- 5. Κάντε διπλό κλικ στην επιλογή HP Setup Assistant και ακολουθήστε τις οδηγίες που εμφανίζονται στην οθόνη.

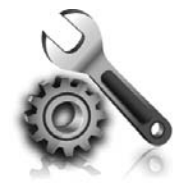

Οι παρακάτω ενότητες παρέχουν πληροφορίες βοήθειας για προβλήματα που μπορεί να αντιμετωπίσετε κατά τη ρύθμιση του εκτυπωτή.

Εάν χρειάζεστε περισσότερη βοήθεια, ανατρέξτε στον οδηγό χρήσης. Για πληροφορίες σχετικά με τον εντοπισμό του οδηγού χρήσης, ανατρέξτε στην ενότητα "Πού βρίσκεται ο οδηγός χρήσης;" στη σελίδα 4.

# Προβλήματα κατά τη ρύθμιση του εκτυπωτή

- Βεβαιωθείτε ότι έχετε αφαιρέσει όλες τις ταινίες και τα υλικά συσκευασίας από το εξωτερικό και το εσωτερικό του εκτυπωτή.
- Κατά την πρώτη εγκατάσταση του εκτυπωτή, βεβαιωθείτε ότι χρησιμοποιείτε τα αρχικά δοχεία μελάνης που παρέχονται μαζί με τον εκτυπωτή.
- Βεβαιωθείτε ότι έχετε τοποθετήσει στον εκτυπωτή απλό, λευκό, μη χρησιμοποιημένο χαρτί μεγέθους A4 ή letter (8,5 x 11 ίντσες).
- Βεβαιωθείτε ότι τα καλώδια που χρησιμοποιείτε (όπως το καλώδιο USB ή το καλώδιο Ethernet) λειτουργούν κανονικά.
- Βεβαιωθείτε ότι το καλώδιο τροφοδοσίας και το τροφοδοτικό είναι καλά συνδεδεμένα και ότι η πηγή τροφοδοσίας λειτουργεί κανονικά.

- Βεβαιωθείτε ότι η φωτεινή ένδειξη (Λειτουργία) είναι αναμμένη και δεν αναβοσβήνει. Όταν ενεργοποιείτε για πρώτη φορά τον εκτυπωτή, χρειάζεται περίπου 45 δευτερόλεπτα για να ζεσταθεί.
- Βεβαιωθείτε ότι ο εκτυπωτής εμφανίζει την αρχική οθόνη και ότι στον πίνακα ελέγχου του εκτυπωτή δεν υπάρχουν άλλες φωτεινές ενδείξεις που είναι αναμμένες ή αναβοσβήνουν.
- Βεβαιωθείτε ότι το χαρτί είναι τοποθετημένο σωστά στο δίσκο και ότι δεν έχει μπλοκάρει στον εκτυπωτή.
- Βεβαιωθείτε ότι έχετε κλείσει καλά όλες τις ασφάλειες και τα καλύμματα.

#### 👷 Πώς θα εγκαταστήσω τον οδηγό χρήσης;

Ανάλογα με την επιλογή που θα ορίσετε κατά την εγκατάσταση του λογισμικού ΗΡ, ο οδηγός χρήσης μπορεί να μην εγκατασταθεί στον υπολογιστή σας.

Για να εγκαταστήσετε τον οδηγό χρήσης, ακολουθήστε τα παρακάτω βήματα:

- Τοποθετήστε στον υπολογιστή το CD λογισμικού που συνοδεύει τον εκτυπωτή και, στη συνέχεια, ακολουθήστε τις οδηγίες που εμφανίζονται στην οθόνη.
- Στην οθόνη που εμφανίζει το προτεινόμενο λογισμικό, ενεργοποιήστε την επιλογή που αντιστοιχεί στο λειτουργικό σας σύστημα:
  - Windows: Ενεργοποιήστε την επιλογή που περιέχει τη λέξη "Βοήθεια" στο όνομά της.
  - Mac OS X: Ενεργοποιήστε την επιλογή HP Recommended Software.

- Ακολουθήστε τις οδηγίες που εμφανίζονται στην οθόνη για να ολοκληρώσετε την εγκατάσταση του οδηγού χρήσης.
- Συμβουλή: Εάν δεν μπορείτε να βρείτε το CD λογισμικού ΗΡ ή εάν ο υπολογιστής σας δεν διαθέτει μονάδα δίσκου CD ή DVD, μπορείτε να λάβετε το λογισμικό HP από την τοποθεσία υποστήριξης της HP στο web (www.hp.com/ go/customercare). Σε αυτήν την τοποθεσία web, αναζητήστε τον εκτυπωτή σας και, στη συνέχεια, επιλέξτε Λήψεις προγραμμάτων οδήγησης και λογισμικού. Επιλέξτε το λειτουργικό σας σύστημα, ορίστε την επιλογή για λήψεις προγραμμάτων οδήγησης και, στη συνέχεια, ορίστε την επιλογή που περιλαμβάνει τη φράση "Λογισμικό και προγράμματα οδήγησης πλήρων λειτουργιών" στο όνομά της.

# Προβλήματα κατά την εγκατάσταση του λογισμικού

- Πριν από την εγκατάσταση του λογισμικού, βεβαιωθείτε ότι όλα τα άλλα προγράμματα είναι κλειστά.
- Εάν χρησιμοποιείτε υπολογιστή με Windows, βεβαιωθείτε ότι έχετε καθορίσει το σωστό γράμμα μονάδας δίσκου, σε περίπτωση που ο υπολογιστής δεν αναγνωρίζει τη διαδρομή προς τη μονάδα δίσκου CD που πληκτρολογείτε.
- Εάν ο υπολογιστής δεν μπορεί να αναγνωρίσει το CD λογισμικού HP στη μονάδα CD, ελέγξτε το CD

λογισμικού ΗΡ για φθορές. Μπορείτε επίσης να λάβετε το λογισμικό HP από την τοποθεσία web της HP (www.hp.com/qo/customercare).

Εάν χρησιμοποιείτε υπολογιστή με Windows και έχετε συνδέσει τον εκτυπωτή μέσω καλωδίου USB, βεβαιωθείτε ότι τα προγράμματα οδήγησης USB δεν έχουν απενεργοποιηθεί στη Διαχείριση συσκευών των Windows.

# Προβλήματα κατά τη ρύθμιση του φαξ

Σε αυτή την ενότητα παρέχονται πληροφορίες για την επίλυση προβλημάτων που μπορεί να αντιμετωπίσετε κατά τη ρύθμιση της λειτουργίας φαξ του εκτυπωτή.

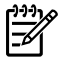

<sup>299</sup> Σημείωση: Εάν ο εκτυπωτής δεν είναι σωστά ρυθμισμένος για επικοινωνία με φαξ, μπορεί να αντιμετωπίσετε προβλήματα κατά την αποστολή ή λήψη φαξ.

Εάν αντιμετωπίζετε προβλήματα με τη λειτουργία φαξ, μπορείτε να εκτυπώσετε μια αναφορά ελέγχου φαξ για να ελέγξετε την κατάσταση του εκτυπωτή. Ο έλεγχος θα αποτύχει, εάν ο εκτυπωτής δεν είναι σωστά ρυθμισμένος για φαξ. Πραγματοποιήστε αυτόν τον έλεγχο, αφού ολοκληρώσετε τη ρύθμιση του εκτυπωτή για φαξ. Για περισσότερες πληροφορίες, ανατρέξτε στην ενότητα "Βήμα 2: Έλεγχος ρύθμισης φαξ" στη σελίδα 12.

## Βήμα 1: Ελέγξτε τη ρύθμιση του φαξ

Ελέγξτε την κατάσταση του εκτυπωτή και βεβαιωθείτε ότι είναι σωστά ρυθμισμένος για την αποστολή και λήψη φαξ. Για περισσότερες πληροφορίες, ανατρέξτε στην ενότητα ""Ρύθμιση και χρήση φαξ" στη σελίδα 9.

μπορείτε να βρείτε την επεξήγηση αυτού του κωδικού σφάλματος στην τοποθεσία υποστήριξης της ΗΡ στο web (www.hp.com/go/customercare). Eav aas ζητηθεί, επιλέξτε χώρα/περιοχή και, στη συνέχεια, πληκτρολογήστε "κωδικοί σφαλμάτων φαξ" στο πλαίσιο αναζήτησης.

Εάν δεν μπορείτε να επιλύσετε τα προβλήματα χρησιμοποιώντας τις υποδείξεις που παρέχει ο έλεγχος φαξ, προχωρήστε στο Βήμα 2.

### Βήμα 2: Ελέγξτε τη λίστα πιθανών προβλημάτων

Εάν εκτελέσατε τον έλεγχο φαξ, αλλά, παρ' όλα αυτά, εξακολουθούν να υπάρχουν προβλήματα με τη ρύθμιση του φαξ, ανατρέξτε στην παρακάτω λίστα πιθανών προβλημάτων και λύσεων:

### Ο εκτυπωτής αντιμετωπίζει προβλήματα κατά την αποστολή και λήψη φαξ

- Βεβαιωθείτε ότι χρησιμοποιείτε το καλώδιο τηλεφώνου ή τον προσαρμογέα που παρέχεται μαζί με τον εκτυπωτή. (Εάν δεν χρησιμοποιήσετε αυτό το καλώδιο τηλεφώνου ή αυτόν τον προσαρμογέα, η οθόνη μπορεί να εμφανίζει πάντα το μήνυμα "Τηλέφ. κατεβασμένο".)
- Βεβαιωθείτε ότι δεν χρησιμοποιούνται ή ότι δεν είναι κατειλημμένα τηλέφωνα επέκτασης (δηλαδή, τηλέφωνα στην ίδια τηλεφωνική γραμμή που δεν είναι συνδεδεμένα με τον εκτυπωτή) ή άλλος εξοπλισμός. Για παράδειγμα, δεν μπορείτε να χρησιμοποιήσετε τον εκτυπωτή για αποστολή και λήψη φαξ, εάν ένα άλλο τηλέφωνο στην ίδια γραμμή είναι ανοιχτό ή εάν χρησιμοποιείτε μόντεμ σύνδεσης μέσω τηλεφώνου για αποστολή e-mail ή πρόσβαση στο Internet.
- Εάν χρησιμοποιείτε διαχωριστή τηλεφώνου, μπορεί να προκαλέσει προβλήματα στη λειτουργία φαξ. Δοκιμάστε να συνδέσετε τον εκτυπωτή απευθείας στην πρίζα τηλεφώνου.
- Βεβαιωθείτε ότι το ένα άκρο του καλωδίου τηλεφώνου είναι συνδεδεμένο στην πρίζα τηλεφώνου και το άλλο άκρο είναι συνδεδεμένο στη θύρα με την ένδειξη "1-LINE" στο πίσω μέρος του εκτυπωτή.
- Δοκιμάστε να συνδέσετε απευθείας ένα τηλέφωνο που λειτουργεί στην πρίζα τηλεφώνου και ελέγξτε εάν υπάρχει ήχος κλήσης. Εάν δεν ακούσετε ήχο κλήσης, επικοινωνήστε με την εταιρεία τηλεφωνίας και ζητήστε της να ελέγξει τη γραμμή.
- Βεβαιωθείτε ότι έχετε συνδέσει τον εκτυπωτή σε αναλογική γραμμή τηλεφώνου. Διαφορετικά, δεν θα μπορείτε να

στέλνετε και να λαμβάνετε φαξ. Για να ελέγξετε εάν η γραμμή του τηλεφώνου σας είναι ψηφιακή, συνδέστε ένα κοινό αναλογικό τηλέφωνο στη γραμμή και ελέγξτε εάν υπάρχει ήχος κλήσης. Εάν ο ήχος κλήσης δεν ακούγεται φυσιολογικός, η γραμμή τηλεφώνου ενδέχεται να έχει ρυθμιστεί για ψηφιακά τηλέφωνα. Συνδέστε τον εκτυπωτή σε αναλογική γραμμή τηλεφώνου και δοκιμάστε να στείλετε ή να λάβετε φαξ.

- Ελέγξτε την ποιότητα ήχου της τηλεφωνικής γραμμής συνδέοντας μια τηλεφωνική συσκευή στην πρίζα και ακούγοντας εάν υπάρχουν παράσιτα ή άλλος θόρυβος. Οι τηλεφωνικές γραμμές με χαμηλή ποιότητα ήχου (θόρυβο) μπορεί να προκαλέσουν προβλήματα στην αποστολή και λήψη φαξ. Εάν ακούσετε θόρυβο, απενεργοποιήστε τη λειτουργία διόρθωσης σφαλμάτων (ECM) και δοκιμάστε ξανά να στείλετε ή να λάβετε φαξ.
- Εάν χρησιμοποιείτε υπηρεσία DSL/ADSL, βεβαιωθείτε ότι έχετε συνδέσει ένα φίλτρο DSL/ADSL. Χωρίς το φίλτρο, δεν μπορεί να γίνει αποστολή ή λήψη φαξ.
- Εάν χρησιμοποιείτε μετατροπέα/προσαρμογέα τερματικού PBX ή ISDN, βεβαιωθείτε ότι ο εκτυπωτής είναι συνδεδεμένος στη σωστή θύρα και ότι ο προσαρμογέας τερματικού έχει ρυθμιστεί στο σωστό τύπο μεταγωγέα για τη δική σας χώρα/περιοχή.
- Εάν χρησιμοποιείτε υπηρεσία φαξ μέσω IP, δοκιμάστε να χρησιμοποιήσετε μικρότερη ταχύτητα σύνδεσης.
   Εάν δεν έχει αποτέλεσμα, επικοινωνήστε με το τμήμα υποστήριξης της υπηρεσίας φαξ μέσω IP.

### Ο εκτυπωτής μπορεί να στείλει αλλά δεν μπορεί να λάβει φαξ

- Εάν δεν χρησιμοποιείτε υπηρεσία διακριτών κτύπων, βεβαιωθείτε ότι η λειτουργία "Διακριτός κτύπος" στον εκτυπωτή είναι ρυθμισμένη σε "Όλοι οι κτύποι".
- Εάν η λειτουργία "Αυτόματη απάντηση" είναι ρυθμισμένη σε "Απενεργ." ή εάν είστε συνδρομητής σε μια υπηρεσία φωνητικού ταχυδρομείου στην ίδια τηλεφωνική γραμμή που χρησιμοποιείτε για το φαξ, μπορείτε να λαμβάνετε φαξ μόνο με μη αυτόματο τρόπο.
- Εάν έχετε μόντεμ τηλεφώνου στον υπολογιστή σας στην ίδια γραμμή τηλεφώνου με τον εκτυπωτή, βεβαιωθείτε ότι το λογισμικό του μόντεμ δεν έχει ρυθμιστεί να λαμβάνει φαξ αυτόματα.
- Εάν έχετε τηλεφωνητή στην ίδια τηλεφωνική γραμμή με τον εκτυπωτή:
  - Ελέγξτε ότι ο τηλεφωνητής λειτουργεί κανονικά.
  - Βεβαιωθείτε ότι ο εκτυπωτής έχει ρυθμιστεί να λαμβάνει φαξ αυτόματα.

- Βεβαιωθείτε ότι η ρύθμιση "Κτύποι πριν απ/ση" έχει οριστεί σε αριθμό κτύπων μεγαλύτερο από αυτόν του τηλεφωνητή.
- Αποσυνδέστε τον τηλεφωνητή και δοκιμάστε να λάβετε ένα φαξ.
- Ηχογραφήστε ένα μήνυμα διάρκειας περίπου
   10 δευτερολέπτων. Κατά την ηχογράφηση του μηνύματος, πρέπει να μιλάτε αργά και σε χαμηλό
   τόνο. Αφήστε τουλάχιστον 5 δευτερόλεπτα σιγής στο τέλος του φωνητικού μηνύματος.
- Η αποτυχία του ελέγχου φαξ μπορεί να οφείλεται σε χρήση της τηλεφωνικής γραμμής από άλλον εξοπλισμό. Μπορείτε να αποσυνδέσετε όλες τις άλλες συσκευές και να πραγματοποιήσετε ξανά τον έλεγχο. Εάν ο έλεγχος ανίχνευσης ήχου κλήσης είναι επιτυχής, τότε μία ή περισσότερες από τις άλλες συσκευές προκαλούν προβλήματα. Δοκιμάστε να τις συνδέσετε μία μία, δοκιμάζοντας κάθε φορά να λάβετε φαξ, έως ότου εντοπίσετε ποια συσκευή προκαλεί το πρόβλημα.

### Ο εκτυπωτής μπορεί να λάβει αλλά δεν μπορεί να στείλει φαξ

- Ο εκτυπωτής μπορεί να καλεί πολύ γρήγορα ή πολύ αργά. Για παράδειγμα, εάν απαιτείται πρόσβαση σε εξωτερική γραμμή καλώντας το "9", δοκιμάστε να παρεμβάλετε παύσεις ως εξής: 9-XXX-XXXX (όπου XXX-XXXX είναι ο αριθμός φαξ στον οποίο στέλνετε το φαξ). Για να εισαγάγετε μια παύση, πατήστε \* και επιλέξτε μια παύλα (-).
- Εάν αντιμετωπίζετε προβλήματα με τη μη αυτόματη • αποστολή φαξ από τηλέφωνο που είναι απευθείας συνδεδεμένο στον εκτυπωτή — και εφόσον βρίσκεστε στις παρακάτω χώρες/περιοχές — θα πρέπει να χρησιμοποιήσετε το πληκτρολόγιο του τηλεφώνου για να στείλετε το φαξ:

| Χιλή            | Βιετνάμ          |
|-----------------|------------------|
| Βενεζουἑλα      | Ελλάδα           |
| Βραζιλία        | Αυστραλία        |
| Αργεντινή       | НПА              |
| Πορτογαλία      | Πολωνία          |
| Ινδία           | Ιαπωνία          |
| Κολομβία        | Καναδάς          |
| Κορέα           | Λατινική Αμερική |
| Ιρλανδία        | Ινδονησία        |
| lonavia         | Kiva             |
| Μαλαισία        | Μεξικό           |
| Σαουδική Αραβία | Ρωσία            |
| Ταϊλάνδη        | Ταϊβάν           |
| Φιλιππίνες      | Σιγκαπούρη       |

# Προβλήματα ρύθμισης ασύρματης σύνδεσης (802.11)

Η ενότητα αυτή παρέχει πληροφορίες για την επίλυση προβλημάτων που μπορεί να αντιμετωπίσετε κατά τη σύνδεση του εκτυπωτή στο ασύρματο δίκτυο.

Ακολουθήσετε τις παρακάτω οδηγίες με τη σειρά που αναγράφονται.

🦇 Σημείωση: Εάν εξακολουθείτε να αντιμετωπίζετε προβλήματα, ανατρέξτε στις πληροφορίες επίλυσης

προβλημάτων στον οδηγό χρήσης. Για πληροφορίες σχετικά με τον εντοπισμό του οδηγού χρήσης, ανατρέξτε στην ενότητα "Πού βρίσκεται ο οδηγός χρήσης;" στη σελίδα 4.) Εναλλακτικά, επισκεφθείτε την τοποθεσία HP Wireless Printing Center (www.hp.com/go/wirelessprinting).

#### - 🖓 - Μετά την επίλυση των προβλημάτων…

Μόλις επιλύσετε τα προβλήματα και συνδέσετε με επιτυχία τον εκτυπωτή στο ασύρματο δίκτυό σας, ολοκληρώστε τα παρακάτω βήματα, ανάλογα με το λειτουργικό σας σύστημα: Windows

- 1. Στην επιφάνεια εργασίας του υπολογιστή, κάντε κλικ στο κουμπί Έναρξη, επιλέξτε Προγράμματα ή Όλα τα προγράμματα, κάντε κλικ στην επιλογή ΗΡ, επιλέξτε το όνομα του εκτυπωτή σας και κάντε κλικ στην επιλογή Εγκατάσταση & λογισμικό εκτυπωτή.
- 2. Επιλέξτε Σύνδεση νέου εκτυπωτή και επιλέξτε τον τύπο της σύνδεσης που θέλετε να χρησιμοποιήσετε.

#### Mac OS X

- 1. Ανοίξτε το HP Utility. (Το HP Utility βρίσκεται στον υποφάκελο Hewlett-Packard του φακέλου Applications, στο ανώτατο επίπεδο του σκληρού δίσκου.)
- 2. Κάντε κλικ στο εικονίδιο Applications στη γραμμή εργαλείων του HP Utility, κάντε διπλό κλικ στην επιλογή HP Setup Assistant και ακολουθήστε τις οδηγίες που εμφανίζονται στην οθόνη.

### Βήμα 1: Βεβαιωθείτε ότι η φωτεινή ένδειξη ασύρματης λειτουργίας (802.11) είναι ενεργοποιημένη

Εάν η μπλε φωτεινή ένδειξη κοντά στο κουμπί ασύρματης λειτουργίας του εκτυπωτή δεν είναι αναμμένη, ενδέχεται να μην έχουν ενεργοποιηθεί οι δυνατότητες ασύρματης λειτουργίας.

Για να ενεργοποιήσετε την ασύρματη λειτουργία, πατήστε το δεξί βέλος 🏲, πατήστε Ρύθμιση και έπειτα πατήστε Δίκτυο.

Εάν βλέπετε την επιλογή Ασύρ. σύνδ. απεν. στη λίστα, πατήστε την και έπειτα πατήστε Ενεργ.

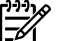

**Σημείωση:** Εάν πρόκειται να αλλάξετε τη σύνδεση από ενσύρματη (Ethernet) σε ασύρματη, αποσυνδέστε το καλώδιο Ethernet. Η σύνδεση καλωδίου Ethernet απενεργοποιεί τις δυνατότητες ασύρματης λειτουργίας του εκτυπωτή.

### Βήμα 2. Βεβαιωθείτε ότι ο υπολογιστής είναι συνδεδεμένος στο δίκτυο

Εάν δεν έχετε αλλάξει το προεπιλεγμένο όνομα ασύρματου δικτύου που σας δόθηκε μαζί με τον ασύρματο δρομολογητή, ενδέχεται να έχετε συνδεθεί κατά λάθος σε ένα γειτονικό ασύρματο δίκτυο και όχι στο δικό σας.

Για περισσότερες πληροφορίες, ανατρέξτε στην τεκμηρίωση που συνοδεύει τον ασύρματο δρομολογητή ή το σημείο ασύρματης πρόσβασης.

### Βήμα 3. Επανεκκινήστε τα στοιχεία του ασύρματου δικτύου

Απενεργοποιήστε το δρομολογητή και τον εκτυπωτή και, στη συνέχεια, ενεργοποιήστε τους ξανά με την εξής σειρά: πρώτα το δρομολογητή και έπειτα τον εκτυπωτή. Εάν εξακολουθεί να μην είναι δυνατή η σύνδεση, απενεργοποιήστε το δρομολογητή, τον εκτυπωτή και τον υπολογιστή και έπειτα

ενεργοποιήστε ξανά τις τρεις συσκευές με την εξής σειρά: πρώτα το δρομολογητή, έπειτα τον εκτυπωτή και τέλος τον υπολογιστή. Ορισμένες φορές, η απενεργοποίηση και η εκ νέου ενεργοποίηση μπορεί να αποκαταστήσει ένα πρόβλημα επικοινωνίας του δικτύου.

### Βήμα 4. Εκτελέστε τον έλεγχο ασύρματου δικτύου

Για προβλήματα ασύρματης δικτύωσης, εκτελέστε τον έλεγχο ασύρματου δικτύου.

Για περισσότερες πληροφορίες, ανατρέξτε στην ενότητα "Βήμα 2: Έλεγχος ασύρματης σύνδεσης" στη σελίδα 19.

- Υ΄- Συμβουλή: Εάν ο έλεγχος ασύρματου δικτύου

υποδείξει ότι το σήμα είναι ασθενές, δοκιμάστε να μετακινήσετε τον εκτυπωτή πιο κοντά στο δρομολογητή.

#### 🔎 Μείωση παρεμβολών

Οι παρακάτω συμβουλές μπορεί να βοηθήσουν στη μείωση των πιθανοτήτων δημιουργίας παρεμβολών σε ένα ασύρματο δίκτυο:

- Κρατήστε τις ασύρματες συσκευές μακριά από μεγάλα μεταλλικά αντικείμενα, όπως ερμάρια αρχειοθέτησης, καθώς και άλλες ηλεκτρομαγνητικές συσκευές όπως συσκευές μικροκυμάτων και ασύρματα τηλέφωνα, καθώς αυτά τα αντικείμενα μπορεί να παρεμποδίσουν τα ραδιοσήματα.
- Κρατήστε τις ασύρματες συσκευές μακριά από ογκώδη κτίρια, καθώς μπορεί να απορροφήσουν ραδιοκύματα και σήματα μικρότερης έντασης.
- Τοποθετήστε το σημείο ασύρματης πρόσβασης • ή τον ασύρματο δρομολογητή σε ένα κεντρικό σημείο και σε άμεση επαφή με τις ασύρματες συσκευές του δικτύου.
- Κρατήστε όλες τις ασύρματες συσκευές του δικτύου σε εμβέλεια μεταξύ τους.

# Βήμα 5. Βεβαιωθείτε ότι ο υπολογιστής δεν συνδέεται στο δίκτυο μέσω εικονικού ιδιωτικού δικτύου (VPN)

Εικονικό ιδιωτικό δίκτυο (VPN) είναι ένα δίκτυο υπολογιστή που χρησιμοποιεί το Internet για απομακρυσμένη, ασφαλή σύνδεση στο δίκτυο μιας επιχείρησης. Ωστόσο, οι περισσότερες υπηρεσίες VPN δεν επιτρέπουν την πρόσβαση στις τοπικές συσκευές (όπως ο εκτυπωτής σας) του τοπικού δικτύου όταν ο υπολογιστής είναι συνδεδεμένος στο VPN.

Για να συνδεθείτε με τον εκτυπωτή, αποσυνδεθείτε από το VPN.

Συμβουλή: Για να χρησιμοποιήσετε τον εκτυπωτή όσο είστε συνδεδεμένοι στο VPN, μπορείτε να συνδέσετε τον εκτυπωτή στον υπολογιστή μέσω καλωδίου USB.
 Ο εκτυπωτής μπορεί να χρησιμοποιεί τις συνδέσεις USB και δικτύου ταυτόχρονα.

Για περισσότερες πληροφορίες, επικοινωνήστε με το διαχειριστή του δικτύου ή με το πρόσωπο που εγκατέστησε το ασύρματο δίκτυο.

# Προβλήματα κατά τη χρήση των Υπηρεσιών Web

Εάν αντιμετωπίζετε προβλήματα με τη χρήση των Υπηρεσιών Web, όπως είναι το HP ePrint και οι εφαρμογές εκτύπωσης, ελέγξτε τα εξής:

 Βεβαιωθείτε ότι ο εκτυπωτής είναι συνδεδεμένος στο Internet μέσω καλωδίου Ethernet ή ασύρματης σύνδεσης.

> Σημείωση: Δεν μπορείτε να χρησιμοποιήσετε αυτές τις λειτουργίες web, εάν ο εκτυπωτής είναι συνδεδεμένος μέσω καλωδίου USB.

 Βεβαιωθείτε ότι στον εκτυπωτή είναι εγκατεστημένες οι πιο πρόσφατες ενημερώσεις προϊόντος. Για περισσότερες πληροφορίες, ανατρέξτε στην ενότητα "Ενημέρωση του εκτυπωτή" στη σελίδα 8.

Σημείωση: Εάν απαιτείται υποχρεωτική ενημέρωση του εκτυπωτή, οι Υπηρεσίες Web θα απενεργοποιηθούν και δεν θα είναι διαθέσιμες μέχρι να εγκατασταθεί αυτή η ενημέρωση. Μετά την εγκατάσταση της ενημέρωσης, θα πρέπει να ρυθμίσετε ξανά τις Υπηρεσίες Web. Για περισσότερες πληροφορίες, ανατρέξτε στην ενότητα "Ρύθμιση των Υπηρεσιών Web" στη σελίδα 6.

- Βεβαιωθείτε ότι οι Υπηρεσίες Web είναι
   ενεργοποιημένες στον εκτυπωτή. Για περισσότερες
   πληροφορίες, ανατρέξτε στην ενότητα "Ρύθμιση των
   Υπηρεσιών Web" στη σελίδα 6.
- Εάν χρησιμοποιείτε το HP ePrint, ελέγξτε τα παρακάτω:
  - Βεβαιωθείτε ότι η διεύθυνση email του εκτυπωτή είναι η μόνη διεύθυνση που αναγράφεται στο πεδίο "Προς" του μηνύματος. Εάν αναγράφονται και άλλες διευθύνσεις email στο πεδίο "Προς", τα συνημμένα αρχεία μπορεί να μην εκτυπωθούν.
  - Βεβαιωθείτε ότι τα έγγραφα που στέλνετε πληρούν τις απαιτήσεις του HP ePrint. Για περισσότερες πληροφορίες, ανατρέξτε στην ενότητα "Οδηγίες για το HP ePrint" στη σελίδα 7.

- Εάν το δίκτυό σας χρησιμοποιεί ρυθμίσεις διακομιστή μεσολάβησης για τη σύνδεση στο Internet, βεβαιωθείτε ότι οι ρυθμίσεις του διακομιστή μεσολάβησης που έχετε εισαγάγει είναι σωστές:
  - Ελέγξτε τις ρυθμίσεις που χρησιμοποιεί το πρόγραμμα περιήγησης στο Web (όπως Internet Explorer, Firefox ή Safari).
  - Εάν ο διακομιστής μεσολάβησης που χρησιμοποιείτε απαιτεί όνομα χρήστη και κωδικό πρόσβασης, βεβαιωθείτε ότι οι πληροφορίες αυτές έχουν εισαχθεί σωστά.
  - Απευθυνθείτε στο διαχειριστή ΙΤ ή στο πρόσωπο που εγκατέστησε το τείχος προστασίας.

Εάν οι ρυθμίσεις διακομιστή μεσολάβησης που χρησιμοποιεί το τείχος προστασίας έχουν αλλάξει, θα πρέπει να ενημερώσετε αυτές τις ρυθμίσεις στον πίνακα ελέγχου του εκτυπωτή ή στον ενσωματωμένο web server (EWS). Εάν οι ρυθμίσεις αυτές δεν ενημερωθούν, δεν θα μπορείτε να χρησιμοποιήσετε τις Υπηρεσίες Web.

Για περισσότερες πληροφορίες, ανατρέξτε στην ενότητα "Ρύθμιση των Υπηρεσιών Web" στη σελίδα 6.

- Δ- Συμβουλή: Για πρόσθετη βοήθεια σχετικά με την εγκατάσταση και τη χρήση των Υπηρεσιών Web, επισκεφτείτε τη διεύθυνση <u>www.eprintcenter.com</u>.

# Χρήση του ενσωματωμένου web server (EWS)

Όταν ο εκτυπωτής είναι συνδεδεμένος σε δίκτυο, μπορείτε να χρησιμοποιήσετε την αρχική του σελίδα (ενσωματωμένος web server ή EWS) για να εμφανίσετε πληροφορίες κατάστασης, να αλλάξετε ρυθμίσεις και να διαχειριστείτε τον εκτυπωτή από τον υπολογιστή σας. Δεν χρειάζεται να εγκαταστήσετε ή να διαμορφώσετε κάποιο ειδικό λογισμικό στον υπολογιστή σας.

Σημείωση: Μπορείτε να ανοίζετε και να χρησιμοποιήσετε τον EWS, χωρίς να έχετε συνδεθεί στο Internet. Ωστόσο, ορισμένες λειτουργίες δεν θα είναι διαθέσιμες. Για περισσότερες πληροφορίες σχετικά με τον EWS, ανατρέξτε στον οδηγό χρήσης. Για πληροφορίες σχετικά με τον εντοπισμό του οδηγού χρήσης, ανατρέξτε στην ενότητα "Πού βρίσκεται ο οδηγός χρήσης;" στη σελίδα 4.

#### Για να ανοίξετε τον EWS

- Λάβετε τη διεύθυνση IP του εκτυπωτή. Η διεύθυνση IP εμφανίζεται στη σελίδα διαμόρφωσης δικτύου.
  - a. Τοποθετήστε χαρτί στο δίσκο χαρτιού.
  - β. Πατήστε το δεξί βέλος ▶ και ἑπειτα πατήστε διαδοχικά Εγκατάσταση, Αναφορές και τέλος Σελίδα διαμόρφωσης δικτύου.
- Σε ένα υποστηριζόμενο από τον υπολογιστή σας πρόγραμμα περιήγησης στο web, πληκτρολογήστε τη διεύθυνση IP ή το όνομα κεντρικού υπολογιστή που έχει εκχωρηθεί στον εκτυπωτή.

Για παράδειγμα, εάν η διεύθυνση IP είναι 123.123.123.123, πληκτρολογήστε την ακόλουθη διεύθυνση στο πρόγραμμα περιήγησης στο web:

http://123.123.123.123

Συμβουλή: Αφού ανοίξετε τον EWS, μπορείτε να
 ορίσετε έναν σελιδοδείκτη, ώστε να μπορείτε να επιστρέφετε γρήγορα σε αυτόν.

 Συμβουλή: Εάν χρησιμοποιείτε το πρόγραμμα
 περιήγησης Safari σε Mac OS X, μπορείτε επίσης να χρησιμοποιήσετε το σελιδοδείκτη Bonjour για να ανοίξετε τον EWS χωρίς να πληκτρολογήσετε τη διεύθυνση IP. Για να χρησιμοποιήσετε το σελιδοδείκτη Bonjour, ανοίξτε το Safari και, στη συνέχεια, από το μενού Safari, κάντε κλικ στην επιλογή Preferences (Προτιμήσεις). Στην καρτέλα Bookmarks (Σελιδοδείκτες), στην ενότητα Bookmarks bar (Γραμμή σελιδοδείκττων), επιλέξτε Include Bonjour (Συμπερίληψη Bonjour) και, στη συνέχεια, κλείστε το παράθυρο. Κάντε κλικ στο σελιδοδείκτη Bonjour και, στη συνέχεια, επιλέξτε το δικτυωμένο εκτυπωτή για να ανοίξετε τον EWS.

26

## Δήλωση περιορισμένης εγγύησης της Hewlett-Packard

| Προϊόν ΗΡ                                                                                                    | Διάρκεια περιορισμένης εγγύησης                                                                                                    |
|----------------------------------------------------------------------------------------------------|----------------------------------------------------------------------------------------------------|
| Μέσα λογισμικού                                                                                                    | 90 ημέρες                                                                                                    |
| Εκτυπωτής                                                                                                    | 1 έτος                                                                                                    |
| Κεφαλές εκτύπωσης/δοχεία μελάνης                                                                                      | Μέχρι να εξαντληθεί η μελάνη ΗΡ ή να παρέλθει η "λήξη της<br>εγγύησης", οποιοδήποτε από τα δύο συμβεί πρώτο. Η παρούσα<br>εγγύηση δεν καλύπτει προϊόντα μελάνης ΗΡ που έχουν<br>αναπληρωθεί, ανακατασκευαστεί, χρησιμοποιηθεί με ακατάλληλο<br>τρόπο ή αλλοιωθεί. |
| Κεφαλές εκτύπωσης (ισχύει μόνο για προϊόντα με κεφαλές<br>εκτύπωσης που μπορούν να αντικατασταθούν από τον<br>πελάτη) | 1 έτος                                                                                                    |
| Βοηθήματα                                                                                                    | 1 έτος εκτός και αν αναφέρεται διαφορετικά                                                                                                    |

Εύρος περιορισμένης εγγύησης 1. Η Hewlett-Packard (HP) εγγυάται στον πελάτη-τελικό χρήστη ότι τα προϊόντα HP που καθορίζονται παραπάνω δεν θα παρουσιάσουν ελαπτώματα υλικών ή κατασκευής για την περίοδο που καθορίζεται παραπάνω και η οποία ξεκινάει από την

- παρούσιασουν ελατιωματά υλικών η κατάσκευης για την περίσσο που καθοριζεται παραπάνω και η οποία ζεκιναεί από τη ημερομηνία αγοράς από τον πελάτη. 2. Για προϊόντα λογισμικού, η περιορισμένη ευθύνη της ΗΡ ισχύει μόνο για αδυναμία εκτέλεσης οδηγιών προγραμματισμού. Η ΗΡ δεν εγγυάται ότι η λειτουργία οποιουδήποτε προϊόντος θα γίνεται χωρίς διακοπές ή σφάλματα. 3. Η περιορισμένη εγγύηση της ΗΡ καλύπτει μόνο τα ελαττώματα εκείνα που προκύπτουν από την κανονική χρήση του προϊόντος και δεν καλύπτει άλλα προβλήματα, συμπεριλαμβανομένων εκείνων που προκύπτουν από: α. Ακατάλληλη συντήρηση ή τροποποίηση, β. Λογισμικό, μέσα, εξαρτήματα ή αναλώσιμα που δεν παρέχονται ή δεν υποστηρίζονται από τη ΗΡ,
- β. Λογισμικό, μεσά, εξαρτημάτα η αναλωσιμά που όεν παρεχονται η σεν υποστημιζόνται από τη HP,
  γ. Λειτουργία εκτός των προδιαγραφών του προϊόντος,
  δ. Μη εξουσιοδοτημένη τροποποίηση ή ακατάλληλη χρήση.
  4. Για προϊόντα εκτυπωτών HP, η χρήση κασέτας που δεν είναι HP ή κασέτας που έχει ξαναγεμίσει δεν επηρεάζει ούτε την εγγύηση προς τον πελάτη ούτε τη σύμβαση υποστήριξης της HP με τον πελάτη. Ωστόσο, αν η αποτυχία ή η βλάβη του εκτυπωτή οφείλεται στη χρήση κασέτας που δεν είναι HP ή κασέτας που έχει ξαναγεμίσει ή κασέτας μελάνης που έχει λαγκριμάτα τη του τον πελάτη ούτε τη σύμβαση υποστήριξης της HP με τον πελάτη. Ωστόσο, αν η αποτυχία ή η βλάβη του εκτυπωτή οφείλεται στη χρήση κασέτας που δεν είναι HP ή κασέτας που έχει ξαναγεμίσει ή κασέτας μελάνης που έχει λήξει, θα οφείλεται στην HP η συνήθης χρέωση για το χρόνο και τα υλικά για την επιδιόρθωση του εκτυπωτή για τη συνήθης χρέωση για το χρόνο και τα υλικά για την επιδιόρθωση του εκτυπωτή για τη συνήθης χρέωση για το χρόνο και τα υλικά για τη του δροσματο του έχει τη του δεν είναι τη σύμβαση μα το χρόνο και τα υρικά τον επιδιόρθωση του εκτυπωτή τη συνήθης χρέωση για το χρόνο και τα υλικά για τη τη ποι δια με το το το συ δει δει δει μελάνης που έχει τη το το συ δει δια τη συνήθης χρέωση για το χρόνο και τα υλικά για τη το ποριόρη του εκτυπωτή για τη συνήθης χρέωση για το χρόνο και τα υλικά για τη τη του δια με το συ δια το συ δια το συ δια το συ δια το συ δια το το συ δια τη συ δια τη συ δια θια συ δια θια συ δια το συ δια το συ δια το συ δια το συ δια το συ δια το συ δια τη συ δια το συ δια το συ δια τη συ δια το συ δια το συ δια το συ δια το συ δια το συ δια το συ δια το συ δια το συ δια το συ δια το συ δια θια συ δια θια συ δια το συ δια το
- συγκεκριμένη αποτυχία ή βλάβη.

- κηςι, συ σφειλαι στη τη τη βλάβη.
  Σε περίπτωση που, κατά την περίοδο ισχύος της εγγύησης, η ΗΡ λάβει ειδοποίηση για κάποιο ελάττωμα σε οποιοδήποτε προϊόν.
  Καλύπτεται από την εγγύηση της ΗΡ, η ΗΡ έχει τη διακριτική ευχέρεια είτε να επισκευάσει είτε να αντικαταστήσει το προϊόν.
  Σε περίπτωση αδυναμίας της ΗΡ γα επισκευάσει ή να αντικαταστήσει, κατά περίπτωση, ένα ελαττωματικό προϊόν που καλύπτεται από την εγγύηση της ΗΡ, η ΗΡ έχει τη διακριτική ευχέρεια είτε να επισκευάσει είτε να αντικαταστήσει το προϊόν.
  Σε περίπτωση αδυναμίας της ΗΡ γα επισκευάσει ή να αντικαταστήσει, κατά περίπτωση, ένα ελαττωματικό προϊόν που καλύπτεται από την εγγύηση της ΗΡ, εντός εύλογου χρονικού διαστήματος μετά την ειδοποίηση για τη βλάβη, η ΗΡ θα αποζημιώσει τον πελάτη με ποσό ίσο με την τιμή αγοράς του προϊόντος.
  Η ΗΡ δεν φέρει καμία ευθύνη επισκευής, αντικατάστασης ή αποζημίωσης, μέχρις ότου ο πελάτης επιστρέψει το ελαπτωματικό προϊόν στη ΗΡ.
  Οποιοδήποτε ανταλλακτικό προϊόν μπορεί να είναι καινούργιο ή σαν καινούργιο, με την προϋπόθεση ότι η λειτουργία του θα είναι τουλάχιστον εφάμιλλη με αυτή του προϊόντος που θα αντικατασταθεί.
  Στα προϊόντα της ΗΡ ενδέχεται να χροτμοποιούντας που θα αντικατασταθεί.
  Στα προϊόντα της ΗΡ ενδέχεται να χρησιμοποιούνται ανακατασκευασμένα ανταλλακτικά, εξαρτήματα ή υλικά, ισοδύναμα ως προς την απόδοση με καινούργια.
  Η Δήλωση Περιορισμένης Εγγύησης της ΗΡ ισχύει σε κάθε χώρα ή περιοχή στην οποία η ΗΡ διαθέτει το προϊόν. Τα συμβόλαια για πρόσθετες υπηρεσίες εγγύησης, όπως είναι η επί τόπου επισκευή, μπορεί να είναι συντήρης, της ΗΡ σε χώρες όπου το προϊόν διατίθεται από τη ΗΡ διαθέσιμα από οποιαδήποτε εξουσιοδοτημένη υπηρεσία συντήρησης της ΗΡ σε χώρες όπου το προϊόν διατίθεται από τη ΗΡ ή από εξουσιοδοτημένο εισαγωγέα. εξουσιοδοτημένο εισαγωγέα.
- Β. Περιορισμοί της εγγύησης ΣΤΟ ΒΑΘΜΟ ΠΟΥ ΕΠΙΤΡΕΠΕΤΑΙ ΑΠΟ ΤΗΝ ΤΟΠΙΚΗ ΝΟΜΟΘΕΣΙΑ, Η ΗΡ ΚΑΙ ΟΙ ΠΡΟΜΗΘΕΥΤΕΣ ΤΩΝ ΠΡΟΪΟΝΤΩΝ ΤΗΣ ΔΕΝ ΠΑΡΕΧΟΥΝ ΚΑΜΙΑ ΑΛΛΗ ΕΓΓΥΗΣΗ Ή ΟΡΟ ΟΠΟΙΟΥΔΗΠΟΤΕ ΕΙΔΟΥΣ, ΕΙΤΕ ΡΗΤΕΣ ΕΙΤΕ ΣΙΩΠΗΡΕΣ ΕΓΓΥΗΣΕΙΣ Ή ΟΡΟΥΣ ΠΕΡΙ ΕΜΠΟΡΕΥΣΙΜΟΤΗΤΑΣ, ΙΚΑΝΟΠΟΙΗΤΙΚΗΣ ΠΟΙΟΤΗΤΑΣ ΚΑΙ ΚΑΤΑΛΛΗΛΟΤΗΤΑΣ ΓΙΑ ΣΥΓΚΕΚΡΙΜΕΝΟ ΣΚΟΠΟ.
- ΣΥΙ ΚΕΚΡΙΜΕΝΟ ΣΚΟΠΟ.
  Γ. Περιορισμοί της ευθύνης
  1. Στο βαθμό που επιτρέπεται από την τοπική νομοθεσία, οι αποζημιώσεις που αναγράφονται σε αυτή τη δήλωση εγγύησης αποτελούν τις μοναδικές και αποκλειστικές αποζημιώσεις προς τον πελάτη.
  2. ΣΤΟ ΒΑΘΜΟ ΠΟΥ ΕΠΙΤΡΕΠΕΤΑΙ ΑΠΟ ΤΗΝ ΤΟΠΙΚΗ ΝΟΜΟΘΕΣΙΑ, ΜΕ ΕΞΑΙΡΕΣΗ ΤΙΣ ΥΠΟΧΡΕΩΣΕΙΣ ΠΟΥ ΟΡΙΖΟΝΤΑΙ ΡΗΤΑ ΣΤΗΝ ΠΑΡΟΥΣΑ ΔΗΛΩΣΗ ΕΥΘΥΝΗΣ, ΣΕ ΚΑΜΙΑ ΠΕΡΙΠΤΩΣΗ Η Ρ΄Η ΟΙ ΠΡΟΜΗΘΕΥΤΕΣ ΤΩΝ ΠΡΟΙΌΝΤΩΝ ΤΗΣ ΔΕΝ ΕΥΘΥΝΟΝΤΑΙ ΓΙΑ ΑΜΕΣΕΣ, ΕΙΔΙΚΕΣ, ΕΙΔΙΚΕΣ, ΤΥΧΑΙΕΣ Ή ΠΑΡΕΠΟΜΕΝΕΣ ΖΗΜΙΕΣ, ΕΙΤΕ ΒΑΣΙΖΟΝΤΑΙ ΣΕ ΣΥΜΒΑΣΗ, ΑΔΙΚΟΠΡΑΞΙΑ Ή ΑΛΛΗ ΝΟΜΙΚΗ ΒΑΣΗ ΕΙΤΕ ΕΧΟΥΝ ΕΙΔΟΠΟΙΗΘΕΙ ΓΙΑ ΤΗΝ ΤΟΙ ΠΡΟΜΗΘΕΥΤΕΣ ΤΩΝ ΠΡΟΙΌΝΤΙΩΝ ΤΗΣ ΔΕΝ ΕΥΘΥΝΟΝΤΑΙ ΓΙΑ ΑΜΕΣΕΣ, ΕΜΜΕΣΕΣ, ΕΙΔΙΚΕΣ, ΤΥΧΑΙΕΣ Ή ΠΑΡΕΠΟΜΕΝΕΣ ΖΗΜΙΕΣ, ΕΙΤΕ ΒΑΣΙΖΟΝΤΑΙ ΣΕ ΣΥΜΒΑΣΗ, ΑΔΙΚΟΠΡΑΞΙΑ Ή ΑΛΛΗ ΝΟΜΙΚΗ ΒΑΣΗ ΕΙΤΕ ΕΧΟΥΝ ΕΙΔΟΠΟΙΗΘΕΙ ΓΙΑ ΤΗΝ ΠΙΘΑΝΟΤΗΤΑ ΤΕΤΟΙΩΝ ΖΗΜΙΩΝ.
- Δ. Τοπική νομοθεσία
  - 1. Η παρούσα δήλωση εγγύησης παρέχει στον πελάτη συγκεκριμένα νομικά δικαιώματα. Ο πελάτης ενδέχεται επίσης να έχει άλλα δικαιώματα τα οποία διαφέρουν από πολιτεία σε πολιτεία στις Ηνωμένες Πολιτείες, από επαρχία σε επαρχία στον
  - αλλα δικαιωματα τα οποία διαφερουν απο πολιτεία σε πολιτεία στις Ηνωμένες Πολιτείες, απο επαρχία σε επαρχία στον Καναδά, και από χώρα σε χώρα στον υπόλοιπο κόσμο. 2. Στο βαθμό που η παρούσα δήλωση εγγύησης αντίκειται στην τοπική νομοθεσία, η παρούσα δήλωση θα τροποποιηθεί ώστε να συμμορφώνεται με την τοπική νομοθεσία. Σύμφωνα με την εκάστοτε τοπική νομοθεσία, ορισμένες δηλώσεις αποποίησης της ευθύνης και περιορισμοί της παρούσας δήλωσης εγγύησης ενδέχεται να μην ισχύουν για τον πελάτη. Για παράδειγμα, ορισμένες πολιτείες στις ΗΠΑ, καθώς και κάποιες κυβερνήσεις εκτός των Ηνωμένων Πολιτειών (συμπεριλαμβανομένων ορισμένων επαρχιών στον Καναδά), ενδέχεται: α. Να μην επιτρέπουν τον περιορισμό των κατακυρωμένων δικαιωμάτων του καταναλωτή μέσω των δηλώσεων αποποίησης ευθύνης και των περιορισμών της παρούσας δήλωσης εγγύησης (π.χ. το Ηνωμένο Βασίλειο), β. Να περιορίζουν με άλλο τρόπο τη δυνατότητα του κατασκευαστή να επιβάλλει τέτοιες δηλώσεις αποποίησης ευθύνης ευθύνης τό

    - περιορισμούς, ή
    - περιορισμούν στον πελάτη πρόσθετα δικαιώματα εγγύησης, να προσδιορίζουν τη διάρκεια των σιωπηρών εγγυήσεων τις οποίες ο κατασκευαστής δεν μπορεί να αποποιηθεί ή να επιτρέπουν περιορισμούς για τη διάρκεια των
  - σιωπηρών εγγυήσεων. 3. ΟΙ ΟΡΟΙ ΣΤΗΝ ΠΑΡΟΥΣΑ ΔΗΛΩΣΗ ΠΕΡΙΟΡΙΣΜΕΝΗΣ ΕΥΘΥΝΗΣ, ΜΕ ΕΞΑΙΡΕΣΗ ΣΤΟ ΒΑΘΜΟ ΠΟΥ ΕΠΙΤΡΕΠΕΤΑΙ ΑΠΟ ΤΟ ΝΟΜΟ, ΔΕΝ ΕΞΑΙΡΟΥΝ, ΠΕΡΙΟΡΙΖΟΥΝ Ή ΤΡΟΠΟΠΟΙΟΥΝ, ΑΛΛΑ ΣΥΜΠΛΗΡΩΝΟΥΝ ΤΑ ΚΑΤΑΚΥΡΩΜΕΝΑ ΔΙΚΑΙΩΜΑΤΑ ΠΟΥ ΙΣΧΥΟΥΝ ΑΝΑΦΟΡΙΚΑ ΜΕ ΤΗΝ ΠΩΛΗΣΗ ΤΩΝ ΠΡΟΙΌΝΤΩΝ ΠΟΥ ΚΑΛΥΠΤΕΙ Η ΗΡ ΣΤΟΥΣ ΕΝ ΛΟΓΩ ΠΕΛΑΤΕΣ.

#### Πληροφορίες Περιορισμένης Εγγύησης της ΗΡ

Αγαπητέ πελάτη,

Συνημμένα αναφέρονται οι επωνυμίες και οι διευθύνσεις των εταιρειών της ΗΡ που παρέχουν την Περιορισμένη Εγγύηση της ΗΡ (εγγύηση κατασκευαστή) στην χώρα σας.

Η εγγύηση κατασκευαστή δεν περιορίζει τα επιπλέον νόμιμα δικαιώματα που μπορεί να έχετε έναντι του πωλητή, όπως αυτά καθορίζονται στην σύμβαση αγοράς του προϊόντος.

Ελλάδα/ Κύπρος: Hewlett-Packard Hellas Ε.Π.Ε., Βορείου Ηπείρου 76, 151 25 ΜΑΡΟΥΣΙ

## Spis treści

| Korzystanie z drukarki                                      |    |
|-------------------------------------------------------------|----|
| Rozwiązania cyfrowe HP                                      |    |
| Usługi WWW                                                  |    |
| Aktualizacja drukarki                                       |    |
| Konfigurowanie i korzystanie z faksu                        |    |
| Konfigurowanie faksu                                        | 35 |
| Korzystanie z faksu                                         | 40 |
| Faks i cyfrowe usługi telefoniczne                          | 43 |
| Konfigurowanie komunikacji bezprzewodowej (802.11)          |    |
| Rozwiązywanie problemów z konfiguracją                      |    |
| Problemy z instalacją drukarki                              |    |
| Problemy z instalowaniem oprogramowania                     |    |
| Problemy z konfigurowaniem faksu                            |    |
| Problemy z konfiguracją połączenia bezprzewodowego (802.11) |    |
| Rozwiązywanie problemów podczas korzystania z usług WWW     |    |
| Korzystanie z wbudowanego serwera internetowego (EWS)       | 52 |
| Oświadczenie firmy HP o ograniczonej gwarancji              | 53 |

#### Bezpieczeństwo

Aby zmniejszyć ryzyko zranienia na skutek pożaru lub porażenia prądem elektrycznym, należy zawsze przestrzegać podstawowych zasad bezpieczeństwa w czasie eksploatacji tej drukarki.

- Należy przeczytać i przyswoić sobie wszystkie instrukcje zawarte w dokumentacji dostarczonej z drukarką.
- 2. Należy przestrzegać wszystkich ostrzeżeń i instrukcji znajdujących się na drukarce.
- Przed czyszczeniem należy odłączyć drukarkę od gniazdka elektrycznego.
- 4. Nie należy umieszczać ani używać tej drukarki w pobliżu wody lub gdy użytkownik jest mokry.
- 5. Należy ustawić drukarkę na stabilnej powierzchni.
- 6. Należy umieścić drukarkę w bezpiecznym miejscu, gdzie nie ma ryzyka nadepnięcia na przewód zasilania, potknięcia się o niego lub uszkodzenia go.
- Jeśli drukarka nie działa prawidłowo, należy przeczytać informacje znajdujące się w instrukcji obsługi (dostępna na komputerze po zainstalowaniu oprogramowania).

- Wewnątrz urządzenia nie ma części, które użytkownik mógłby sam naprawić. Wykonywanie czynności serwisowych należy zlecać wykwalifikowanemu personelowi.
- 9. Należy używać wyłącznie zasilacza zewnętrznego lub akumulatora dostarczonych wraz z drukarką.
- Uwaga: Tusz z pojemników jest wykorzystywany na szereg sposobów w procesie drukowania, w tym w procesie inicjalizacji, który przygotowuje drukarkę i pojemniki do drukowania, oraz w procesie serwisowania głowicy, który utrzymuje czystość dysz i prawidłowy przepływ atramentu. Dodatkowo, po zakończeniu korzystania z pojemnika pozostaje w nim niewielka ilość tuszu. Więcej informacji znajduje się na stronie www.hp.com/go/inkusage.

Polski

Dziękujemy za zakupienie naszego produktu. Korzystając z tej drukarki, można drukować dokumenty i zdjęcia, skanować dokumenty do podłączonego komputera, kopiować je oraz wysyłać i odbierać faksy. Do skanowania, kopiowania i wysyłania faksów możesz użyć panelu sterowania drukarki. Panelu sterowania możesz użyć także do zmiany ustawień, drukowania raportów lub uzyskiwania pomocy do drukarki.

Wskazówka: Ustawienia drukarki można także zmienić za pomocą oprogramowania urządzenia lub wbudowanego serwera internetowego (EWS). Więcej informacji na temat tych narzędzi można znaleźć w podręczniku użytkownika. Więcej informacji o położeniu podręcznika można znaleźć w części ""Gdzie znajduje się podręcznik użytkownika?" na tej stronie.

#### Gdzie znajduje się podręcznik użytkownika?

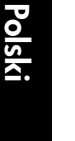

Podręcznik użytkownika drukarki (zwany również Pomocą) jest kopiowany do komputera podczas instalacji oprogramowania HP.

Zawiera on:

- Informacje o rozwiązywaniu problemów
- Informacje dotyczące obsługiwanych materiałów eksploatacyjnych i akcesoriów (jeśli są dostępne)
- Szczegółowe instrukcje korzystania z drukarki
- Ważne komunikaty, informacje dotyczące ochrony środowiska oraz informacje prawne

Instrukcję możesz otworzyć z oprogramowania do drukowania HP (Microsoft® Windows®) lub z menu Pomoc (Mac OS X):

- Windows: Kliknij Start, wybierz polecenie Programy lub Wszystkie programy, wybierz HP, folder drukarki HP, a następnie wybierz Pomoc.
- Mac OS X: W aplikacji Finder, kliknij Help (Pomoc) > Mac Help (Pomoc systemu Mac). W oknie programu Przeglądarka pomocy wybierz swoją drukarkę z menu rozwijanego Pomoc systemu Mac.

W witrynie pomocy technicznej HP dostępna jest też wersja instrukcji w formacie Adobe Acrobat (<u>www.hp.com/go/customercare</u>).

Wskazówka: Jeśli na komputerze nie można znaleźć podręcznika użytkownika, być może nie został on skopiowany podczas instalacji oprogramowania HP. Więcej informacji znajdziesz w części "Jak zainstalować podręcznik użytkownika?" na stronie 46.

C € ① Informacje na temat obowiązującego prawa i zgodności z przepisami w Unii Europejskiej można znaleźć w rozdziale "Informacje techniczne" w podręczniku użytkownika (zwanym również Pomocą). Dodatkowo Deklaracja zgodności jest dostępna w następującej witrynie internetowej: <u>www.hp.eu/certificates</u>.

## Rozwiązania cyfrowe HP

Drukarka zawiera zbiór rozwiązań cyfrowych pomagających w uproszczeniu i przyspieszeniu wykonywanych zadań.

#### Dowiedz sie wiecej!

Aby uzyskać więcej informacji o konfiguracji i używaniu tych rozwiązań cyfrowych, zobacz podręcznik użytkownika. Więcej informacji o położeniu podręcznika można znaleźć w części "Gdzie znajduje się podręcznik użytkownika?" na stronie 30.

### Skanuj do komputera

Gdy korzystasz z drukarki, możesz po prostu do niej podejść i za dotknięciem przycisku na panelu sterowania zeskanować dokumenty bezpośrednio do komputera, lub podzielić się nimi z partnerami biznesowymi w formie załączników e-mail.

**Uwaga:** Jeśli używasz komputera z systemem Microsoft® Windows® i nie jest on wyświetlany na liście miejsc docelowych na ekranie panelu sterowania drukarki, należy ponownie uruchomić funkcję skanowania oprogramowania HP w komputerze docelowym. Aby ponownie uruchomić funkcję skanowania, kliknij przycisk Start na pulpicie komputera, wybierz opcję Programy lub Wszystkie programy, wybierz opcję HP i folder posiadanej drukarki HP, a następnie wybierz swoja drukarke HP. W wyświetlonym oknie kliknij opcję Uaktywnij skanowanie do komputera.

### Cyfrowy faks HP (Faks do PC i Fax to Mac)

Już nigdy więcej nie stracisz ważnych faksów zagubionych w stosie papieru!

Faks do PC i Fax to Mac umożliwiają automatyczne odbieranie i zapisywanie faksów bezpośrednio w komputerze. Można także łatwo zapisywać cyfrowe kopie faksów oraz unika się problemów związanych z obsługą obszernych archiwów papierowych.

Dodatkowo możesz całkowicie wyłączyć drukowanie faksów – w ten sposób zaoszczędzisz na papierze i tuszu, a także ograniczysz zużycie papieru i zmniejszysz ilość odpadów.

Polski

# Usługi WWW

Drukarka obsługuje innowacyjne, internetowe rozwiązania, które ułatwiają uzyskiwanie dostępu do Internetu, korzystanie z dokumentów i szybkie drukowanie wszystko to bez konieczności używania komputera.

Drukarka zawiera następujące usługi WWW:

### **HP** ePrint

HP ePrint to darmowa usługa firmy HP, pozwalająca na drukowanie dokumentów na podłączonej do Internetu drukarce w dowolnym czasie i z dowolnego miejsca. Jest to tak łatwe, jak wysłanie wiadomości email na adres przypisany drukarce podczas włączania usług WWW w drukarce. Nie potrzeba sterowników ani specjalnego oprogramowania. Jeśli możesz wysłać wiadomość email, możesz drukować zewsząd za pomocą HP ePrint.

Po zarejestrowaniu konta w serwisie ePrintCenter (<u>www.eprintcenter.com</u>) możesz się zalogować, aby wyświetlać stan zadań usługi HP ePrint, zarządzać kolejką usługi HP ePrint w drukarce, kontrolować uprawnienia użytkowników do drukowania za pomocą adresu e-mail usługi HP ePrint oraz korzystać z pomocy.

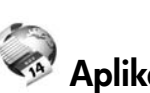

### Aplikacje dla drukarek

Aplikacje dla drukarek pozwalają na łatwe odnalezienie i drukowanie wstępnie sformatowanych treści z Internetu bezpośrednio z drukarki. Możesz także skanować i przechowywać w Internecie cyfrowe dokumenty.

Aplikacje dla drukarek udostępniają szeroki zakres treści, od kuponów zniżkowych po zajęcia dla rodziny, wiadomości, podróże, sport, gotowanie, zdjęcia i wiele innych. Istnieje nawet możliwość wyświetlania i drukowania zdjęć z popularnych witryn udostępniania.

Niektóre aplikacje dla drukarek pozwalają na zaplanowanie dostarczenia treści z aplikacji do drukarki.

Formatowanie treści specjalnie dla drukarki oznacza, że tekst i obrazy nie będą obcinane, ani nie wystąpi osobna strona z tylko jedną linią tekstu. W niektórych drukarkach możesz także wybrać ustawienia papieru i jakości wydruku na ekranie podglądu wydruku.

Wszystko to bez włączania komputera!

| 1 | <u>1777</u> |  |
|---|-------------|--|
|   | -K          |  |
|   | -           |  |

**Uwaga:** W celu skorzystania z usług WWW drukarka musi mieć połączenie z Internetem przez sieć przewodową (Ethernet) lub bezprzewodową. Nie można korzystać z funkcji internetowych, jeśli drukarka jest podłączona kablem USB.

### Konfiguracja usług WWW

Usługi WWW można skonfigurować w momencie instalacji oprogramowania drukarki HP.

- **Uwaga:** Jeżeli oprogramowanie drukarki HP zostało już zainstalowane, informacje na temat instalacji znajdziesz w podręczniku użytkownika.
- 1. Włóż dysk CD z oprogramowaniem HP do napędu komputera, a następnie postępuj zgodnie z instrukcjami wyświetlanymi na ekranie.

1999 **Uwaga:** Jeżeli oprogramowanie zapory wyświetli na komputerze jakiekolwiek komunikaty podczas instalacji, należy zaznaczyć opcję "pozwól zawsze". Wybranie tej opcji umożliwia pomyślne zainstalowanie oprogramowania na komputerze.

- 2. Wykonaj czynności odpowiednie dla posiadanego systemu operacyjnego:
  - Windows: Po wyświetleniu monitu kliknij opcję Sieć (Ethernet/bezprzewodowa) i wykonaj instrukcje wyświetlane na ekranie.
  - Mac OS X: Kliknij dwukrotnie ikonę HP Installer na dysku CD z oprogramowaniem, a następnie wykonaj instrukcje wyświetlane na ekranie.

- Jeśli łączysz się z siecią bezprzewodową, wprowadź 3. nazwę sieci bezprzewodowej i hasło (po wyświetleniu monitu).
- 4. Po wyświetleniu stosownego monitu wykonaj następujące czynności:
  - Zaakceptuj Warunki użytkowania usług sieci Web.
  - Włącz w drukarce automatyczne sprawdzanie i instalowanie aktualizacji produktu.
  - Jeśli sieć korzysta z ustawień proxy do łączenia się z Internetem, wprowadź te ustawienia.
- 5. Po wydrukowaniu strony informacyjne postępuj zgodnie z zawartymi na niej informacjami, aby dokończyć konfigurację.
  - **Uwaga:** Arkusz informacyjny zawiera również adres e-mail, który będzie używany do drukowania dokumentów za pośrednictwem usługi HP ePrint. Więcej informacji znajdziesz w części "Korzystanie z usług WWW" na stronie 33.

#### 🔎 Dowiedz się więcej!

Aby uzyskać dodatkowe informacje na temat zarządzania ustawieniami HP ePrint i ich konfigurowania oraz na temat najnowszych funkcji, odwiedź stronę ePrintCenter (<u>www.eprintcenter.com</u>).

### Korzystanie z usług WWW

Poniższa część opisuje, jak korzystać z usług WWW.

#### Drukowanie za pomocą HP ePrint

Wykonaj następujące kroki, aby wydrukować dokumenty za pomocą HP ePrint:

1. W komputerze lub urządzeniu przenośnym otwórz aplikację poczty email.

**Uwaga:** Informacje na temat korzystania E z aplikacji poczty email w komputerze lub urządzeniu przenośnym znajdziesz w dokumentacji dołączonej do aplikacji.

- 2. Utwórz nową wiadomość email i załącz plik, który chcesz wydrukować. Listę plików, które można wydrukować za pomocą HP ePrint wraz ze wskazówkami do wykorzystania w trakcie korzystania z HP ePrint znajdziesz w części ""Wskazówki dotyczące usługi HP ePrint" na tej stronie.
- Wprowadź adres email drukarki w polu "Do" 3. wiadomości, a następnie wybierz opcję wysłania wiadomości email.

**Uwaga:** Upewnij się, że adres email drukarki jest jedynym adresem w polu "Do" wiadomości email. Jeśli w polu "Do" znajdują się inne adresy, wysyłane załączniki mogą nie zostać wydrukowane.

#### 9 Jaki jest adres email drukarki?

W celu ustalenia adresu email drukarki HP ePrint dotknij ikony 똎 (HP ePrint) na ekranie początkowym.

#### Wskazówki dotyczące usługi HP ePrint

- Maksymalny rozmiar wiadomości email i załącznika: 5 MB
- Maksymalna liczba załączników: 10
- Obsługiwane typy plików:
  - PDF
  - HTML
  - Standardowe formaty tekstowe
  - Microsoft Word, PowerPoint
  - Obrazy takie jak PNG, JPEG, TIFF, GIF, BMP

Ø Uwaga: Możliwe, że HP ePrint pozwoli na wykorzystanie innych rodzajów plików. Jednak HP nie gwarantuje możliwości wydrukowania innych rodzajów plików, ponieważ nie zostało to w pełni przetestowane.

#### Korzystanie z aplikacji dla drukarek

Na wyświetlaczu panelu sterowania drukarki dotknij ikony Apps, a następnie ikony aplikacji, której chcesz użyć.

#### Dowiedz się więcej!

Możesz zarządzać aplikacjami dla drukarek za pomocą ePrintCenter. Możesz dodawać, konfigurować lub usuwać aplikacje dla drukarek oraz ustawiać kolejność, w jakiej pojawiają się na wyświetlaczu drukarki.

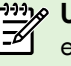

**Uwaga:** Aby zarządzać aplikacjami za pomocą ePrintCenter, utwórz konto ePrintCenter i dodaj drukarke.

Dodatkowe informacje znajdziesz na stronie www.eprintcenter.com.

### Usuwanie usług WWW

Aby usunąć usługi WWW, wykonaj następujące kroki:

- 1. Na wyświetlaczu panelu sterowania drukarki dotknij ikony 🕋 (HP ePrint).
- 2. Dotknij Ustawienia, a następnie Usuń usługi WWW.

💯 Uwaga: Usunięcie usług WWW spowoduje wyłączenie wszystkich związanych z nimi funkcji (HP ePrint, aplikacje dla drukarek i aktualizacje drukarki). Aby ponownie skorzystać z usług WWW, należy je skonfigurować. Więcej informacji znajdziesz w części "Konfiguracja usług WWW" na stronie 32.

# Aktualizacja drukarki

Firma HP cały czas pracuje nad zwiększeniem wydajności swoich drukarek i dostarczaniem użytkownikom najnowszych funkcji. Jeśli drukarka jest podłączona do sieci, a usługi WWW są włączone, możesz wyszukać i zainstalować aktualizacje drukarki.

Aby zaktualizować drukarkę, wykonaj następujące kroki:

- 1. Na panelu sterowania drukarki dotknij ikony 🖤 (HP ePrint).
- 2. Dotknij Ustawienia, a następnie Aktualizacje drukarki.

3. Dotknij Wyszukaj aktualizacje produktu, a następnie postępuj zgodnie z instrukcjami na wyświetlaczu.

**Wskazówka:** Aby umożliwić drukarce automatyczne wyszukiwanie aktualizacji, dotknij **Ustawienia**, dotknij Aktualizacje urządzenia, dotknij Automatyczne aktualizacje, a następnie dotknij Włączone.

# Konfigurowanie i korzystanie z faksu

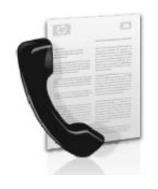

Za pomocą tej drukarki można wysyłać i odbierać faksy w czerni i kolorze.

#### Dowiedz się więcej!

Aby uzyskać więcej informacji o funkcji faksu drukarki, zobacz podręcznik użytkownika. Więcej informacji o położeniu podręcznika można znaleźć w części "Gdzie znajduje się podręcznik użytkownika?" na stronie 30.

# Konfigurowanie faksu

Zaznacz pole Finding fax setup information, aby uzyskać informacje dotyczące swojego kraju/regionu. Jeśli Twój kraj/region znajduje się na liście, odwiedź witrynę internetową, aby uzyskać informacje o konfiguracji. Jeśli Twój kraj/region nie znajduje się na liście, wykonaj czynności przedstawione w tej instrukcji.

#### Znajdowanie informacji o konfigurowaniu faksu

Austria

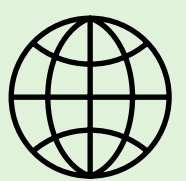

Jeśli znajdujesz się w jednym z poniższych krajów/regionów, aby uzyskać informacje o konfigurowaniu faksu, odwiedź odpowiednią witrynę.

www.hp.com/at/faxconfig

Belgia Holenderski Francuski Dania Finlandia Francja Niemcy Irlandia Włochy Norwegia Holandia Portugalia Hiszpania Szwecja Szwajcaria Francuski Niemiecki Wielka Brytania

www.hp.be/nl/faxconfig www.hp.be/fr/faxconfig www.hp.dk/faxconfig www.hp.com/fr/faxconfig www.hp.com/de/faxconfig www.hp.com/ie/faxconfig www.hp.com/it/faxconfig www.hp.no/faxconfig www.hp.nl/faxconfig www.hp.pt/faxconfig www.hp.se/faxconfig

www.hp.com/ch/fr/faxconfig www.hp.com/ch/de/faxconfig www.hp.com/uk/faxconfig

### Krok 1: Podłącz drukarkę do linii telefonicznej

#### - Przed rozpoczęciem...

Przed rozpoczęciem upewnij się, że:

- Pojemniki z tuszem zostały zainstalowane.
- Papier formatu Letter lub A4 został załadowany • do zasobnika.
- Przewód telefoniczny i adapter (jeśli zostały ۲ dostarczone z drukarką) są przygotowane.

Więcej informacji można uzyskać z plakatu instalacyjnego dostarczonego wraz z drukarką.

1. Podłącz jeden koniec kabla telefonicznego dostarczonego wraz z drukarką do ściennego gniazda telefonicznego, a następnie podłącz drugi koniec do znajdującego się z tyłu urządzenia gniazda z oznaczeniem 1-LINE.

<sup>199</sup> **Uwaga:** Do podłączenia drukarki do gniazda ściennego konieczny może być dostarczony adapter odpowiedni dla danego kraju lub regionu.

**Uwaga:** Jeśli przewód telefoniczny dostarczony z drukarką jest za krótki, można skorzystać ze złączki dostępnej w sklepach elektronicznych, aby go przedłużyć. Potrzebny jest także drugi przewód telefoniczny (wystarczy standardowy kabel, często spotykany w domach i biurach). Więcej informacji zawiera instrukcja obsługi.

**OSTROŻNIE:** W przypadku korzystania z kabla telefonicznego innego niż dostarczony z drukarką faksowanie może być niemożliwe. Ponieważ używane w domu lub biurze kable telefoniczne mogą różnić się od dostarczonych z drukarką, HP zaleca stosowanie kabla dostarczonego z drukarką.

2. Podłącz inny sprzęt telefoniczny. Aby uzyskać więcej informacji o podłączaniu do drukarki i konfigurowaniu dodatkowych urządzeń lub usług, skorzystaj z informacji w ramkach w tym rozdziale lub z podręcznika użytkownika.

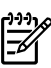

🤐 🖉 **Uwaga:** Jeśli trzeba będzie podłączyć drukarkę do innego sprzętu telefonicznego i wystąpią problemy z konfiguracją drukarki z takim sprzętem lub usługami, należy skontaktować się z operatorem telefonicznym lub usługodawcą.

Wskazówka: Jeśli na tej samej linii telefonicznej,  $\sum_{i=1}^{n}$  która jest używana do faksowania, jest poczta głosowa, nie będzie można odbierać faksów automatycznie. Konieczna jest obecność użytkownika, który osobiście odbiera połączenia przychodzące, w związku z tym pamiętaj, aby wyłączyć funkcję Odbieranie automatyczne.

Jeśli natomiast chcesz odbierać faksy automatycznie, skontaktuj się z operatorem sieci telefonicznej, aby wykupić usługę dzwonienia dystynktywnego lub załóż oddzielną linię telefoniczną do faksowania.

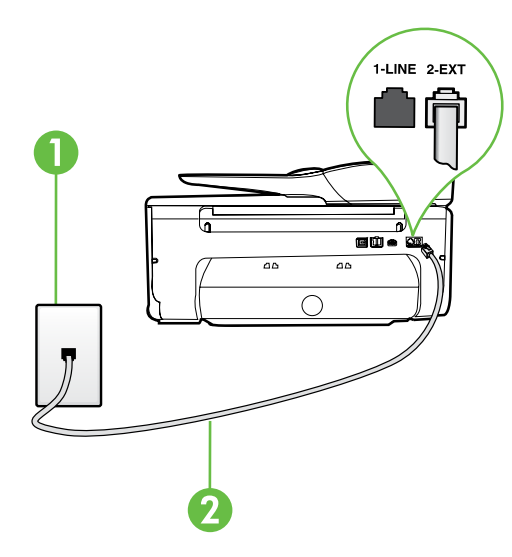

1 Ścienne gniazdko telefoniczne

2 Gniazdo 1-LINE drukarki
### ? Co to jest usługa dzwonienia dystynktywnego?

Wielu operatorów telekomunikacyjnych oferuje usługę dzwonienia dystynktywnego, umożliwiającą korzystanie na jednej linii telefonicznej z kilku numerów telefonu. Po wykupieniu tej usługi każdy numer ma przypisany inny wzorzec dzwonienia. Można tak skonfigurować drukarkę, aby odbierała połączenia przychodzące z wybranym wzorcem dzwonka.

Podłączając drukarkę do linii z funkcją dzwonienia dystynktywnego, operator sieci telefonicznej musi przypisać osobne wzorce dzwonka do rozmów i do faksów. Firma HP zaleca korzystanie z dzwonków podwójnych lub potrójnych dla numeru faksu. Gdy drukarka wykryje określony wzorzec dzwonka, odpowiada na połączenie i odbiera faks.

Aby uzyskać informacje dotyczące konfigurowania dzwonienia dystynktywnego, patrz "Krok 3: Konfigurowanie ustawień faksu" na stronie 38.

### - Podłączanie do linii DSL/ADSL

Jeśli korzystasz z usługi DSL/ADSL, aby podłączyć faks, wykonaj poniższe czynności.

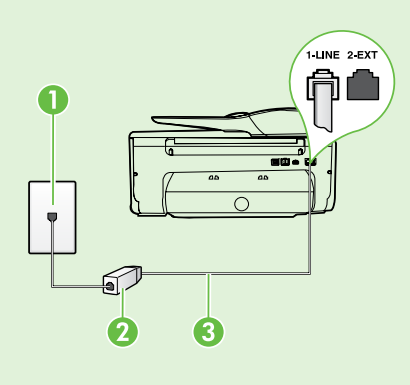

1. Podłącz kabel telefoniczny dostarczony przez usługodawcę DSL/ADSL do filtra DSL/ADSL i ściennego gniazdka telefonicznego.

2. Podłącz przewód telefoniczny dostarczony z drukarką do filtra DSL/ADSL i gniazda 1-Line w drukarce.

1 Ścienne gniazdko telefoniczne

- 2. Filtr DSL/ADSL i przewód telefoniczny (dostarczony przez usługodawcę DSL/ADSL)
- 3. Przewód telefoniczny dostarczony z drukarką i podłączony do jej gniazda 1-LINE

#### Podłączanie dodatkowego sprzętu

Wyjmij białą wtyczkę z gniazda z oznaczeniem 2-EXT znajdującego się z tyłu drukarki, a następnie podłącz do tego gniazda telefon.

Jeśli podłączasz dodatkowy sprzęt, np. modem telefoniczny lub telefon, musisz kupić rozdzielacz równoległy.

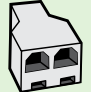

Rozdzielacz równoległy ma jedno gniazdo RJ-11 z przodu i dwa gniazda RJ-11 z tyłu. Nie używaj 2-liniowego rozdzielacza telefonicznego, rozdzielacza szeregowego lub równoległego, który ma dwa porty RJ-11 z przodu i wtyczkę z tyłu.

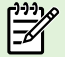

الم 💬 **Uwaga:** Jeśli korzystasz z łącza DSL/ADSL, podłącz do rozdzielacza równoległego filtr DSL/ADSL, a następnie użyj dostarczonego przez HP przewodu telefonicznego, aby podłączyć filtr do gniazda 1-Line drukarki. Wyjmij białą wtyczkę z gniazda z oznaczeniem **2-EXT** znajdującego się z tyłu drukarki, a następnie podłącz zestaw telefoniczny lub automatyczną sekretarkę do gniazda 2-EXT. Następnie połącz drugi port rozdzielacza równoległego z modemem DSL/ADSL podłączonym do komputera.

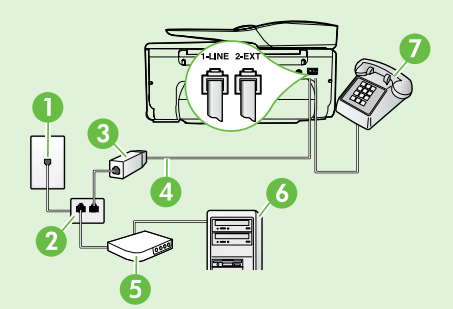

- 1 Ścienne gniazdko telefoniczne
- 2. Rozdzielacz równoległy
- 3 Filtr DSL/ADSL (dostarczany przez operatora DSL/ADSL)
- 4. Kabel telefoniczny dostarczony wraz z drukarką
- 5. Modem DSL/ADSL
- 6. Komputer
- 7. Telefon

## Krok 2: Testowanie ustawień faksu

Przetestuj ustawienia faksu, aby sprawdzić stan drukarki i upewnić się, że jest ona odpowiednio skonfigurowana do faksowania.

Podczas testu faksu wykonywane są następujące operacje:

- Sprawdzenie sprzętu.
- Sprawdzenie, czy do drukarki podłączony jest prawidłowy rodzaj kabla telefonicznego.
- Sprawdzenie, czy kabel telefoniczny jest podłączony do właściwego portu.
- Sprawdzenie sygnału wybierania.
- Sprawdzenie aktywnej linii telefonicznej.
- Sprawdzenie stanu połączenia linii telefonicznej

- 1. Na panelu sterowania drukarki dotknij strzałki w prawo ▶, a następnie dotknij Ustawienia.
- 2. Dotknij Narzędzia, a następnie dotknij Uruchom test faksu. Drukarka wyświetli stan testu na wyświetlaczu i wydrukuje raport. Po zakończeniu testu drukarka drukuje raport z wynikami. Jeśli test się nie powiedzie, przejrzyj raport w poszukiwaniu informacji o sposobie rozwiązania problemu i wykonaj test ponownie. Aby uzyskać więcej informacji na temat rozwiązywania problemów, zob. "Problemy z instalacją drukarki" na stronie 46.

### Krok 3: Konfigurowanie ustawień faksu

Po podłączeniu drukarki do linii telefonicznej zmień ustawienia faksu, aby dostosować je do swoich potrzeb.

 Wskazówka: Aby użyć tych samych ustawień
 rozdzielczości i kontrastu pomiędzy jasnymi i ciemnymi obszarami dla wszystkich faksów wysyłanych z drukarki, skonfiguruj je według potrzeb, a następnie dotknij Ustaw jako nowe domyślne.

#### ? Gdzie zmienić ustawienia faksu?

Ustawienia faksu możesz skonfigurować ręcznie, przy użyciu:

#### Panel sterowania drukarki

Dotknij **Faks** na panelu sterowania drukarki, dotknij **Ustawienia**, a następnie wybierz ustawienie, które chcesz edytować.

#### **Oprogramowanie HP**

Jeśli w komputerze zainstalowano oprogramowanie HP, ustawienia faksu można skonfigurować przy jego użyciu.

Aby uzyskać więcej informacji o korzystaniu z tych narzędzi lub na temat ustawień, zajrzyj do podręcznika użytkownika.

| Ustawienie do skonfigurowania                                                                                                    | Czynność do wykonania                                                                                                    |
|----------------------------------------------------------------------------------------------------|----------------------------------------------------------------------------------------------------|
| Odbieranie automatyczne<br>Jeśli drukarka ma automatycznie odbierać przychodzące<br>faksy, ustaw tryb odbierania na Wł. Drukarka będzie<br>odbierać połączenia po liczbie sygnałów określonej<br>w ustawieniu Dzwonków do odebr.                                                              | <ol> <li>Dotknij strzałki w prawo ▶, a następnie dotknij opcji<br/>Ustawienia.</li> <li>Dotknij Ustawienia faksu, a następnie wybierz<br/>Podstawowe ustawienia faksu.</li> <li>Dotknij opcji Odbieranie automatyczne, a następnie Wł.</li> </ol>                                                                                                    |
| <ul> <li>Dzwon. do odebr. (opcjonalnie)</li> <li>Ustawianie liczby dzwonków do odebrania</li> <li>Uwaga: Jeśli do drukarki jest podłączona<br/>automatyczna sekretarka, należy ustawić większą<br/>liczbę dzwonków niż liczba sygnałów określonych<br/>w automatycznej sekretarce.</li> </ul> | <ol> <li>Dotknij strzałki w prawo ▶, a następnie dotknij<br/>Ustawienia.</li> <li>Dotknij Ustawienia faksu, a następnie wybierz<br/>Podstawowe ustawienia faksu.</li> <li>Dotknij Dzwon. do odebr.</li> <li>Dotknij strzałki w górę ▲ lub strzałki w dół ▼,<br/>aby zmienić liczbę dzwonków.</li> <li>Dotknij Zakończ, aby zaakceptować ustawienie.</li> </ol> |

| Ustawienie do skonfigurowania                                                                                                    | Czynność do wykonania                                                                                                    |  |
|----------------------------------------------------------------------------------------------------|----------------------------------------------------------------------------------------------------|--|
| <ul> <li>Dzwonienie dystynktywne</li> <li>Zmiana wzorca dzwonienia na dzwonienie dystynktywne</li> <li>Uwaga: Jeśli korzystasz z usługi dzwonienia dystynktywnego, możesz używać więcej niż jednego numeru telefonu na tej samej linii telefonicznej. Możesz zmienić ustawienie, aby drukarka mogła określać automatycznie, którego wzorca powinna użyć dla samych połączeń faksowych.</li> <li>Wskazówka: Do ustawienia dzwonienia dystynktywnego można też użyć funkcji wykrywania wzorca dzwonienia na panelu sterowania drukarki. Dzięki tej funkcji drukarka rozpoznaje i nagrywa wzorzec dzwonienia połączenia przychodzącego i na jego podstawie automatycznie określa dystynktywny wzorzec dzwonienia przypisany przez operatora telefonicznego do połączeń faksowych.</li> </ul>                                                                            | <ol> <li>Dotknij strzałki w prawo ▶, a następnie dotknij<br/>pozycji Ustawienia.</li> <li>Dotknij Ustawienia faksu, a następnie wybierz<br/>Zaawansowane ustawienia faksu.</li> <li>Dotknij Dzwonienie dystynktywne.</li> <li>Pojawi się komunikat z informacją, że nie należy<br/>zmieniać tego ustawienia o ile nie posiadasz kilku<br/>numerów na tej samej linii telefonicznej. Dotknij Tak,<br/>aby kontynuować.</li> <li>Wykonaj jedną z następujących czynności:         <ul> <li>Dotknij wzorca dzwonienia przypisanego przez<br/>operatora telefonicznego do połączeń faksowych.</li> <li>Iub -                 <ul> <li>Dotknij Wykrywanie wzorca dzwonienia,<br/>a następnie wykonaj instrukcje wyświetlane na<br/>panelu sterowania drukarki.</li> <li>Wwaga: Jeśli korzystasz z systemu telefonicznego<br/>PBX, który posiada odmienne wzorce dzwonienia<br/>dla wewnętrznych i zewnętrznych połączeń, musisz<br/>wybrać numer faksu z numeru zewnętrznego.</li> </ul> </li> </ul> </li> </ol> |  |
| <ul> <li>Szybkość faksu</li> <li>Ustaw szybkość transmisji faksu używaną podczas wysyłania i odbierania faksów w komunikacji pomiędzy drukarką a innymi urządzeniami faksującymi.</li> <li>Uwaga: W przypadku wystąpienia problemów z wysyłaniem i odbieraniem faksów spróbuj zmniejszyć szybkość transmisji faksu.</li> <li>Tryb korekcji błędów faksów</li> <li>Jeśli podczas transmisji faksu drukarka wykryje sygnał błędu i jeśli jest włączona korekcja błędów, drukarka może zażądać ponownego przesłania fragmentu faksu.</li> <li>Uwaga: Jeśli masz problemy z wysyłaniem i odbieraniem faksów, wyłącz korekcję błędów. Wyłączenie tego ustawienia może być także przydatne podczas próby wysłania faksu do innego kraju/regionu lub próby odebrania faksu z innego kraju/regionu, a także, gdy korzystasz z satelitarnego łącza telefonicznego.</li> </ul> | <ol> <li>Dotknij strzałki w prawo ▶, a następnie dotknij<br/>Ustawienia.</li> <li>Dotknij Ustawienia faksu, a następnie wybierz<br/>Zaawansowane ustawienia faksu.</li> <li>Dotknij Szybkość transmisji faksu.</li> <li>Dotknij, aby wybrać Szybka, Średnia, lub Niska.</li> <li>Dotknij strzałki w prawo ▶, a następnie dotknij<br/>Ustawienia.</li> <li>Dotknij Ustawienia faksu, a następnie wybierz<br/>Zaawansowane ustawienia faksu.</li> <li>Dotknij Ustawienia faksu, a następnie wybierz<br/>Zaawansowane ustawienia faksu.</li> <li>Dotknij strzałki w dół ▼, a następnie opcji Tryb<br/>korekcji błędów.</li> <li>Wybierz ustawienie Włącz lub Wyłącz.</li> </ol>                                                                                                    |  |
| <b>Głośność</b><br>Zmień głośność dźwięków drukarki, w tym dźwięków faksu.                                                                                                    | <ol> <li>Dotknij strzałki w prawo ▶, a następnie dotknij<br/>Ustawienia.</li> <li>Dotknij Ustawienia faksu, a następnie wybierz<br/>Podstawowe ustawienia faksu.</li> <li>Dotknij Głośność faksu.</li> <li>Dotknij, aby wybrać Cicho, Głośno lub Wył.</li> </ol>                                                                                                    |  |

Polski

# Korzystanie z faksu

W tym rozdziale dowiesz się, jak wysyłać i odbierać faksy.

## Wysyłanie faksów

Faksy można wysłać na wiele sposobów. Za pomocą panelu sterowania drukarki można wysyłać faksy w czerni lub w kolorze. Można także wysyłać faksy ręcznie z podłączonego telefonu, co pozwala na rozmowę z odbiorcą przed wysłaniem.

Jako faksy można też wysyłać dokumenty zapisane w komputerze, bez wcześniejszego drukowania.

#### Dowiedz się więcej!

Skorzystaj z podręcznika użytkownika, aby uzyskać więcej informacji na poniższe tematy:

- Wysyłanie faksu przy użyciu funkcji monitorowania wybierania
- Wysyłanie faksu z komputera

Dotknij Start Mono lub Start Kolor.

- Wysyłanie faksu z pamięci
- Planowanie wysłania faksu w późniejszym czasie
- Nadawanie faksu do wielu odbiorców
- Wysyłanie faksu w trybie korekcji błędów

Więcej informacji o położeniu podręcznika można znaleźć w części "Gdzie znajduje się podręcznik użytkownika?" na stronie 30.

• **Wskazówka:** Jeśli odbiorca zgłasza problemy • z jakością wysłanego faksu, można zmienić

rozdzielczość lub kontrast faksu.

#### Wysyłanie standardowego faksu

- 1. Załaduj do drukarki dokument do przefaksowania. Można przesłać faks z automatycznego podajnika dokumentów (ADF) oraz z szyby skanera.
- 2. Dotknij Faks.
- 3. Wpisz numer faksu z klawiatury.

**Wskazówka:** Aby dodać pauzę w czasie

, y wybierania wprowadzanego numeru faksu, dotknij kilkakrotnie przycisku \*, aż na wyświetlaczu pojawi się myślnik (-).

#### Wysyłanie faksu za pomocą telefonu wewnętrznego

- Załaduj do drukarki dokument do przefaksowania. Można przesłać faks z automatycznego podajnika dokumentów (ADF) oraz z szyby skanera.
- 2. Dotknij Faks.
- **3.** Wybierz numer przy użyciu klawiatury telefonu podłączonego do drukarki.

**Uwaga:** Przy ręcznym wysyłaniu faksu nie używaj klawiatury na panelu sterowania drukarki. Aby wybrać numer odbiorcy, należy użyć klawiatury telefonu.

- **4.** Jeśli telefon odbierze osoba, możesz rozpocząć rozmowę przed wysłaniem faksu.
- Uwaga: Jeśli odbierze faks, usłyszysz sygnał faksu od urządzenia faksowego odbiorcy. Przejdź do kolejnego kroku, aby przesłać faks.

- 5. Gdy zechcesz wysłać faks, dotknij Start Mono lub Start Kolor.

Uwaga: Jeśli zostanie wyświetlony monit, dotknij opcji Wyślij faks.

Jeśli przed wysłaniem faksu trwała rozmowa głosowa z odbiorcą, poinformuj go, że po usłyszeniu sygnału faksu powinien nacisnąć przycisk **Start** na swoim urządzeniu faksującym. Podczas transmisji faksu linia telefoniczna pozostaje wyciszona. W tym momencie możesz odłożyć słuchawkę telefoniczną. Aby kontynuować rozmowę z odbiorcą, pozostań na linii do zakończenia transmisji faksu.

4.

## **Odbieranie faksów**

Możesz odbierać faksy automatycznie lub ręcznie.

- **Uwaga:** Jeśli odbierzesz faks formatu Legal lub większy, a w drukarce nie ma papieru tego formatu, drukarka zmniejszy faks, aby pasował do papieru znajdującego się w drukarce. Jeśli wyłączono funkcję Automatyczne zmniejszanie, drukarka wydrukuje faks na dwóch stronach.

Faks odebrany podczas kopiowania dokumentu jest przechowywany w pamięci drukarki do czasu zakończenia kopiowania. W związku z tym liczba stron faksu przechowywanych w pamięci może zostać zmniejszona.

#### Dowiedz się więcej!

Skorzystaj z podręcznika użytkownika, aby uzyskać więcej informacji na poniższe tematy:

- Ponowne drukowanie otrzymanych faksów z pamięci
- Odpytywanie w celu odebrania faksu
- Przekierowywanie faksów na inny numer
- Ustawianie rozmiaru papieru dla odbieranych faksów
- Ustawianie funkcji automatycznego zmniejszania dla faksów przychodzących
- Blokowanie niepożądanych numerów faksów

Więcej informacji o położeniu podręcznika można znaleźć w części "Gdzie znajduje się podręcznik użytkownika?" na stronie 30.

#### Automatyczne odbieranie faksu

Jeśli opcja Odbieranie automatyczne (ustawienie domyślne) zostanie włączona na panelu sterowania drukarki, urządzenie to automatycznie odbiera połączenia przychodzące i faksy po określonej liczbie sygnałów, która została określona w ustawieniu Dzwon. do odebr. Aby uzyskać informacje dotyczące konfigurowania tego ustawienia, patrz "Krok 3: Konfigurowanie ustawień faksu" na stronie 38.

### - P-Faksy a usługa poczty ałosowej

Jeśli na tej samej linii telefonicznej, która jest używana do faksowania, jest poczta głosowa, nie będzie można odbierać faksów automatycznie. Należy upewnić się, czy ustawienie Odbieranie automatyczne jest wyłączone, aby można było odbierać faksy ręcznie. Pamiętaj, że funkcję ręcznego faksowania należy włączyć przed przekierowaniem połączenia do poczty głosowej.

Aby odbierać faksy automatycznie, należy wykupić u operatora telekomunikacyjnego usługę dzwonienia dystynktywnego lub zamówić u niego oddzielną linię telefoniczną na potrzeby faksowania.

#### Reczne odbieranie faksu

Podczas rozmowy telefonicznej rozmówca może wysłać użytkownikowi faks w ramach tego samego połączenia ("ręczne faksowanie").

Faksy można odbierać ręcznie z numeru telefonu podłączonego do drukarki (do gniazda 2-EXT) lub telefonu na tej samej linii (ale niepodłączonego bezpośrednio do drukarki).

- 1. Upewnij się, że drukarka jest włączona, a w podajniku głównym został umieszczony papier.
- Usuń wszystkie oryginały z podajnika dokumentów. 2.
- Ustaw wysoką wartość opcji Dzwonków do odebr., 3. aby umożliwić odebranie połączenia przed drukarką. Możesz także wyłączyć ustawienie Odbieranie automatyczne, aby drukarka nie odbierała automatycznie połączeń przychodzących.

- 4. Jeśli prowadzisz rozmowę z nadawcą, poleć mu, aby nacisnął przycisk **Start** na swoim urządzeniu faksującym.
- Po usłyszeniu tonów emitowanych przez faks nadający 5. wykonaj następujące czynności:
  - Dotknij Faks, a następnie wybierz Start Mono lub α. Start Kolor.
  - Gdy drukarka zacznie odbierać faks, możesz b. odłożyć słuchawke lub pozostać na linii. Podczas transmisji faksu nie ma sygnału w słuchawce.

#### Ponowne drukowanie otrzymanych faksów z pamięci

Po włączeniu funkcji **Pamięć odebr. faksów** odebrane faksy będą zapisywane w pamięci niezależnie od tego, czy wystąpi błąd drukarki, czy nie.

- **Uwaga:** Po wyłączeniu zasilania wszystkie faksy przechowywane w pamięci zostaną usunięte. Aby uzyskać więcej informacji na temat tej funkcji, zajrzyj do podręcznika użytkownika. Więcej informacji o położeniu podręcznika można znaleźć w części "Gdzie znajduje się podręcznik użytkownika?" na stronie 30.
- 1. Przed wydrukiem upewnij się, że do podajnika głównego załadowano papier.

- 2. Dotknij strzałki w prawo ▶, a następnie dotknij opcji Ustawienia.
- Dotknij Narzędzia lub Narzędzia faksów, a następnie wybierz Wydr. ponow. faksy z pam. Faksy są drukowane w kolejności odwrotnej niż ta, w jakiej zostały odebrane, np. ostatni odebrany faks jest drukowany jako pierwszy itd.
- **4.** Jeśli chcesz zatrzymać ponowne drukowanie faksów z pamięci, dotknij ★ (Anuluj).

### Praca z raportami i dziennikami

Można wydrukować kilka różnych typów raportów dotyczących faksu:

- Stronę potwierdzenia faksu
- Dziennik faksów
- Obraz na raporcie wysłania faksu
- Inne raporty

Te raporty zawierają przydatne informacje systemowe na temat drukarki.

**Uwaga:** Historię połączeń można również wyświetlić na panelu sterowania drukarki. Aby wyświetlić historię połączeń, dotknij przycisku Faks, a następnie S (Historia połączeń). Listy nie można jednak wydrukować.

#### Aby wydrukować raport

- Dotknij strzałki w prawo , a następnie dotknij opcji Ustawienia.
- Dotknij opcji Konfiguracja faksu, strzałki w dół ▼, a następnie Raporty dot. faksu.

#### Czyszczenie dziennika faksu

- **Uwaga:** Wyczyszczenie dziennika faksów powoduje usunięcie wszystkich faksów zapisanych w pamięci.
- Dotknij strzałki w prawo ▶, a następnie dotknij opcji Ustawienia.
- 2. Wykonaj jedną z następujących czynności:
  - Dotknij Narzędzia.
    - lub –
  - Dotknij **Konfiguracja faksu**, a następnie wybierz **Narzędzia faksów**.

- Dotknij raportu, który chcesz wydrukować, a następnie przycisk OK.
- 3. Dotknij Wyczyść dziennik faksów.

# Faks i cyfrowe usługi telefoniczne

Wielu operatorów telefonicznych zapewnia swoim klientom cyfrowe usługi telefoniczne, takie jak:

- DSL: Usługa DSL (Digital Subscriber Line) od operatora telekomunikacyjnego. (W niektórych krajach/ regionach usługa DSL może być zwana ADSL).
- PBX: System telefoniczny PBX
- ISDN: System ISDN (Integrated Services Digital Network).
- FolP: Tania usługa telefoniczna, pozwalająca na wysyłanie i odbieranie faksów z drukarki za pomocą Internetu. Metoda ta nazywana jest faksowaniem przez Internet (Fax over Internet Protocol – FolP). Więcej informacji zawiera podręcznik użytkownika.

Drukarki HP zostały zaprojektowane z myślą o wykorzystaniu tradycyjnych, analogowych usług telefonicznych. Jeśli znajdujesz się w środowisku cyfrowym (takim jak DSL/ADSL, PBX, lub ISDN), może być konieczne użycie filtrów cyfrowo-analogowych lub konwerterów w trakcie konfiguracji drukarki do faksowania. **Uwaga:** Firma HP nie gwarantuje zgodności drukarki ze wszystkimi liniami cyfrowymi lub operatorami we wszystkich środowiskach cyfrowych lub dla wszystkich konwerterów cyfrowo-analogowych. Zalecana jest bezpośrednia rozmowa z firmą telefoniczną w celu uzyskania prawidłowych opcji konfiguracji uzależnionych od dostępnych usług na linii.

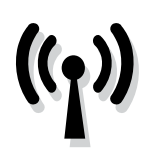

Wykonaj po kolei poniższe czynności w celu nawiązania połączenia bezprzewodowego z drukarką.

# Krok 1: Zainstaluj oprogramowanie drukarki

Aby skonfigurować komunikację bezprzewodową, uruchom program instalacyjny z dysku z oprogramowaniem HP dołączonego do drukarki. Po zainstalowaniu oprogramowania zostanie utworzone połączenie bezprzewodowe.

🥍 **Uwaga:** Przed nawiązaniem łączności bezprzewodowej upewnij się, że drukarka została prawidłowo skonfigurowana. Więcej informacji zamieszczono na dostarczonym wraz z drukarką plakacie instalacyjnym oraz w instrukcjach na wyświetlaczu panelu sterowania.

Wykonaj odpowiednie czynności, zależnie od systemu operacyjnego.

1.

- Włóż dysk CD z oprogramowaniem HP do napędu komputera, a następnie postępuj zgodnie z instrukcjami wyświetlanymi na ekranie.
  - 1999 **Uwaga:** Jeżeli oprogramowanie zapory wyświetli na komputerze jakiekolwiek komunikaty podczas instalacji, należy zaznaczyć opcję "pozwól zawsze". Wybranie tej opcji umożliwia pomyślne zainstalowanie oprogramowania na komputerze.

- Wykonaj odpowiednie czynności, zależnie od systemu 2. operacyjnego.
  - Windows: Po wyświetleniu monitu kliknij opcję Sieć (Ethernet/bezprzewodowa) i wykonaj instrukcje wyświetlane na ekranie.
  - Mac OS X: Kliknij dwukrotnie ikonę HP Installer na dysku CD z oprogramowaniem, a następnie wykonaj instrukcje wyświetlane na ekranie.
- 3. W przypadku wyświetlenia monitu wprowadź nazwę sieci bezprzewodowej i hasło.

### ?) Jak nazywa się moja sieć i jakie jest do niej hasło?

Podczas instalacji oprogramowania zostanie wyświetlony monit o wprowadzenie nazwy sieci bezprzewodowej (nazywanej też identyfikatorem SSID) i hasła:

- Nazwa sieci bezprzewodowej to nazwa posiadanej sieci.
- Zależnie od wymaganego poziomu zabezpieczenia, • sieć bezprzewodowa może wykorzystywać klucz WPA lub hasło WEP.

Jeśli nazwa sieci bezprzewodowej ani hasło nie zostały zmienione od początkowej konfiguracji sieci bezprzewodowej, możesz znaleźć je z tyłu routera bezprzewodowego.

Dodatkowo w przypadku komputerów z systemem Windows HP zapewnia narzędzie internetowe o nazwie HP Home Network Diagnostic Utility, które w niektórych wersjach systemu może ułatwić uzyskanie tych danych. Aby skorzystać z tego narzędzia, odwiedź stronę Centrum drukowania bezprzewodowego HP

(www.hp.com/go/wirelessprinting) i kliknij Narzędzie diagnostyczne sieci w części Odnośniki. (Obecnie narzędzie jest niedostępne w niektórych językach).

Jeśli nie możesz znaleźć nazwy sieci bezprzewodowej lub hasła albo nie pamiętasz tych informacji, zobacz dokumentację dotyczącą komputera lub routera bezprzewodowego. Jeśli wciąż nie możesz odnaleźć tych informacji, skontaktuj się z administratorem sieci lub osobą, która skonfigurowała sieć bezprzewodową.

Aby uzyskać więcej informacji na temat rodzajów połączeń sieciowych, nazwy sieci bezprzewodowej hasła (hasła WPA/klucza WEP), zobacz podręcznik użytkownika.

## Krok 2: Testowanie połączenia bezprzewodowego

Aby przetestować połączenie bezprzewodowe i upewnić się, że działa ono poprawnie, wykonaj następujące czynności:

- 1. Upewnij się, że urządzenie jest włączone, a do zasobnika załadowany jest papier.
- Na panelu sterowania drukarki dotknij strzałki w prawo ▶, dotknij pozycji Ustawienia, a następnie dotknij opcji Sieć.
- 3. Dotknij Drukuj test sieci bezprzewodowej.

Drukarka drukuje raport z wynikami testu. Jeśli test się nie powiedzie, przejrzyj raport w poszukiwaniu informacji o sposobie rozwiązania problemu i wykonaj test ponownie. Aby uzyskać więcej informacji na temat rozwiązywania problemów, zob. "Problemy z konfiguracją połączenia bezprzewodowego (802.11)" na stronie 49.

## Zmiana rodzaju połączenia

Jeżeli masz zainstalowane oprogramowanie HP, istnieje możliwość zmiany sposobu połączenia w dowolnej chwili.

Uwaga: Jeżeli zmieniasz połączenie z przewodowego
 (Ethernet) na bezprzewodowe, odłącz przewód Ethernet.
 Podłączenie do drukarki kabla Ethernet spowoduje
 wyłączenie funkcji komunikacji bezprzewodowej.

Wykonaj odpowiednie czynności, zależnie od systemu operacyjnego.

#### Windows

- Na panelu sterowania drukarki dotknij strzałki w prawo , dotknij pozycji Ustawienia, a następnie dotknij opcji Sieć.
- 2. Dotknij opcji Przywróć ustawienia domyślne sieci, a następnie wybierz Tak.
- Na pulpicie komputera kliknij Start, wybierz Programy lub Wszystkie programy, kliknij HP, wybierz nazwę drukarki, a następnie kliknij Konfiguracja i oprogramowanie drukarki.
- 4. Postępuj zgodnie z instrukcjami na wyświetlaczu, aby zakończyć instalację.

#### Mac OS X

- Na panelu sterowania drukarki dotknij strzałki w prawo ▶, dotknij pozycji Ustawienia, a następnie dotknij opcji Sieć.
- Dotknij opcji Przywróć ustawienia domyślne sieci, a następnie wybierz Tak.
- Otwórz HP Utility. (Program ten znajduje się w folderze Hewlett-Packard w folderze Applications (Programy) na najwyższym poziomie folderów danego dysku twardego).
- 4. Kliknij element Aplikacje na pasku narzędzi.
- 5. Kliknij dwukrotnie Asystent konfiguracji HP i postępuj zgodnie z instrukcjami wyświetlanymi na ekranie.

# Rozwiązywanie problemów z konfiguracją

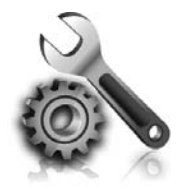

W następujących rozdziałach można znaleźć rozwiązania problemów z konfiguracją drukarki. Jeśli potrzebujesz pomocy, zajrzyj do podręcznika użytkownika. Więcej informacji o położeniu podręcznika można znaleźć w części "Gdzie znajduje się podręcznik użytkownika?" na stronie 30.

# Problemy z instalacją drukarki

- Upewnij się, że wszystkie taśmy i materiały pakunkowe zostały usunięte zarówno z zewnętrznej strony drukarki, jak i z jej wnętrza.
- Podczas pierwszego przygotowania drukarki upewnij się, że używasz wkładów STARTOWYCH dostarczonych z drukarką.
- Upewnij się, że w drukarce znajduje się zwykły, biały, nieużywany papier formatu A4 lub Letter (8,5 x 11 cali).
- Upewnij się, że wszystkie używane przewody i kable (np. kabel USB lub Ethernet) są w dobrym stanie.
- Sprawdź, czy przewód zasilania i zasilacz są prawidłowo podłączone, a także czy źródło zasilania działa właściwie.

- Upewnij się, że wskaźnik U (zasilania) świeci się i nie miga. Nagrzewanie drukarki zaraz po włączeniu trwa około 45 sekund.
- Upewnij się, że drukarka wyświetla ekran główny i że nie świecą się ani nie migają żadne inne wskaźniki na panelu sterowania drukarki.
- Upewnij się, że papier został prawidłowo załadowany do zasobnika i nie zaciął się w drukarce.
- Upewnij się, że wszystkie zatrzaski i pokrywy są poprawnie zamknięte.

### Jak zainstalować podręcznik użytkownika?

W zależności od opcji wybranej podczas instalacji oprogramowania HP podręcznik użytkownika mógł nie zostać zainstalowany na komputerze.

Aby zainstalować podręcznik użytkownika, wykonaj następujące czynności:

- Włóż dysk CD z oprogramowaniem dostarczony z drukarką do napędu komputera i wykonaj instrukcje wyświetlane na ekranie.
- Na ekranie przedstawiającym zalecane oprogramowanie wybierz opcję odpowiednią dla używanego systemu operacyjnego:
  - Windows: Wybierz opcję o nazwie Pomoc.
  - Mac OS X: Wybierz opcję Oprogramowanie zalecane przez HP.

- **3.** Postępuj zgodnie z instrukcjami na ekranie, aby zakończyć instalację podręcznika użytkownika.
- Wskazówka: Jeżeli nie możesz znaleźć dysku CD z oprogramowaniem HP lub w komputerze nie ma napędu CD lub DVD, oprogramowanie można pobrać z witryny pomocy technicznej HP (www.hp.com/go/customercare). W witrynie wyszukaj swoją drukarkę, a następnie kliknij opcję Pobieranie sterowników i oprogramowania. Wybierz swój system operacyjny, wybierz opcję pobierania sterowników, a następnie wybierz opcję o nazwie "Full Feature Software and Drivers".

# Problemy z instalowaniem oprogramowania

- Przed przystąpieniem do instalowania oprogramowania upewnij się, że wszystkie inne programy są zamknięte.
- Jeśli używasz komputera z systemem Windows, a wpisana ścieżka do napędu CD nie została rozpoznana, upewnij się, że została określona właściwa litera dysku.
- Jeśli komputer nie rozpoznaje dysku CD

z oprogramowaniem HP w napędzie CD, sprawdź czy dysk nie jest uszkodzony. Oprogramowanie HP można również pobrać ze strony internetowej HP (www.hp.com/qo/customercare).

 Jeśli używasz komputera z systemem Windows i połączenia przy użyciu kabla USB, upewnij się, że sterowniki USB nie zostały wyłączone w Menedżerze urządzeń systemu Windows.

# Problemy z konfigurowaniem faksu

W tym rozdziale znajdują się informacje na temat rozwiązywania problemów, które mogą pojawić się podczas konfigurowania faksu w drukarce.

 Uwaga: Jeśli drukarka nie jest prawidłowo
 skonfigurowana na potrzeby faksowania, mogą wystąpić problemy z wysyłaniem faksów, ich odbieraniem lub obiema tymi operacjami. Jeśli masz problemy z faksowaniem, możesz wydrukować raport z testu faksu i sprawdzić stan drukarki. Test się nie powiedzie, jeśli drukarka nie jest prawidłowo skonfigurowane do faksowania. Przeprowadź ten test po zakończeniu konfiguracji drukarki do faksowania. Więcej informacji znajdziesz w części "Krok 2: Testowanie ustawień faksu" na stronie 38.

### Krok 1: Sprawdź ustawienia faksu

Przetestuj ustawienia faksu, aby sprawdzić stan drukarki i upewnić się, że jest ona odpowiednio skonfigurowana do faksowania. Więcej informacji znajdziesz w części "Konfigurowanie i korzystanie z faksu" na stronie 35.

y zawierający koa brędu, mozesz znależć wyjasnie kodu na stronie pomocy technicznej HP (<u>www.hp.com/go/customercare</u>). Jeśli zostanie wyświetlony odpowiedni monit, wybierz kraj/region, a następnie w polu wyszukiwania wpisz "fax error codes" (kody błędów faksowania).

Jeśli nie możesz rozwiązać problemów na podstawie sugestii, jakie zawiera test faksowania, przejdź do Kroku 2.

## Krok 2: Sprawdź listę prawdopodobnych problemów

Jeśli tekst faksowania został przeprowadzony, ale nadal masz problemy z konfiguracją, sprawdź poniższą listę prawdopodobnych problemów i rozwiązań:

## Drukarka ma problemy z wysyłaniem i odbieraniem faksów

- Upewnij się, że używasz przewodu telefonicznego lub adaptera dostarczonych z drukarką. (Jeśli nie używasz takiego adaptera ani kabla telefonicznego, na wyświetlaczu może być zawsze pokazywany komunikat Podniesiona sł.).
- Sprawdź, czy inne urządzenia lub aparaty wewnętrzne (telefony korzystające z tej samej linii telefonicznej, ale niepodłączone do drukarki) nie blokują linii. Na przykład nie można faksować przy użyciu drukarki, gdy jest podniesiona słuchawka telefonu wewnętrznego lub gdy użytkownik wysyła pocztę bądź korzysta z Internetu za pomocą podłączonego do tej samej linii modemu komputerowego.
- Rozdzielacz linii telefonicznej może być przyczyną problemów z faksowaniem, jeśli jest używany. Spróbuj podłączyć drukarkę bezpośrednio do ściennego gniazdka telefonicznego.
- Upewnij się, że jeden koniec kabla telefonicznego jest podłączony do ściennego gniazdka telefonicznego, a drugi do gniazda "1-LINE" z tyłu drukarki.
- Spróbuj podłączyć działający telefon bezpośrednio • do telefonicznego gniazdka ściennego i sprawdź sygnał wybierania. Jeśli nie słychać sygnału wybierania, skontaktuj się z serwisem operatora sieci telefonicznej, aby sprawdzono linię.
- Sprawdź, czy drukarka jest podłączona do analogowej linii telefonicznej, inaczej wysyłanie i odbieranie faksów nie będzie możliwe. Aby sprawdzić, czy linia

jest analogowa, czy cyfrowa, podłącz zwykły analogowy telefon do linii i sprawdź, czy słychać sygnał wybierania. Jeśli nie słychać normalnie brzmiącego tonu wybierania, linia telefoniczna może być skonfigurowana dla telefonów cyfrowych. Podłącz drukarkę do analogowej linii telefonicznej, a następnie spróbuj wysłać lub odebrać faks.

- Sprawdź jakość dźwięku linii telefonicznej, podłączając do gniazdka w ścianie telefon i sprawdzając, czy nie słychać szumu lub innych zakłóceń. Źródłem problemów z faksowaniem mogą być również linie telefoniczne o złej jakości dźwięku (z dużym poziomem szumów). Jeśli słyszysz szum, wyłącz Tryb korekcji błędów (ECM) i ponownie spróbuj skorzystać z faksu.
- Jeśli korzystasz z usługi DSL/ADSL, sprawdź, czy filtr DSL/ADSL jest podłączony. Bez filtru przesyłanie faksów nie będzie możliwe.
- Jeśli korzystasz z centrali PBX lub konwertera/ adaptera końcowego ISDN, upewnij się, że drukarka jest podłączona do prawidłowego portu i że adapter końcowy jest ustawiony na prawidłowy dla danego kraju lub regionu typ przełącznika.
- Jeżeli korzystasz z usługi przesyłania faksów przez Internet, spróbuj skorzystać z mniejszej szybkości połączenia. Jeśli to nie pomoże, skontaktuj się z działem pomocy technicznej zajmującym się usługą FoIP.

## Drukarka wysyła faksy, ale nie może ich odbierać

- Jeśli usługa dzwonienia dystynktywnego nie jest używana, należy upewnić się, że funkcja Dzwonienie dystynktywne drukarki jest ustawiona na Wszystkie dzwonki.
- Jeśli funkcja Odbieranie automatyczne jest wyłączona lub jeśli korzystasz z usługi poczty głosowej pod tym samym numerem telefonu, co z faksu, faksy możesz odbierać tylko ręcznie.
- Jeśli na linii, do której podłączona jest drukarka, ٠ działa również modem telefoniczny, sprawdź czy oprogramowanie dostarczone z modemem nie zostało skonfigurowane do automatycznego odbierania faksów.
- Jeśli automatyczna sekretarka i drukarka są podłączone do tej samej linii:
  - Sprawdź, czy automatyczna sekretarka działa poprawnie.
  - Upewnij się, czy drukarka jest ustawiona do automatycznego odbioru faksów.

- Sprawdź, czy ustawienie Dzwonków do odebrania ma określoną większą liczbę dzwonków niż sekretarka automatyczna.
- Spróbuj odebrać faks po odłączeniu automatycznej sekretarki.
- Nagraj komunikat trwający około 10 sekund. Podczas nagrywania komunikatu mów wolno i głośno. Pozostaw co najmniej 5 sekund ciszy na końcu komunikatu.
- Niepowodzenie testu faksu może być spowodowane przez inne urządzenia korzystające z tej samej linii telefonicznej. Można odłączyć wszystkie inne urządzenia, a następnie uruchomić ponownie test. Jeśli udaje się przeprowadzić Test wykrywania sygnału wybierania, oznacza to, że przyczyną problemów jest jedno lub więcej innych urządzeń. Spróbuj dołączać je kolejno i za każdym razem ponownie uruchamiać test, aż odnajdziesz urządzenie, które jest źródłem problemu.

## Drukarka nie wysyła faksów, ale może je odbierać

- Drukarka może wybierać numer zbyt szybko lub zbyt wcześnie. Przykładowo jeśli konieczne jest uzyskanie dostępu do linii zewnętrznej poprzez wybranie "9", wstaw pauzę w następującym miejscu: 9-XXX-XXXX (gdzie XXX-XXXX jest wybieranym numerem faksu). Aby wprowadzić odstęp, dotknij symbolu \* i wybierz łącznik (-).
- Jeśli masz problemy z ręcznym wysyłaniem faksu z telefonu podłączonego bezpośrednio do drukarki i jeśli jesteś w jednym z wymienionych poniżej krajów/regionów — aby wysłać faks, musisz użyć klawiatury telefonu:

| Argentyna        | Australia        |
|------------------|------------------|
| Brazylia         | Kanada           |
| Chile            | Chiny            |
| Kolumbia         | Grecja           |
| Indie            | Indonezja        |
| Irlandia         | Japonia          |
| Korea            | Ameryka Łacińska |
| Malezja          | Meksyk           |
| Filipiny         | Polska           |
| Portugalia       | Rosja            |
| Arabia Saudyjska | Singapur         |
| Hiszpania        | Tajwan           |
| Tajlandia        | USA              |
| Wenezuela        | Wietnam          |

# Problemy z konfiguracją połączenia bezprzewodowego (802.11)

Część ta zawiera informacje na temat rozwiązywania problemów, które mogą wystąpić podczas podłączania drukarki do sieci bezprzewodowej.

Wykonaj poniższe instrukcje w podanej kolejności.

**Uwaga:** Jeśli problemy będą nadal występować, zobacz informacje na temat rozwiązywania

#### problemów w podręczniku użytkownika. (Więcej informacji o położeniu podręcznika znajdziesz w części "Gdzie znajduje się podręcznik użytkownika?" na stronie 30). Można także odwiedzić Centrum drukowania bezprzewodowego (www.hp.com/go/wirelessprinting).

### Y Po rozwiązaniu problemów...

Gdy rozwiążesz wszystkie problemy i prawidłowo połączysz drukarkę z siecią bezprzewodową, wykonaj następujące kroki zależnie od systemu operacyjnego:

| Windows                                                                                                    | Ma                                                                                                    | ac OS X                                                                                                    |
|----------------------------------------------------------------------------------------------------|----------------------------------------------------------------------------------------------------|----------------------------------------------------------------------------------------------------|
| <ol> <li>Na pulpicie komputera kli<br/>Programy lub Wszystkie p<br/>wybierz nazwę drukarki, o<br/>Konfiguracja i oprogramo</li> </ol> | knij <b>Start</b> , wybierz <b>1.</b><br>vrogramy, kliknij <b>HP</b> ,<br>a następnie kliknij<br>wanie drukarki. | Otwórz HP Utility. (Program ten znajduje się<br>w folderze <b>Hewlett-Packard</b> w folderze<br><b>Applications</b> (Programy) na najwyższym poziomie<br>folderów danego dysku twardego). |
| <ol> <li>Kliknij Podłącz nową druk<br/>odpowiedni rodzaj połącz</li> </ol>                                                            | <b>arkę</b> i wybierz <b>2.</b><br>zenia.                                                                        | Kliknij ikonę <b>Aplikacje</b> na pasku narzędzi HP<br>Utility, kliknij dwukrotnie <b>Asystent konfiguracji HP</b> ,<br>a następnie postępuj zgodnie z instrukcjami na<br>ekranie.        |

# Rozwiązywanie problemów z konfiguracją

# Krok 1: Sprawdzanie, czy kontrolka komunikacji bezprzewodowej (802.11) świeci się

Jeśli niebieska kontrolka znajdująca się obok przycisku komunikacji bezprzewodowej na drukarce nie świeci, funkcja komunikacji bezprzewodowej może być wyłaczona.

W celu włączenia komunikacji bezprzewodowej dotknij strzałki w prawo 🕨 i pozycji Ustawienia, a następnie dotknij opcji Sieć. Jeżeli widzisz opcję Sieć bezprzewodowa: Wył. na liście, dotknij jej i dotknij Wł.

🗤 **Uwaga:** Jeżeli zmieniasz połączenie z przewodowego (Ethernet) na bezprzewodowe, odłącz przewód Ethernet. Podłączenie do drukarki kabla Ethernet spowoduje wyłączenie funkcji komunikacji bezprzewodowej.

## Krok 2. Upewnij się, że komputer jest podłączony do sieci

Jeśli domyślna nazwa sieci bezprzewodowej nie została zmieniona od pierwszej konfiguracji routera bezprzewodowego, być może przypadkowo łączysz się z sąsiednią, a nie własną siecią. Więcej informacji na

ten temat znajduje się w dokumentacji routera lub punktu dostępu bezprzewodowego.

## Krok 3. Ponowne uruchom elementy sieci bezprzewodowej

Wyłącz router i drukarkę, a następnie włącz je w tej kolejności: najpierw router, a potem drukarka. Jeśli nadal nie możesz uzyskać połączenia, wyłącz router, drukarkę i komputer, a następnie włącz je w podanej kolejności:

najpierw router, następnie drukarkę, a na koniec komputer. Czasami wyłączenie i ponowne włączenie zasilania może rozwiązać problem z uzyskaniem połączenia z siecią.

## Krok 4. Przeprowadź test sieci bezprzewodowej

W przypadku problemów z siecią uruchom test sieci bezprzewodowej.

Więcej informacji znajdziesz w części "Krok 2: Testowanie połączenia bezprzewodowego" na stronie 45.

**Śź Wskazówka:** Jeśli Test sieci bezprzewodowej

wskazuje słaby sygnał, spróbuj przesunąć drukarkę bliżej routera bezprzewodowego.

#### Dograniczanie zakłóceń

Wykonanie poniższych czynności może zmniejszyć ryzyko wystąpienia zakłóceń w sieci bezprzewodowej:

- Urządzenia bezprzewodowe ustaw z dala od dużych metalowych obiektów (takich jak szafki katalogowe) i innych urządzeń generujących pole elektromagnetyczne (takich jak kuchnie mikrofalowe czy telefony bezprzewodowe), gdyż mogą one zakłócać sygnały radiowe.
- Urządzenia bezprzewodowe ustaw z dala od dużych kamiennych konstrukcji i innych konstrukcji budowlanych, gdyż mogą one absorbować fale radiowe i zmniejszać moc sygnału.
- Ustaw punkt dostępowy lub router bezprzewodowy w centralnym miejscu, w miejscu widocznym dla pozostałych urządzeń w sieci.
- Zachowaj odpowiednią odległość między pracującymi w sieci urządzeniami bezprzewodowymi.

50

## Krok 5. Upewnij się, że komputer nie jest podłączony do sieci za pomocą wirtualnej sieci prywatnej (VPN)

Sieć VPN (Virtual Private Network) to sieć komputerowa, która wykorzystuje Internet do zapewnienia zdalnego, bezpiecznego połączenia z siecią organizacji. Jednak większość usług VPN nie pozwala na dostęp do urządzeń lokalnych (np. drukarki) w sieci lokalnej podczas połączenia z VPN.

Aby połączyć się z drukarką odłącz się od VPN.

Wskazówka: Jeśli chcesz korzystać z drukarki podczas połączenia z VPN, możesz podłączyć ją do komputera za pomocą przewodu USB. Drukarka jednocześnie korzysta z połączeń USB i sieciowych.

Dodatkowe informacje uzyskasz od administratora sieci lub osoby konfigurującej sieć bezprzewodową.

# Rozwiązywanie problemów podczas korzystania z usług WWW

Jeśli masz problemy z korzystaniem z usług WWW, takich jak HP ePrint i aplikacje dla drukarek, sprawdź następujące elementy:

 Upewnij się, że drukarka jest podłączona do Internetu za pomocą połączenia przewodowego lub bezprzewodowego.

**Uwaga:** Nie można korzystać z funkcji internetowych, jeśli drukarka jest podłączona kablem USB.

- Upewnij się, że najnowsze aktualizacje urządzenia zostały zainstalowane w drukarce. Więcej informacji znajdziesz w części "Aktualizacja drukarki" na stronie 34.
  - <sup>9</sup> Uwaga: Jeśli aktualizacja drukarki jest wymagana, usługi WWW zostaną wyłączone i nie będą dostępne do momentu zainstalowania aktualizacji. Po zainstalowaniu aktualizacji ponownie skonfiguruj usługi WWW. Więcej informacji znajdziesz w części "Konfiguracja usług WWW" na stronie 32.
- Upewnij się, że włączono usługi WWW w drukarce. Więcej informacji znajdziesz w części "Konfiguracja usług WWW" na stronie 32.
- Jeśli korzystasz z HP ePrint, sprawdź następujące elementy:
  - Upewnij się, że adres email drukarki jest jedynym adresem w polu "Do" wiadomości email. Jeśli w polu "Do" znajdują się inne adresy, wysyłane załączniki mogą nie zostać wydrukowane.
  - Upewnij się, że wysyłasz dokumenty zgodne z wymaganiami HP ePrint. Więcej informacji znajdziesz w części "Wskazówki dotyczące usługi HP ePrint" na stronie 33.

- Jeśli sieć wykorzystuje ustawienia proxy podczas łączenia z Internetem, sprawdź, czy wprowadzone ustawienia są prawidłowe:
  - Sprawdź ustawienia używane przez przeglądarkę internetową (taką jak Internet Explorer, Firefox, czy Safari).
  - Jeśli serwer proxy wymaga nazwy użytkownika i hasła, upewnij się, że zostały wprowadzone prawidłowe informacje.
  - Sprawdź to z administratorem IT lub osobą konfigurującą zaporę sieciową.

Jeśli ustawienia proxy używane przez zaporę uległy zmianie, należy zaktualizować ustawienia na panelu sterowania drukarki lub za pomocą wbudowanego serwera WWW (EWS). Jeśli ustawienia nie zostaną zaktualizowane, nie będzie można korzystać z usług WWW.

Więcej informacji znajdziesz w części "Konfiguracja usług WWW" na stronie 32.

- Q- Wskazówka: Dodatkową pomoc dotyczącą
 konfigurowania i korzystania z usług WWW można znaleźć pod adresem <u>www.eprintcenter.com</u>.

# Korzystanie z wbudowanego serwera internetowego (EWS)

Gdy drukarka jest podłączona do sieci, można używać strony początkowej drukarki (wbudowanego serwera internetowego lub EWS) do wyświetlania informacji o stanie, zmiany ustawień i zarządzania urządzeniem w komputerze. Nie ma specjalnego oprogramowania, które należałoby w takim przypadku zainstalować lub skonfigurować na komputerze. Aby uzyskać więcej informacji na temat serwera EWS, zobacz podręcznik użytkownika. Więcej informacji o położeniu podręcznika można znaleźć w części "Gdzie znajduje się podręcznik użytkownika?" na stronie 30.

**Uwaga:** Można otworzyć EWS i korzystać z niego bez połączenia z Internetem, ale niektóre funkcje będą niedostępne.

#### Jak otworzyć wbudowany serwer internetowy

- 1. Uzyskaj adres IP drukarki. Adres IP jest pokazany na stronie konfiguracji sieci.
  - a. Załaduj papier do zasobnika.
  - b. Dotknij strzałki w prawo , Ustawienia, Raporty, a następnie dotknij Strona konfiguracji sieci.
- W obsługiwanej przeglądarce internetowej podaj adres IP lub nazwę hosta przypisane do drukarki.

Na przykład jeśli adresem IP jest 123.123.123.123, wpisz w przeglądarce następujący adres:

http://123.123.123.123

Wskazówka: Po otwarciu serwera EWS można go oznaczyć zakładką (lub dodać do Ulubionych), tak aby móc szybko do niego powrócić.

Wskazówka: W przypadku używania przeglądarki Safari w systemie Mac OS X możesz także skorzystać z zakładki Bonjour, aby otworzyć serwer EWS bez wpisywania adresu IP. Aby użyć zakładki Bonjour, otwórz przeglądarkę Safari, a następnie z menu Safari wybierz polecenie Właściwości. Na karcie Zakładki w obszarze Pasek zakładek wybierz polecenie Dodaj Bonjour, a następnie zamknij okno. Kliknij zakładkę Bonjour, a następnie wybierz drukarkę sieciową, aby otworzyć serwer EWS.

## Oświadczenie firmy Hewlett-Packard o ograniczonej gwarancji

| Produkt HP                                                                             | Okres gwarancji                                                                                                    |
|----------------------------------------------------------------------------------------|----------------------------------------------------------------------------------------------------|
| Nośniki oprogramowania                                                                 | 90 dni                                                                                                    |
| Drukarka                                                                               | 1 rok                                                                                                    |
| Kasety drukujące lub kasety z atramentem                                               | Do wystąpienia wcześniejszego z dwóch zdarzeń wyczerpania się<br>atramentu HP lub zakończenia się okresu gwarancyjnego<br>nadrukowanego na wkładzie drukującym. Ta gwarancja nie odnosi<br>się do wkładów drukujących firmy HP, które były powtórnie<br>napełniane, reprodukowane, odnawiane, niewłaściwie użytkowane<br>lub w jakikolwiek sposób przerabiane. |
| Głowice drukujące (dotyczy tylko produktów z możliwościa wymiany głowic przez klienta) | 1 rok                                                                                                    |
| Akcesoria                                                                              | 1 rok, jeżeli nie określono inaczej                                                                                                    |

A. Zakres gwarancii

- 1. Firma Hewlett-Packard (HP) gwarantuje klientowi-użytkownikowi końcowemu, że wymienione wyżej produkty HP będą
- Gwarancja HP dotycząca oprogramowania odnosi się wyłącznie do działania oprogramowania (wykonywania instrukcji programowych). Firma HP nie gwarantuje, że działanie produktu będzie wolne od zakłóceń i błędów.
   Gwarancja HP obejmuje tylko te wady, które zostaną ujawnione podczas normalnego użytkowania produktu. Nie obejmuje opocimuje użytkowania produktu. Nie obejmuje
- ona innych problemów, w tym będących wynikiem:

  - a. niewłaściwej obsługi lub niefachowo wykonanych modyfikacji;
     b. używania oprogramowania, nośników, części lub materiałów eksploatacyjnych, które nie pochodzą od firmy HP lub nie są obsługiwane przez produkty HP
- c. eksploatacji niezgodnej z przeznaczeniem;
  d. nieautoryzowanej modyfikacji lub niewłaściwego użytkowania.
  W odniesieniu do drukarek HP, używanie kaset pochodzących od innego producenta lub ponownie napełnianych nie narusza warunków gwarancji ani zasad pomocy technicznej oferowanej nabywcy. Jeśli jednak błędna praca drukarki lub jej 4 uszkodzenie jest wynikiem używania kaset innych producentów, kaset ponownie napełnianych lub kaset z atramentem, których termin przydatności upłynął, firma HP zastrzega sobie prawo do obciążenia nabywcy kosztami robocizny oraz materiałów użytych do usunięcia awarii lub uszkodzenia.
- Jeśli w czasie obowiązywania gwarancji firma HP zostanie powiadomiona o defektach w produkcie, który jest objęty 5 gwarancją HP, dokonana zostanie naprawa lub wymiana produktu, przy czym wybór usługi leży w gestii firmy HP. Gdyby firma HP nie była w stanie naprawić lub wymienić wadliwego produktu objętego gwarancją HP, zobowiązuje się do
- 6. wypłacenia równowartości ceny nabycia produktu w stosownym czasie od momentu zgłoszenia usterki. 7. Firma HP nie jest zobowiązana do naprawy, wymiany produktu lub zwrotu jego równowartości w przypadku
- niedostarczenia wadliwego produktu do przedstawicielstwa HP 8. Produkt oferowany zamiennie może być nowy lub prawie nowy, jednak pod względem funkcjonalności co najmniej równy produktowi podlegającemu wymianie.
- Produkty HP mogą zawierać części, elementy i materiały pochodzące z odzysku, równoważne w działaniu częściom nowym.
   Umowa gwarancyjna HP jest ważna w każdym kraju, w którym firma HP prowadzi dystrybucję produktu. Umowy dotyczące dodatkowego serwisu gwarancyjnego, w tym naprawy w miejscu użytkowania sprzętu, mogą być zawierane w każdym autoryzowanym punkcie serwisowym HP na terenie krajów, gdzie prowadzona jest dystrybucja danego produktu przez firme HP lub autoryzowanego importera.
- B. Ograniczenia gwarancji
  - aniczenia gwarancji W STOPNIU DOPUSZCZALNYM PRZEZ OBOWIĄZUJĄCE PRAWO LOKALNE ANI FIRMA HP, ANI WSPÓŁPRACUJĄCY Z NIĄ DYSTRYBUTORZY NIE UDZIELAJĄ ŻADNYCH INNYCH GWARANCJI, ANI NIE ZMIENIAJĄ WARUNKÓW GWARANCJI JUŻ ISTNIEJĄCYCH, ZARÓWNO JAWNYCH JAK I DOMNIEMANYCH GWARANCJI SPRZEDAWALNOŚCI, ZADOWALAJĄCEJ JAKOŚCI I PRZYDATNOŚCI DO OKREŚLONEGO CELU.
- C. Ograniczenia rękojmi
- Ugraniczenia rękojnii
   W stopniu dopuszczalnym przez obowiązujące prawo lokalne, rekompensaty określone w postanowieniach niniejszej umowy gwarancyjnej są jedynymi i wyłącznymi rekompensatami, jakie przysługują klientom HP.
   W STOPNIU DOPUSZCZALNYM PRZEZ OBOWIĄZUJĄCE PRAWO LOKALNE, Z WYŁĄCZENIEM ZOBOWIĄZAŃ JAWNIE WYRAŻONYCH W NINIEJSZEJ UMOWIE GWARANCYJNEJ, ANI FIRMA HP, ANI WSPÓŁPRACUJĄCY Z NIĄ DYSTRYBUTORZY NIE PONOSZĄ ODPOWIEDZIAŁNOŚCI ZA SZKODY BEZPOŚREDNIE, POŚREDNIE, CĖLOWE, PRZYPADKOWE I WYNIKOWE, NIEZALEŻNIE OD TEGO, CZY EWENTUALNE ROSZCZENIA ZNAJDĄ OPARCIE W GWARANCJI, KONTRAKCIE LUB INNYCH OGÓŁNYCH ZASADACH PRAWNYCH, A TAKŻE W PRZYPADKU POWIADOMIENIA FIRMY O MOŻLIWOŚCI WYSTĄPIENIA TAKICH USZKODZEŃ.
- D. Prawo lokalne
  - 1. Umowa gwarancyjna daje nabywcy określone prawa. Nabywca może też posiadać dodatkowe prawa, zależnie od prawa stanowego w USA, prawa obowiązującego w poszczególnych prowincjach Kanady, a także od stanu prawnego w poszczególnych krajach świata.
  - Jeśli postanowienia niniejszej gwarancji nie są spójne z prawem lokalnym, niniejsza umowa gwarancyjna może zostać zmodyfikowana w stopniu zapewniającym zgodność z prawem lokalnym. W konkretnym systemie prawnym pewne zastrzeżenia i ograniczenia niniejszej gwarancji mogą nie mieć zastosowania. Na przykład w niektórych stanach USA, jak również w niektórych systemach prawnych poża USA (m.in. w prowincjach Kanady), mogą zostać przyjęte inne a. wykluczenie tych zastrzeżeń i ograniczeń niniejszej gwarancji, które ograniczają ustawowe prawa nabywcy (np. w
    - Wielkiej Brytanii);
    - b. ograniczenie w inny sposób możliwości producenta do egzekwowania takich zastrzeżeń i ograniczeń przyznanie nabywcy dodatkowych praw, określenie czasu obowiązywania domniemanych gwarancji, których producent
  - nie może odrzucić lub zniesienie ograniczeń co do czasu trwania gwarancji domniemanych.
     WARUNKI NINIEJSZEJ UMOWY GWARANCYJNEJ, Z POMINIĘCIEM DOPUSZCZALNYCH PRZEZ PRAWO WYJĄTKÓW, NIE WYKLUCZAJĄ, NIE OGRANICZAJĄ I NIE MODYFIKUJĄ OBOWIĄZUJĄCYCH W TYCH KRAJACH PRZEPISÓW PRAWA HANDLOWEGO. WARUNKI GWARANCJI STANOWIĄ NATOMIAST UZUPEŁNIENIE TYCH PRZEPISÓW W ZASTOSOWANIU DO SPRZEDAŻY PRODUKTÓW HP OBJĘTYCH JEJ POSTANOWIENIAMI. Ograniczona gwarancja HP

Szanowny Kliencie!

W załączeniu przedstawiamy nazwy i adresy jednostek HP, odpowiedzialnych za wykonanie ograniczonej gwarancii HP w Państwa kraju.

HP informuje, że na podstawie umowy sprzedaży mogą Państwu przysługiwać wobec sprzedawcy ustawowe prawa niezależne w stosunku do udzielanej, ograniczonej gwarancji HP. Gwarancja HP nie wyłącza, nie ogranicza ani nie zawiesza uprawnień kupującego wynikających z niezgodności towaru z umową.

Polska: Hewlett-Packard Polska Sp. z o.o. ul. Szturmowa 2A 02-678 Warszawa wpisana do rejestru przedsiebiorcow w Sadzie Rejonowym dla m.st. Warszawy, XIII Wydzial Gospodarczy pod numerem KRS 0000016370, E0001100WZ, Kapitał zakładowy 475 000 PLN. NIP 527-020-51-28,

# Tartalom

| A nyomtató használata                                                                                                    |          |
|----------------------------------------------------------------------------------------------------|----------|
| HP digitális megoldások                                                                                                    |          |
| Webszolgáltatások                                                                                                    |          |
| A nyomtató frissítése                                                                                                    | 60       |
| Fax beállítása és használata                                                                                                    | 61       |
| Fax beállítása                                                                                                    | 61       |
| A fax használata                                                                                                    | 66       |
| Fax- és digitális telefonszolgáltatások                                                                                                    | 69       |
| Vezeték nélküli (802.11) kommunikáció beállítása                                                                                                    |          |
| Üzembe helyezési problémák megoldása                                                                                                    |          |
| / / •                                                                                                    |          |
| A nyomtató üzembe helyezésével kapcsolatos problémák                                                                                                    | 72       |
| A nyomtató üzembe helyezésével kapcsolatos problémák<br>A szoftver telepítésével kapcsolatos problémák                                                                                                    | 72<br>73 |
| A nyomtató üzembe helyezésével kapcsolatos problémák<br>A szoftver telepítésével kapcsolatos problémák<br>A fax üzembe helyezésével kapcsolatos problémák                                                                                                    |          |
| A nyomtató üzembe helyezésével kapcsolatos problémák<br>A szoftver telepítésével kapcsolatos problémák<br>A fax üzembe helyezésével kapcsolatos problémák<br>Vezeték nélküli (802.11) beállítási problémák                                                                                                    |          |
| A nyomtató üzembe helyezésével kapcsolatos problémák<br>A szoftver telepítésével kapcsolatos problémák<br>A fax üzembe helyezésével kapcsolatos problémák<br>Vezeték nélküli (802.11) beállítási problémák<br>A webszolgáltatások használatával kapcsolatos problémák                                                |          |
| A nyomtató üzembe helyezésével kapcsolatos problémák<br>A szoftver telepítésével kapcsolatos problémák<br>A fax üzembe helyezésével kapcsolatos problémák<br>Vezeték nélküli (802.11) beállítási problémák<br>A webszolgáltatások használatával kapcsolatos problémák<br>A beágyazott webkiszolgáló (EWS) használata |          |

#### Biztonsági tudnivalók

A nyomtató használata során mindenkor érvényesíteni kell azokat az alapvető biztonsági előírásokat, amelyek révén elkerülhetők a tűz vagy áramütés okozta személyi sérülések.

- 1. Olvassa át alaposan a nyomtató dokumentációjában található utasításokat.
- 2. Tartsa be a nyomtatón feltüntetett összes figyelmeztetést és utasítást.
- 3. Tisztítás előtt válassza le a nyomtatót az elektromos táphálózatról.
- 4. A nyomtatót nem szabad víz közelében elhelyezni és üzemeltetni, és nem használható, ha a felhasználó vagy a ruházata nedves.
- 5. A nyomtatót vízszintes, szilárd felületen kell elhelyezni.
- Olyan biztonságos helyen üzemeltesse a nyomtatót, ahol senki sem léphet a kábelekre, illetve senki sem botolhat meg a vezetékekben, és a vezetékek károsodása megakadályozható.
- Ha a nyomtató nem működik megfelelően, tekintse meg a felhasználói útmutatót (amely a számítógépen érhető el, a szoftver telepítése után).

- 8. Nem tartalmaz felhasználó által javítható alkatrészeket. A javítást kizárólag szakképzett szerelő végezheti el.
- 9. Csak a nyomtatóhoz kapott külső tápegységet használja.
- Megjegyzés: A patronokból származó tintát a nyomtató különböző módokon használja a nyomtatási folyamat során, ideértve az inicializálási eljárást, amely előkészíti a nyomtatót és a patronokat a nyomtatásra, vagy a nyomtatófej karbantartását, amely a fúvókákat tartja tisztán, és a tinta egyenletes áramlását biztosítja. A felhasználás végén a patronban mindig marad némi tinta. További információk: www.hp.com/go/inkusage.

Köszönjük, hogy megvásárolta ezt a nyomtatót! A nyomtató segítségével dokumentumokat és fényképeket nyomtathat, dokumentumokat olvashat be egy csatlakoztatott számítógépre, másolatokat készíthet, illetve faxokat küldhet és fogadhat. Faxok beolvasásához, másolásához és küldéséhez használhatja a nyomtató kezelőpaneljét. A vezérlőpanelt a beállítások módosításához, jelentések nyomtatásához vagy a nyomtatóval kapcsolatos súgótartalmak megjelenítéséhez is használhatja.

Tipp: A nyomtatóbeállításokat módosíthatja a nyomtatószoftverrel vagy a beágyazott webkiszolgálóval (EWS) is. Ezen eszközökkel kapcsolatban bővebb információt a felhasználói útmutatóban talál. További információt a felhasználói útmutató megkereséséről ezen az oldalon, a következő témakörben talál: "Hol található a használati utasítás?".

### Hol található a használati utasítás?

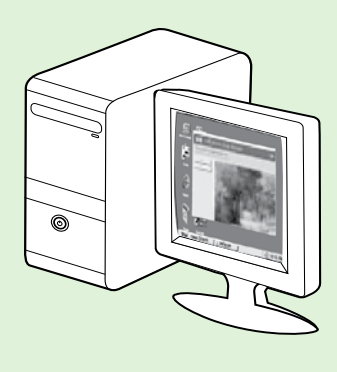

A nyomtató felhasználói útmutatója (más néven "Súgó") a HP szoftver telepítése során a számítógépre kerül.

Az útmutató az alábbi témakörökről tartalmaz információkat:

- Hibaelhárítási tudnivalók
- Információ a támogatott nyomtatási kellékekről és tartozékokról (ha elérhető a nyomtatóhoz)
- Részletes útmutatás a nyomtató használatához
- Fontos figyelmeztetések, környezetvédelmi és szabályozási tudnivalók

Az útmutatót a HP nyomtatószoftverből (Microsoft<sup>®</sup> Windows<sup>®</sup>) vagy a Súgó menüből (Mac OS X) nyithatja meg:

- Windows: Kattintson a Start gombra, válassza a Programok vagy a Minden program menüpontot, válassza a HP lehetőséget, majd a HP nyomtató mappáját, végül válassza a Súgó lehetőséget.
- Mac OS X: A Finder programban kattintson a Súgó > Mac Súgó lehetőségre. A Help Viewer területén válassza ki nyomtatóját a Mac Súgó előugró menüből.

A HP támogatási webhelyén (<u>www.hp.com/go/customercare</u>) az útmutató Adobe Acrobat formátumú változata is elérhető.

- **Tipp:** Ha nem találja a felhasználói útmutatót a számítógépen, előfordulhat, hogy az nem lett a számítógépre másolva a HP szoftver telepítésekor. További tudnivalók: "Hogyan telepíthető a felhasználói útmutató?" a következő oldalon: 72.
- C € ① Az Európai Unió szabályozásának és előírásainak való megfeleléssel kapcsolatos információkat a felhasználói útmutató (más néven "Súgó") "Műszaki információk" című része tartalmazza. A Megfelelőségi nyilatkozat a következő webhelyen érhető el: <u>www.hp.eu/certificates</u>.

# HP digitális megoldások

A nyomtató számos digitális megoldást kínál, amelyek segítségével a munka egyszerűbbé és gördülékenyebbé válik.

### Discrete Tudjon meg többet!

Ezen digitális megoldások beállítására és használatára vonatkozó bővebb információt a felhasználói útmutatóban talál. További információ a felhasználói útmutató megkereséséről: "Hol található a használati utasítás?" a következő oldalon: 56.

### Beolvasás számítógépre

A beolvasást rendkívül egyszerűen elvégezheti a nyomtató segítségével, csak érintsen meg egy gombot a nyomtató vezérlőpaneljén, és közvetlenül a számítógépre olvashat be dokumentumokat, illetve gyorsan megoszthatja azokat üzleti partnereivel e-mail mellékletként.

Megjegyzés: Ha Microsoft® Windows® rendszert futtató számítógépet használ, és a számítógép nem jelenik meg a célhelyek listájában a nyomtató kezelőpaneljén, indítsa újra a HP szoftver beolvasási funkcióját a célszámítógépen. A beolvasási funkció újraindításához kattintson az asztalon a **Start** gombra, válassza a **Programok** vagy a **Minden program** elemet, válassza a **HP** elemet, válassza a HP nyomtató mappáját, majd válassza ki a HP nyomtatót. A megjelenő ablakban kattintson a **Beolvasás** számítógépre szolgáltatás aktiválása lehetőségre.

## HP digitális fax (Faxolás PC-re és Faxolás Mac-re)

Soha többé nem fog papírkötegekben elkavarodott fontos faxokat elveszteni!

A Faxolás PC-re és a Faxolás Mac-re szolgáltatások segítségével automatikusan közvetlenül a számítógépén fogadhatja és mentheti el a faxokat. A Faxolás PC-re és a Faxolás Mac-re lehetővé teszi a faxok egy digitális példányának egyszerű tárolását, így többé már nem szükséges vaskos papírmappákkal bajlódnia. Emellett a faxnyomtatást akár ki is kapcsolhatja, így pénzt takaríthat meg a papíron és a tintán, valamint hozzájárulhat a papírfogyasztás és a hulladéktermelés csökkentéséhez.

# Webszolgáltatások

A nyomtató innovatív webes megoldásokat kínál, amelyek segítségével gyorsan hozzáférhet az internethez, megkaphat dokumentumokat, és gyorsabban, problémamentesen nyomtathatja ki azokat – mindezt számítógép használata nélkül.

A nyomtató a következő webszolgáltatásokat tartalmazza:

### HP ePrint

A HP ePrint a HP ingyenes szolgáltatása, amellyel bármikor bárhonnan kinyomtathat dokumentumokat a webre csatlakoztatott nyomtatón. Olyan egyszerű, hogy csak e-mailt kell küldenie a nyomtatóhoz rendelt e-mail címre, amikor a webszolgáltatások engedélyezve vannak a nyomtatón. Nincs szükség speciális illesztőprogramokra vagy szoftverekre. Ha tud e-mailt küldeni, akkor a HP ePrint szolgáltatással bárhonnan nyomtathat.

Ha előfizetett egy fiókra az ePrintCenter (www.eprintcenter.com) központban, és hozzáadta a nyomtatót a fiókjához, bejelentkezhet a HP ePrint feladat állapotának megtekintéséhez, a HP ePrint nyomtatósor kezeléséhez, annak felügyeletéhez, hogy ki használhatja a nyomtató HP ePrint e-mail címét a nyomtatáshoz, és hogy segítséget kérjen a HP ePrint szolgáltatással kapcsolatban.

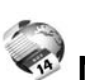

### Nyomtatási Apps alkalmazások

A nyomtatási Apps alkalmazások segítségével közvetlenül a nyomtatóról egyszerűen megkereshet és kinyomtathat előre formázott webes tartalmakat. Lehetősége van dokumentumai beolvasására és digitális formában a weben való tárolására is.

A nyomtatási Apps alkalmazások számos tartalomhoz biztósítanak hozzáférést, például bolti kuponokhoz, családi programokhoz, hírekhez, sporteseményekhez, főzési tanácsokhoz, fényképekhez és még számos egyéb dologhoz. Még meg is tekintheti és ki is nyomtathatia online tényképeit a népszerű tényképmegosztó oldalakról. Bizonyos nyomtatási Apps alkalmazások lehetővé teszik annak beállítását, hogy mikor érkezzenek meg az alkalmazások tartalmai a nyomtatóra.

A kifejezetten a nyomtatójához tervezett, előre formázott webes tartalmak biztosítják, hogy sehol ne legyenek levágva a szövegek és képek, és ne keletkezzenek extra oldalak, amelyeken csak egy sor szöveg van. Egyes nyomtatók esetében a nyomtatási előnézet képernyőn kiválaszthatja a papír és a nyomtatási minőség beállításait is.

Mindezt úgy, hogy be sem kell kapcsolnia a számítógépét!

<sup>1213</sup>» **Megjegyzés:** A webszolgáltatások használatához a nyomtatónak vezetékes (Ethernet) vagy vezeték nélküli kapcsolattal kell csatlakoznia az internethez. A webes szolgáltatások nem használhatók, ha a nyomtató USB-kábellel csatlakozik.

## Webszolgáltatások beállítása

A webszolgáltatásokat a HP nyomtatószoftver telepítésekor állíthatja be.

Megjegyzés: Ha már telepítette a HP nyomtatószoftvert, tekintse meg a felhasználói útmutatóban szereplő telepítési útmutatót.

- 1. Helyezze be a HP szoftver CD-jét a számítógépbe, majd kövesse a képernyőn megjelenő utasításokat.
  - Megjegyzés: Ha a számítógépen lévő tűzfalszoftver üzenetet jelenít meg a telepítés alatt, válassza az üzenetekben az "engedélyezés mindig" lehetőséget. A beállítás kiválasztásával engedélyezi, hogy a számítógépre telepítse a szoftvert.
- 2. Kövesse az operációs rendszernek megtelelő utasításokat:
  - Windows: Amikor a rendszer erre kéri, • kattintson a **Hálózat (Ethernet/Vezeték nélküli)** lehetőségre, majd kövesse a képernyőn megjelenő utasításokat.
  - Mac OS X: Kattintson duplán a szoftver CD-jén a HP telepítő ikonra, és kövesse a képernyőn megjelenő utasításokat.

- 3. Ha vezeték nélküli hálózathoz csatlakozik, adja meg a vezeték nélküli hálózat nevét és a jelszót (ha a rendszer erre kéri).
- 4. Ha a rendszer erre kéri, tegye a következőket:
  - Fogadja el a webszolgáltatások használati feltételeit.
  - Engedélyezze, hogy a nyomtató automatikusan megkeresse és telepítse a terméktrissítéseket.
  - Ha a hálózat proxybeállításokat használ, amikor az internethez csatlakozik, adja meg ezeket a beállításokat.
- 5. Miután a nyomtató kinyomtat egy információs lapot, kövesse az utasításokat a beállítás befejezéséhez.

megjegyzés: Az információs oldal

tartalmazza azt az e-mail címet is, amelyet a dokumentumok HP ePrint szolgáltatással való nyomtatása során használ. További tudniválók: "A webszolgáltatások használata" a következő oldalon: 59.

### Didion meg többet!

A HP ePrint beállítások kezeléséről és konfigurálásáról, valamint a legújabb szolgáltatásokról további információt az ePrintCenter központban talál (<u>www.eprintcenter.com</u>).

Magyar

## A webszolgáltatások használata

Az alábbi szakasz a webszolgáltatások használatát mutatja be.

#### Nyomtatás a HP ePrint segítségével

A dokumentumok HP ePrint eszközzel végzett nyomtatásához végezze el a következő lépéseket:

A számítógépen vagy mobileszközön nyissa meg 1. az e-mail alkalmazást.

| 1 | עררה |
|---|------|
|   | =7/  |
|   | -    |

Megjegyzés: Az e-mail alkalmazások számítógépen vagy mobileszközön végzett használatáról információt az alkalmazáshoz kapott dokumentációban talál.

- Hozzon létre egy új e-mail üzenetet, majd csatolja 2. a nyomtatni kívánt fájlt. A HP ePrint segítségével nyomtatható fájlok listáját, valamint a HP ePrint használatakor követendő útmutatásokat ezen az oldalon, a következő témakörben találja: "HP ePrint útmutatások".
- 3. Irja be a nyomtató e-mail címét az e-mail üzenet "Címzett" sorába, majd válassza ki az e-mail üzenet elküldésének lehetőségét.

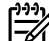

**Megjegyzés:** Biztosítsa, hogy csak a nyomtató e-mail címe legyen az e-mail üzenet "Címzett" sorában. Ha más e-mail címek is szerepelnek a "Címzett" sorban, lehet, hogy nem tudja kinyomtatni az elküldött mellékleteket.

### • Mi a nyomtató e-mail címe?

A nyomtató HP ePrint e-mail címének megkereséséhez érintse meg a 🕥 (HP ePrint) lehetőséget a kezdőképernyőn.

#### Nyomtatási Apps alkalmazások használata

Érintse meg az Apps lehetőséget a kezelőpanel kijelzőjén, majd érintse meg a használni kívánt Nyomtatási App alkalmazást.

### Derint útmutatások

- E-mailek és mellékletek maximális mérete: 5 MB
- Mellékletek maximális száma: 10
- Támogatott fájltípusok:
  - PDF
  - HTML
  - Normál szövegfájlformátumok
  - Microsoft Word, PowerPoint
  - Képfájlok, például PNG, JPEG, TIFF, GIF, BMP

Megjegyzés: Elképzelhető, hogy más típusú fájlokat is használhat a HP ePrint eszközzel. A HP azonban nem garantálja, hogy a nyomtató más típusú fájlokat is tud nyomtatni, mert ezek nem lettek teljesen tesztelve.

### 🚇 Tudjon meg többet!

A nyomtatási Apps alkalmazásokat az ePrintCenter használatával kezelheti. Felvehet, konfigurálhat és eltávolíthat nyomtatási Apps alkalmazásokat, és megadhatja, azok milyen sorrendben jelenjenek meg a nyomtatója kijelzőjén.

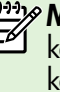

1999 **Megjegyzés:** A nyomtatási Apps alkalmazások kezeléséhez az ePrintCenter szolgáltatáson keresztül először hozzon létre egy ePrintCenter fiókot, majd adja hozzá a nyomtatóját.

További információ: www.eprintcenter.com.

## Webszolgáltatások törlése

A webszolgáltatások törléséhez végezze el a következő lépéseket:

- A nyomtató kezelőpaneljén érintse meg a (HP ePrint) lehetőséget.
- 2. Érintse meg a **Beállítások**, majd a **Webszolgáltatások törlése lehetőséget**.

[<del>]]</del>

Megjegyzés: A webszolgáltatások eltávolítása esetén minden funkció (HP ePrint, nyomtatási Apps alkalmazások és nyomtatófrissítések) működése leáll. A webszolgáltatások újbóli használatához be kell állítania azokat. További információk: "Webszolgáltatások beállítása" a következő oldalon: 58.

# A nyomtató frissítése

A HP folyamatosan dolgozik azon, hogy javítsa a nyomtatók teljesítményét, és a legújabb szolgáltatásokat biztosítsa. Ha a nyomtató a hálózathoz csatlakozik, és engedélyezettek a webszolgáltatások, nyomtatófrissítéseket kereshet és telepíthet.

A nyomtató frissítéséhez hajtsa végre a következő lépéseket:

- A nyomtató kezelőpaneljén érintse meg a 
   <sup>(III)</sup> (HP ePrint) lehetőséget.
- Érintse meg a Beállítások, majd a Nyomtatófrissítések lehetőséget.

 Érintse meg a Frissítések keresése most, lehetőséget, majd kövesse a kijelzőn megjelenő utasításokat.

**Tipp:** Annak érdekében, hogy a nyomtató

Y automatikusan tudjon frissítéseket keresni, érintse meg a Beállítások gombot, érintse meg a Nyomtatófrissítések elemet, érintse meg az Automatikus frissítés gombot, végül pedig érintse meg a Be lehetőséget.

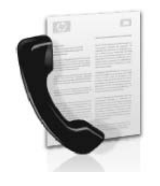

Ezzel a nyomtatóval fekete-fehér és színes faxokat küldhet és fogadhat.

### 🔎 Tudjon meg többet!

A nyomtatóval elérhető faxszolgáltatásokról további információt a felhasználói útmutatóban talál. További információ a felhasználói útmutató megkereséséről: "Hol található a használati utasítás?" a következő oldalon: 56.

# Fax beállítása

Jelölje be az országához/térségéhez tartozó "Faxbeállítási információk megkeresése" jelölőnégyzetet. Ha az országa/térsége szerepel a listában, látogasson el a webhelyre a beállítással kapcsolatos információkért. Ha az országa/térsége nincs a listában, kövesse az útmutatóban leírt lépéseket.

### Faxbeállítási információk megkeresése

Ausztria

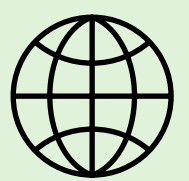

Ha a következő országok/térségek egyikében van, látogasson el a megfelelő webhelyre a faxbeállítással kapcsolatos információkért.

www.hp.com/at/faxconfig

Belgium Hollandul Franciául Dánia Finnország Franciaország Németország Irország Olaszország Norvégia Hollandia Portugália Spanyolország Svédország Svájc Franciául Németül Egyesült Királyság

www.hp.be/nl/faxconfig www.hp.be/fr/faxconfig www.hp.dk/faxconfig www.hp.com/fr/faxconfig www.hp.com/de/faxconfig www.hp.com/ie/faxconfig www.hp.com/it/faxconfig www.hp.no/faxconfig www.hp.nl/faxconfig www.hp.pt/faxconfig www.hp.es/faxconfig www.hp.se/faxconfig

www.hp.com/ch/fr/faxconfig www.hp.com/ch/de/faxconfig www.hp.com/uk/faxconfig

### 1. lépés: Csatlakoztassa a nyomtatót a telefonvonalhoz

### - Mielőtt elkezdené...

Mielőtt elkezdené, győződjön meg arról, hogy végrehajtotta a következőket:

- Helyezett be tintapatronokat
- A4 vagy Letter méretű papírt tett a tálcára
- Előkészítette a telefonkábelt és az adaptert (ha kapott ilyeneket a nyomtatóhoz).

További tudnivalókat a nyomtatóhoz kapott dobozban található beállítási poszteren olvashat.

1. A nyomtatóval kapott telefonkábellel kösse össze a fali telefoncsatlakozót a nyomtató hátoldalán található, **1-LINE** feliratú aljzattal.

**Megjegyzés:** Lehetséges, hogy az országhoz/ térséghez kapott adapterrel kell a nyomtatót a fali telefoncsatlakozóhoz csatlakoztatnia.

Megjegyzés: Ha a nyomtatóhoz kapott =4 telefonkábel nem elég hosszú, vásároljon egy csatolóegységet egy telefontartozékokat árusító villamossági szaküzletben a meghosszabbításához. Szüksége lesz egy másik telefonkábelre is, amely lehet a munkahelyén vagy otthonában általában használatos normál telefonkábel. További információért tekintse meg a felhasználói útmutatót.

- VIGYAZAT: Ha nem a nyomtatóhoz mellékelt 四 telefonkábelt használja, sikertelen lehet a faxolás. Mivel lehet, hogy az otthon vagy az irodában használt telefonkábelek különböznek a nyomtatóhoz mellékelttől, a HP a nyomtatóhoz mellékelt telefonkábel használatát javasolja.
- 2. Csatlakoztasson minden más teletonos berendezést. A további eszközök vagy szolgáltatások a nyomtatóhoz csatlakoztatásáról és beállításáról további információt ezen szakasz mezőiben vagy a felhasználói útmutatóban talál.

1999 **Megjegyzés:** Ha más telefonos berendezésekhez kell csatlakoztatnia a nyomtatót, és a nyomtató többi berendezéssel vagy szolgáltatással végzett beállítása során problémákat tapasztal, forduljon a telefontársasághoz vagy a szolgáltatóhoz.

Tipp: Ha ugyanazon a telefonvonalon fizet elő , hangpostára, amelyiket faxoláshoz használja, nem fogadhat automatikusan faxokat. Mivel elérhetőnek kell lennie, hogy személyesen válaszoljon a bejövő faxhívásokra, kapcsolja ki az Automatikus válasz szolgáltatást.

Ha inkább automatikusan kívánja fogadni a faxokat, akkor vegye fel a kapcsolatot a telefontársasággal, és fizessen elő egy megkülönböztető csengetési szolgáltatásra, vagy szerezzen be egy külön telefonvonalat a faxoláshoz.

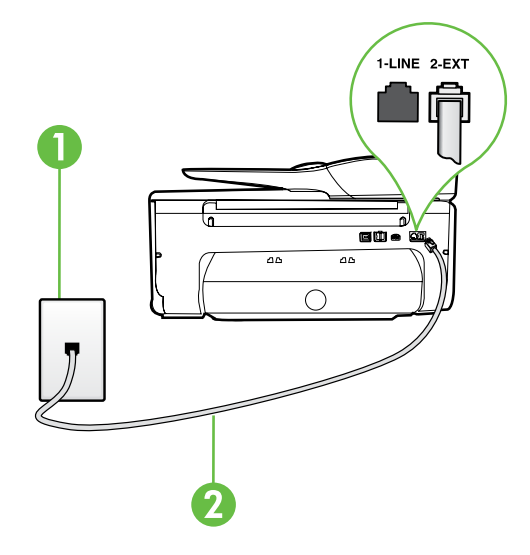

- 1. Fali telefoncsatlakozó
- 2. 1-LINE port a nyomtatón

### ? Mi a megkülönböztető csengetési szolgáltatás?

Számos telefontársaság lehetővé teszi, hogy több telefonszám szerepeljen egyetlen telefonvonalon. Ha előfizet erre a szolgáltatásra, minden telefonszámhoz különböző csengetésminta fog tartozni. A nyomtatót beállíthatja úgy, hogy válaszoljon az egyedi csengetésmintákra.

Ha a nyomtatót megkülönböztető csengetést alkalmazó telefonvonalra csatlakoztatja, kérje meg a telefontársaságot, hogy rendeljen más-más csengetésmintát a telefon- és a faxhívásokhoz. Azt javasoljuk, kérjen dupla vagy tripla csengetést a faxszámhoz. Ha a nyomtató érzékeli az adott csengetésmintát, fogadja a hívást, és fogadja a faxot.

További információ a megkülönböztető csengetés beállításáról: "3. lépés: Faxbeállítások megadása" a következő oldalon: 64.

### - Csatlakozás DSL/ADSL vonalhoz

Ha DSL/ADSL szolgáltatásra fizet elő, kövesse ezeket a lépéseket a fax csatlakoztatásához.

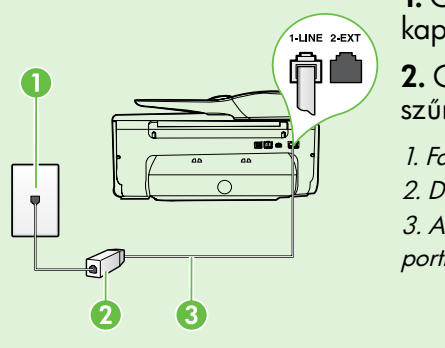

1. Csatlakoztassa a DSL/ADSL-szűrőt és a DSL/ADSL-szolgáltatótól kapott telefonkábelt a fali telefoncsatlakozó és a DSL/ADŠL-szűrő közé.

2. Csatlakoztassa a nyomtatóhoz mellékelt telefonkábelt a DSL/ADSLszűrő és a nyomtatón lévő **1-Line** port közé.

1. Fali telefoncsatlakozó

2. DSL/ADSL-szűrő és telefonkábel (a DSL/ADSL-szolgáltató biztosítja)

3. A nyomtatóhoz mellékelt dobozban lévő telefonkábel a nyomtatón található 1-LINE porthoz csatlakoztatva

### P További berendezések csatlakoztatása

A nyomtató hátoldalán távolítsa el a 2-EXT feliratú aljzat fehér színű védődugóját, és ide csatlakoztassa a telefonkészüléket.

Ha további berendezéseket csatlakoztat, például betárcsázós modemet vagy telefont, akkor vásároljon párhuzamos telefonvonal-elosztót. A párhuzamos telefonvonal-elosztó előoldalán egy RJ-11-es port, a hátoldalán pedig két ugyanilyen port található. Ne használjon a készülékkel kétvonalas telefonvonal-elosztót, soros telefonvonal-elosztót, sem olyan párhuzamos telefonvonal-elosztót, 88 🗾 amelynek előoldalán két RJ-11-es port, a hátoldalán pedig egy dugós csatlakozó található.

Megjegyzés: Ha DSL/ADSL-szolgáltatásra fizet elő, csatlakoztassa a DSL/ADSL-szűrőt a párhuzamos telefonvonal-elosztóhoz, majd a HP vállalattól kapott telefonkábellel csatlakoztassa a szűrő másik végét a nyomtatón lévő **1-Line** porthoz. A nyomtató hátoldalán távolítsa el a **2-EXT** feliratú port fehér színű védődugóját, és a **2-EXT** porthoz csatlakoztasson telefont vagy telefonos üzenetrögzítőt. Ezután csatlakoztassa a párhuzamos telefonvonal-elosztó második portját a számítógéphez kapcsolódó DSL/ADSL-modemhez.

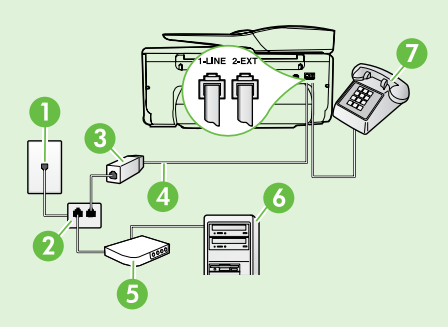

#### 1. Fali telefoncsatlakozó

- 2. Párhuzamos telefonvonal-elosztó
- 3. DSL/ADSL-szűrő (a DSL/ADSL-szolgáltatótól szerezhető be)
- 4. A nyomtatóhoz mellékelt telefonkábel
- 5. DSL/ADSL-modem
- 6. Számítógép
- 7. Telefon

## 2. lépés: Faxbeállítás tesztelése

A nyomtató állapotának ellenőrzéséhez, illetve annak megállapításához, hogy megfelelőek-e a beállításai a faxoláshoz, a faxbeállítások tesztelhetők.

A faxteszt által végzett műveletek:

- Teszteli a faxhardvert;
- Ellenőrzi, hogy megfelelő típusú telefonkábel van-e csatlakoztatva a nyomtatóhoz
- Ellenőrzi, hogy a telefonkábel a megfelelő aljzathoz van-e csatlakoztatva;
- Ellenőrzi, hogy van-e tárcsahang;
- Aktív telefonvonalat keres;
- Ellenőrzi a telefonkapcsolat állapotát.

- 1. A nyomtató kezelőpaneljén érintse meg a jobbra nyilat ▶, majd érintse meg a **Beállítás** gombot.
- 2. Érintse meg az Eszközök, majd a Faxteszt futtatása lehetőséget. A nyomtató a kijelzőn megjeleníti a teszt állapotát, és jelentést nyomtat. A teszt befejezése után a nyomtató jelentést nyomtat a teszt eredményéről. Ha a teszt sikertelenül zárul, nézze át a jelentést, hogy elháríthassa a problémát, és ismét futtassa le a tesztet. További hibaelhárítási információk: "A nyomtató üzembe helyezésével kapcsolatos problémák" a következő oldalon: 72.

## 3. lépés: Faxbeállítások megadása

Miután csatlakoztatta a nyomtatót a telefonvonalhoz, módosítsa a faxbeállításokat saját igényei szerint.

Tipp: A nyomtatóról küldött összes faxhoz ugyanazon faxfelbontás és világosabb/sötétebb beállítások használatához a kívánt módon adja meg a beállításokat, majd érintse meg a Beállítás új alapértékként lehetőséget.

### ? Hol módosíthatók a faxbeállítások?

A következő eszközökkel adhatja meg a faxbeállításokat:

#### Nyomtató kezelőpanelje

Érintse meg a **Fax** lehetőséget a nyomtató kezelőpaneljén, érintse meg a **Beállítások** lehetőséget, majd válassza ki a konfigurálni kívánt beállítást.

#### HP szoftver

Ha telepítette a HP szoftvert a számítógépre, a számítógépen telepített szoftverrel megadhatja a faxbeállításokat.

Ezen eszközök vagy beállítások használatával kapcsolatban bővebb információt a felhasználói útmutatóban talál.

| Konfigurálni kívánt beállítás                                                                                                    | Végrehajtandó lépések                                                                                                    |
|----------------------------------------------------------------------------------------------------|----------------------------------------------------------------------------------------------------|
| Automatikus válasz<br>Állítsa az üzenetrögzítő üzemmódot <b>Be</b> állapotúra, ha<br>azt szeretné, hogy a nyomtató automatikusan fogadja<br>a bejövő faxokat. A nyomtató a <b>Csengetések a válaszig</b><br>beállításban megadott számú csengetés után válaszol<br>a hívásokra.    | <ol> <li>Érintse meg a jobbra nyilat ▶, majd a Beállítás<br/>lehetőséget.</li> <li>Érintse meg a Faxbeállítás, majd az Alapvető<br/>faxbeállítások lehetőséget.</li> <li>Érintse meg az Automatikus válasz, majd a BE<br/>lehetőséget.</li> </ol>                                                                                                    |
| Csengetések a válaszig (opcionális)<br>A hívás fogadása előtti csengetések számának<br>beállítása<br>Megjegyzés: Ha üzenetrögzítő van a nyomtatóhoz<br>csatlakoztatva, a nyomtató csengetések a válaszig<br>beállítását nagyobb értékre kell állítani, mint az<br>üzenetrögzítőét. | <ol> <li>Érintse meg a jobbra nyilat ▶, majd a Beállítás<br/>lehetőséget.</li> <li>Érintse meg a Faxbeállítás, majd az Alapvető<br/>faxbeállítások lehetőséget.</li> <li>Érintse meg a Csengetések a válaszig lehetőséget.</li> <li>Érintse meg a fel nyilat ▲ vagy a le nyilat ▼<br/>a csengetések számának módosításához.</li> <li>Érintse meg a Kész lehetőséget a beállítás<br/>elfogadásához.</li> </ol> |

| Konfigurálni kívánt beállítás                                                                                                    | Végrehajtandó lépések                                                                                                    |
|----------------------------------------------------------------------------------------------------|----------------------------------------------------------------------------------------------------|
| <ul> <li>Válaszcseng minta</li> <li>A válaszcsengetés-minta módosítása<br/>megkülönböztető csengetéshez</li> <li>Megjegyzés: Ha megkülönböztető csengetési<br/>szolgáltatást használ, több telefonszámot is<br/>használhat ugyanazon a telefonvonalon. Úgy<br/>módosíthatja ezt a beállítást, hogy a nyomtató<br/>automatikusan meg tudja határozni, melyik<br/>csengési mintát használja csak a faxhívásokhoz.</li> <li>Tipp: A nyomtató kezelőpaneljének<br/>csengetésiminta-érzékelő funkcióját használva<br/>is beállíthat megkülönböztető csengetést.<br/>Ezzel a szolgáltatással a nyomtató felismeri<br/>és rögzíti a bejövő hívás csengetési mintáját,<br/>és a hívás alapján automatikusan megállapítja<br/>a telefontársaság által a faxhívásokhoz<br/>alkalmazott megkülönböztető csengetést.</li> </ul> | <ol> <li>Érintse meg a jobbra nyilat ▶, majd a Beállítás lehetőséget.</li> <li>Érintse meg a Faxbeállítás lehetőséget, majd a Speciális faxbeállítások lehetőséget.</li> <li>Érintse meg a Megkülönböztető csengés lehetőséget.</li> <li>Megjelenik egy üzenet arról, hogy a beállítás módosítása nem ajánlott, hacsak nem használ több telefonszámot ugyanazon a telefonvonalon. Érintse meg az Igen lehetőséget a folytatáshoz.</li> <li>Hajtsa végre a következő műveletek valamelyikét:         <ul> <li>Érintse meg a telefontársaság által a faxhívásokhoz rendelt csengetési mintát.</li> <li>vagy</li> <li>Érintse meg a Csengetési minta érzékelése elemet, és kövesse a nyomtató vezérlőpaneljén megjelenő utasításokat.</li> </ul> </li> </ol> |
| <ul> <li>Fax sebessége</li> <li>Beállíthatja a nyomtató és más faxkészülékek közötti kommunikációban a faxok küldése és fogadása során használt faxküldési/-fogadási sebességet.</li> <li>Megjegyzés: Ha problémák lépnek fel a faxok küldése vagy fogadása során, használjon kisebb faxolási sebességet.</li> <li>Faxhiba-javítási mód</li> </ul>                                                                                                    | <ol> <li>Érintse meg a jobbra nyilat ▶, majd a Beállítás<br/>lehetőséget.</li> <li>Érintse meg a Faxbeállítás lehetőséget, majd<br/>a Speciális faxbeállítások lehetőséget.</li> <li>Érintse meg a Fax sebessége lehetőséget.</li> <li>Érintse meg a Gyors, a Közepes vagy a Lassú<br/>lehetőséget.</li> <li>Érintse meg a jobbra nyilat ▶, majd a Beállítás</li> </ol>                                                                                                    |
| Ha a nyomtató az átvitel során hibajelet érzékel,<br>és a hibajavítás beállítás be van kapcsolva, akkor<br>kérheti a tax egy részének újraküldését.<br>Megjegyzés: Ha problémája van a faxok<br>küldésével és fogadásával, kapcsolja ki<br>a hibajavítást. Ezen beállítás kikapcsolása<br>akkor is hasznos lehet, amikor másik országba/<br>térségbe próbál faxot küldeni, másik országból/<br>térségből fogad faxot vagy műholdas<br>telefonkapcsolatot használ.                                                                                                    | <ul> <li>lehetőséget.</li> <li>Érintse meg a Faxbeállítás lehetőséget, majd<br/>a Speciális faxbeállítások lehetőséget.</li> <li>Érintse meg a le nyilat ▼, majd a Hibajavítási<br/>mód lehetőséget.</li> <li>Válassza a Be vagy a Ki lehetőséget.</li> </ul>                                                                                                    |
| <b>Hangerő</b><br>Módosíthatja a nyomtató hangjainak hangerejét,<br>beleértve a faxhangokat is.                                                                                                    | <ol> <li>Érintse meg a jobbra nyilat ▶, majd a Beállítás<br/>lehetőséget.</li> <li>Érintse meg a Faxbeállítás, majd az Alapvető<br/>faxbeállítások lehetőséget.</li> <li>Érintse meg a Fax hangereje lehetőséget.</li> <li>Érintéssel válassza ki a Halk, a Hangos vagy<br/>a Ki lehetőséget.</li> </ol>                                                                                                    |

Magyar

# A fax használata

Ebben a szakaszban megtanulhatja, hogyan küldhet és fogadhat faxokat.

## Faxok küldése

Faxot számos módon küldhet. A nyomtató kezelőpaneljének segítségével fekete-fehér vagy színes faxot küldhet. Kézzel is küldhet faxot csatlakoztatott telefonról, amely lehetővé teszi, hogy a fax elküldése előtt beszéljen a fogadóval.

A számítógépen lévő dokumentumokat is elküldheti faxként anélkül, hogy kinyomtatná azokat.

### 🔎 Tudjon meg többet!

A következő témakörökről további tudnivalókat a Felhasználói kézikönyvben talál:

- Fax küldése tárcsázásfigyelés segítségével
- Fax küldése számítógépről
- Fax küldése a memóriából
- Fax időzítése későbbi küldésre
- Fax küldése több címzettnek
- Fax küldése Hibajavítási üzemmódban

További információ a felhasználói útmutató megkereséséről: "Hol található a használati utasítás?" a következő oldalon: 56.

### Normál fax küldése

- Töltse be a nyomtatóba a faxolni kívánt dokumentumot. Az automatikus lapadagolóból (ADF) vagy a lapolvasó üveglapjáról is faxolhat.
- 2. Érintse meg a Fax lehetőséget.
- 3. Adja meg a faxszámot a billentyűzet segítségével.
  - **Tipp:** Ha szünetet szeretne beiktatni
  - Gereine a beirandó faxszámba, érintse meg többször a \* gombot, amíg egy kötőjel (-) meg nem jelenik a kijelzőn.

#### Fax küldése mellékállomásról

- Töltse be a nyomtatóba a faxolni kívánt dokumentumot. Az automatikus lapadagolóból (ADF) vagy a lapolvasó üveglapjáról is faxolhat.
- 2. Érintse meg a Fax lehetőséget.
- **3.** Tárcsázza a számot a nyomtatóhoz csatlakoztatott telefonkészülék billentyűzete segítségével.
- Megjegyzés: Fax kézi küldése esetén ne a nyomtató vezérlőpaneljén található billentyűzetet használja. A kívánt számot a telefon billentyűzetén kell tárcsáznia.
- Ha a hívott fél felveszi a telefont, beszélhet vele, mielőtt a faxot elküldi.
- Megjegyzés: Ha egy faxkészülék fogadja a hívást, akkor hallhatja a címzett faxkészülék faxhangját. A faxküldéshez folytassa az eljárást a következő lépéssel.

 Érintse meg az Indítás – Fekete vagy az Indítás – Színes lehetőséget.

Tipp: Ha az elküldött fax rossz minőségben ç érkezik a címzetthez, próbáljon változtatni a felbontásán vagy a kontrasztján.

 Ha készen áll a fax elküldésére, érintse meg az Indítás – Fekete vagy az Indítás – Színes lehetőséget.

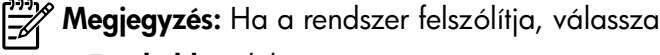

a Fax küldése lehetőséget.

Ha a fax elküldése előtt beszél a címzettel, kérje meg őt, hogy a faxhang megszólalása után nyomja meg a készülékének **Indítás** gombját. A fax átvitele alatt a telefonvonal elnémul. Ezen a ponton leteheti a telefont. Ha folytatni kívánja a beszélgetést a címzettel, maradjon a vonalban, amíg befejeződik a fax átvitele.

## Faxfogadás

A faxokat automatikusan vagy kézzel fogadhatja.

Megjegyzés: Ha Legal vagy nagyobb méretű faxot fogad, de a nyomtató nem Legal méretű papírhoz van beállítva, a nyomtató lekicsinyíti a faxot, hogy az ráférjen a betöltött papírra. Ha letiltja az Automatikus kicsinyítés szolgáltatást, a nyomtató két oldalra nyomtatja ki a faxot.

Ha a fax érkezésekor éppen egy dokumentumot másol, akkor a másolás befejezéséig a nyomtató a memóriában tárolja a faxot. Ennek eredményeképp csökkenhet a memóriában tárolható faxoldalak száma.

### 🔎 Tudjon meg többet!

A következő témakörökről további tudnivalókat a Felhasználói kézikönyvben talál:

- Fogadott faxok újranyomtatása a memóriából
- Lekérés faxfogadáshoz
- Faxok továbbítása egy másik számra
- A fogadott faxok papírméretének beállítása
- Automatikus kicsinyítés beállítása a fogadott faxokhoz
- Nem kívánt faxszámok blokkolása

További információ a felhasználói útmutató megkereséséről: "Hol található a használati utasítás?" a következő oldalon: 56.

#### Fax automatikus fogadása

Ha bekapcsolja az **Automatikus válasz** beállítást (alapértelmezett beállítás) a nyomtató kezelőpaneljén, a nyomtató a **Csengetések a válaszig** beállításban megadott csengetésszám után automatikusan válaszol a bejövő hívásokra, és fogadja a faxokat. További információk a beállítás megadásáról: "3. lépés: Faxbeállítások megadása" a következő oldalon: 64.

### - P-Faxok és a hangposta-szolgáltatás

Ha ugyanazon a telefonvonalon fizet elő hangpostára, amelyiket a faxoláshoz használja, nem fogadhat automatikusan faxokat. Ehelyett győződjön meg arról, hogy az Automatikus válasz beállítás ki van kapcsolva, hogy kézzel fogadhasson faxokat. Győződjön meg arról, hogy kézi faxkapcsolatot kezdeményezzen azelőtt, hogy a hangposta átvenné a vonalat.

Ha inkább automatikusan kívánja fogadni a faxokat, akkor vegye fel a kapcsolatot a telefontársasággal, és fizessen elő egy megkülönböztető csengetési szolgáltatásra, vagy szerezzen be egy külön telefonvonalat a faxoláshoz.

### Fax kézi fogadása

Amikor telefonál, a vonal másik végén lévő fél küldhet faxot, mialatt Ön még vonalban van (ezt hívják kézi faxolásnak).

A (**2-EXT** porton keresztül) a nyomtatóhoz csatlakoztatott telefonról vagy azonos telefonvonalon lévő (de a nyomtatóhoz nem közvetlenül csatlakozó) telefonról fogadhat faxokat kézzel.

- 1. Győződjön meg arról, hogy a nyomtató be van kapcsolva, és a főtálcában van papír.
- 2. Vegye ki az összes eredetit a lapadagoló tálcáról.
- Állítsa a Csengetések a válaszig beállítást nagy értékűre, hogy a nyomtató válasza előtt fogadhassa a bejövő hívást. Az Automatikus válasz beállítást ki is kapcsolhatja, ekkor a nyomtató nem fogadja automatikusan a bejövő hívásokat.

- Ha éppen telefonkapcsolatban van a küldővel, kérje meg arra, hogy nyomja meg az Indítás gombot saját faxkészülékén.
- 5. A faxhangok megszólalása után tegye a következőket:
  - á. Érintse meg a Fax lehetőséget, majd válassza az Indítás – Fekete vagy az Indítás – Színes lehetőséget.
  - Miután a nyomtató megkezdte a fax fogadását, leteheti a telefont, de vonalban is maradhat. Faxtovábbítás közben a telefonvonal néma.

#### Fogadott faxok újranyomtatása a memóriából

Ha bekapcsolja a **Fogadott fax mentése** üzemmódot, a nyomtató a memóriában tárolja a beérkező faxokat, függetlenül attól, hogy hibaállapotban van-e.

- Megjegyzés: A készülék kikapcsolásával a memóriában tárolt összes fax törlődik. A szolgáltatás használatával kapcsolatos további információkért tekintse meg a felhasználói útmutatót. További információ a felhasználói útmutató megkereséséről: "Hol található a használati utasítás?" a következő oldalon: 56.
- 1. Győződjön meg arról, hogy van papír a főtálcában.

- 2. Érintse meg a jobbra nyilat ▶, majd érintse meg a **Beállítás** lehetőséget.
- 3. Érintse meg az Eszközök vagy a Faxeszközök, majd a Memóriában tárolt faxok újranyomtatása lehetőséget. A faxok kinyomtatása a fogadás időpontja szerint, időrendben visszafelé történik, a legutoljára fogadott faxszal kezdve.
- A memóriában tárolt faxok újranyomtatását a X (Mégse) lehetőség megérintésével állíthatja le.

## Jelentések és naplók használata

Több különböző típusú faxjelentést nyomtathat:

- Faxmegerősítési oldal
- Faxnapló
- Kép a jelentésen
- Egyéb jelentések

Ezek a jelentések hasznos rendszer-információkat biztosítanak a nyomtatóról.

Megjegyzés: A nyomtató kezelőpaneljén megtekintheti a híváslistát is. A hívási előzmények megtekintéséhez érintse meg a Fax, majd a (Hívási előzmények) lehetőséget. Azonban ez a lista nem nyomtatható ki.

#### Jelentés nyomtatása

- Érintse meg a jobbra nyilat ▶, majd a Beállítás lehetőséget.
- Érintse meg a Faxbeállítás lehetőséget, a le nyilat ♥, majd a Faxjelentések lehetőséget.

#### A faxnapló tartalmának törlése

Megjegyzés: A faxnapló törlése az összes, memóriában tárolt faxot is törli.

- 1. Érintse meg a jobbra nyilat ▶, majd a **Beállítás** lehetőséget.
- 2. Hajtsa végre a következő műveletek valamelyikét:
  - Érintse meg az Eszközök pontot.
    - vagy -
  - Érintse meg a Faxbeállítás lehetőséget, majd válassza a Faxeszközök elemet.

- **3.** Válassza ki a nyomtatni kívánt faxjelentést, majd érintse meg az **OK** gombot.
- 3. Érintse meg a Faxnapló törlése lehetőséget.

# Fax- és digitális telefonszolgáltatások

Számos telefontársaság nyújt ügyfeleinek digitális telefonszolgáltatásokat, például az alábbiakat:

- DSL: Digitális előfizetői vonal (digital subscriber line, DSL) a telefontársaságnál. (Az Ön országában/térségében a DSL-t ADSL-nek is nevezhetik.)
- PBX: Alközponti (private branch exchange, PBX) telefonrendszer
- ISDN: Integrált szolgáltatásokat tartalmazó digitális hálózati (integrated services digital network, ISDN) rendszer.
- FoIP: Gazdaságos telefonszolgáltatás, amelynek használata során faxokat küldhet és fogadhat nyomtatója segítségével az interneten keresztül. A módszer neve fax IP-protokollon keresztül (Fax over Internet Protocol, FoIP). További információért tekintse meg a felhasználói útmutatót.

A HP nyomtatókat kimondottan a hagyományos, analóg telefonszolgáltatásokkal való használatra tervezték. Ha digitális telefonos környezetben dolgozik (például DSL/ADSL, PBX vagy ISDN rendszerrel), előfordulhat, hogy a digitális jelet analóg jellé átalakító szűrő vagy konverter használatára lesz szükség a nyomtató faxoláshoz való beállítására. Megjegyzés: A HP nem garantálja, hogy a nyomtató az összes, digitális jelet analóg jellé átalakító konverterrel, valamint az összes digitális szolgáltatás vonalával vagy szolgáltatójával minden digitális környezetben kompatibilis. Ajánlott közvetlenül a telefontársaságoknál érdeklődni az általuk nyújtott vonalszolgáltatásokra érvényes helyes beállítási lehetőségekről.

# Vezeték nélküli (802.11) kommunikáció beállítása

((•)

Hajtsa végre az alábbi lépéseket a megadott sorrendben a nyomtatóval való vezeték nélküli kapcsolat létesítéséhez.

## 1. lépés: Telepítse a nyomtató szoftverét

Vezeték nélküli kommunikáció beállításához futtassa a telepítőprogramot a nyomtatóhoz mellékelt HP szoftver CD-ről. A telepítőprogram telepíti a szoftvert, és vezeték nélküli kapcsolatot hoz létre.

 Megjegyzés: Vezeték nélküli kommunikáció beállítása előtt győződjön meg arról, hogy a nyomtatóhardver üzembe van helyezve. További tudnivalókat a nyomtatóhoz kapott beállítási poszteren vagy a nyomtató kezelőpaneljén megjelenő útmutatásokban olvashat.

Kövesse az operációs rendszernek megfelelő utasításokat.

 Helyezze be a HP szoftver CD-jét a számítógépbe, majd kövesse a képernyőn megjelenő utasításokat.

- Megjegyzés: Ha a számítógépen lévő tűztalszoftver üzenetet jelenít meg a telepítés alatt, válassza az üzenetekben az "engedélyezés mindig" lehetőséget. A beállítás kiválasztásával engedélyezi, hogy a számítógépre telepítse a szoftvert.
- Kövesse az operációs rendszernek megfelelő utasításokat.
  - Windows: Amikor a rendszer erre kéri, kattintson a Hálózat (Ethernet/Vezeték nélküli) lehetőségre, majd kövesse a képernyőn megjelenő utasításokat.
  - Mac OS X: Kattintson duplán a szoftver CD-jén a HP telepítő ikonra, és kövesse a képernyőn megjelenő utasításokat.
- 3. Amikor a szoftver erre kéri, adja meg a vezeték nélküli hálózat nevét és a jelszót.

### ? Mi a vezeték nélküli hálózat neve és jelszava?

A szoftver telepítése alatt a rendszer felkérheti, hogy adja meg a vezeték nélküli hálózat nevét (más néven "SSID") és a vezeték nélküli jelszót:

- A vezeték nélküli hálózat neve a vezeték nélküli hálózat nevét jelenti.
- A szükséges biztonsági szinttől függően a vezeték nélküli hálózat WPA-kulcsot vagy WEP-jelszót használhat.

Ha nem módosította a vezeték nélküli hálózat nevét vagy a vezeték nélküli jelszót a vezeték nélküli hálózat beállítása óta, azok esetenként megtalálhatók a vezeték nélküli útválasztó hátulján vagy oldalán.

Ezenkívül, ha Windows rendszert futtató számítógépet használ, a HP a HP otthoni hálózati diagnosztikai segédprogramot biztosítja, amely egyes rendszereken segít beszerezni ezeket az információkat. Ezen eszköz használatához látogasson el a HP vezeték nélküli nyomtatási központjába a <u>www.hp.com/go/wirelessprinting</u> címen, majd kattintson a **Hálózati diagnosztikai segédprogram** elemre a **Gyorshivatkozások** szakaszban. (Elképzelhető, hogy ez az eszköz jelenleg nem érhető el minden nyelven.)

Ha nem találja a vezeték nélküli hálózat nevét és jelszavát, illetve nem emlékszik ezekre, tekintse meg a számítógép vagy a vezeték nélküli útválasztó dokumentációját. Ha továbbra sem találja ezeket az információkat, forduljon a hálózati rendszergazdához vagy a vezeték nélküli hálózatot beállító személyhez.

A hálózati kapcsolattípusokról, a vezeték nélküli hálózat nevéről és a vezeték nélküli jelszóról (WPA-jelszó, WEP-kulcs) további információt a felhasználói útmutatóban talál.

### 2. lépés: Vezeték nélküli kapcsolat tesztelése

A vezeték nélküli kapcsolat teszteléséhez és a megfelelő működésének ellenőrzéséhez végezze el a következő lépéseket:

- 1. Győződjön meg arról, hogy a nyomtató be van kapcsolva, és van papír a tálcán.
- A nyomtató kezelőpaneljén érintse meg a jobbra nyilat >, a Beállítás, majd a Hálózat lehetőséget.
- Érintse meg a Vezeték nélküli hálózati teszt nyomtatása lehetőséget.

A nyomtató jelentést nyomtat a teszt eredményéről. Ha a teszt sikertelenül zárul, nézze át a jelentést, hogy elháríthassa a problémát, és ismét futtassa le a tesztet. További hibaelhárítási információk: "Vezeték nélküli (802.11) beállítási problémák" a következő oldalon: 75.

### A kapcsolattípus módosítása

Ha telepítette a HP szoftvert, bármikor másik kapcsolatra válthat.

Megjegyzés: Ha vezetékes (Ethernet) kapcsolatról vezeték nélküli kapcsolatra vált, válassza le az Ethernet-kábelt. Az Ethernet-kábel csatlakoztatása kikapcsolja a nyomtató vezeték nélküli funkcióját.

Kövesse az operációs rendszernek megfelelő utasításokat.

#### Windows

- A nyomtató kezelőpaneljén érintse meg a jobbra nyilat >, a Beállítás, majd a Hálózat lehetőséget.
- Érintse meg a Hálózati alapbeállítások visszaállítása lehetőséget, majd az Igen gombot a megerősítéshez.
- A számítógép asztalán kattintson a Start gombra, majd mutasson a Programok vagy a Minden program elemre, kattintson a HP lehetőségre, jelölje ki a nyomtató nevét, majd kattintson a Nyomtatóbeállítás és -szoftver elemre.
- 4. A beállítás végrehajtásához kövesse a kijelzőn megjelenő utasításokat.

#### Mac OS X

- A nyomtató kezelőpaneljén érintse meg a jobbra nyilat ▶, a Beállítás, majd a Hálózat lehetőséget.
- Érintse meg a Hálózati alapbeállítások visszaállítása lehetőséget, majd az Igen gombot a megerősítéshez.
- Nyissa meg a HP Utility segédprogramot. (A HP Utility segédprogram a merevlemez Applications (Alkalmazások) mappáján belüli Hewlett-Packard mappában található.)
- **4.** Kattintson az **Applications** (Alkalmazások) elemre az eszköztáron.
- Kattintson duplán a HP Setup Assistant lehetőségre, majd kövesse a képernyőn megjelenő utasításokat.

# Üzembe helyezési problémák megoldása

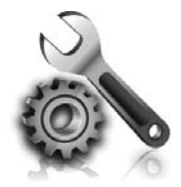

A következő szakaszok a nyomtató üzembe helyezésekor felmerülő problémák esetén nyújtanak segítséget. Ha további segítségre van szüksége, tekintse meg a felhasználói útmutatót. További információ a felhasználói útmutató megkereséséről: "Hol található a használati utasítás?" a következő oldalon: 56.

# A nyomtató üzembe helyezésével kapcsolatos problémák

- Győződjön meg arról, hogy minden ragasztószalagot és csomagolóanyagot eltávolított a nyomtató külsejéről és belsejéből.
- Ügyeljen rá, hogy a nyomtató első üzembe helyezésekor a nyomtatóhoz mellékelt TELEPÍTŐ patronokat használja.
- Győződjön meg arról, hogy sima, fehér, nem használt A4 vagy Letter (8,5x11 hüvelykes) méretű papír legyen a nyomtatóban.
- Ellenőrizze a használt kábelek és vezetékek (például az USB- vagy az Ethernet-kábel) megfelelő állapotát.
- Győződjön meg arról, hogy a tápkábel és a tápegység megfelelően csatlakozik a nyomtatóhoz, és a tápforrás megfelelően működik.

### **P** Hogyan telepíthető a felhasználói útmutató?

A HP szoftver telepítésekor megadott beállításoktól függően előfordulhat, hogy a rendszer nem telepíti a felhasználói útmutatót a számítógépre.

A felhasználói útmutató telepítéséhez hajtsa végre a következő lépéseket:

- Helyezze be a számítógépbe a nyomtatóhoz mellékelt szoftver CD-t, és kövesse a képernyőn megjelenő utasításokat.
- 2. Az ajánlott szoftvert megjelenítő képernyőn válassza az operációs rendszerének megfelelő lehetőséget:
  - Windows: Válassza azt a lehetőséget, amelyben szerepel a "Súgó" kifejezés.
  - Mac OS X: Válassza a HP Recommended Software (HP javasolt szoftver) lehetőséget.

- Győződjön meg arról, hogy a (tápfeszültségjelző) fény világít és nem villog. Az első bekapcsolásakor körülbelül 45 másodpercig tart, amíg a nyomtató felmelegszik.
- Győződjön meg arról, hogy a nyomtató a kezdőképernyőt jeleníti meg, és a nyomtató kezelőpaneljén más jelzőfények nem világítanak vagy villognak.
- Győződjön meg arról, hogy megfelelően töltött papírt a tálcába, és nincs elakadva papír a nyomtatóban.
- Ellenőrizze, hogy az összes rögzítőzár és fedél megfelelően le van-e zárva.
- **3.** Kövesse a képernyőn megjelenő utasításokat a felhasználói útmutató telepítésének befejezéséhez.
- **Tipp:** Ha nem találja a HP szoftver CD lemezét, illetve ha a számítógépén nincs CD- vagy DVD-meghajtó, a HP szoftvert letöltheti a HP támogatási webhelyéről (<u>www.hp.com/</u><u>go/customercare</u>). A webhelyen keressen rá a nyomtatóra, majd válassza a **Szoftver**és illesztőprogram-letöltések lehetőséget. Válassza ki az operációs rendszerét, válassza ki a letölteni kívánt illesztőprogramot, majd válassza azt a lehetőséget, amelynek elnevezésében szerepel a "Teljes szoftver és illesztőprogramok" kifejezés.
## A szoftver telepítésével kapcsolatos problémák

- A telepítés megkezdése előtt zárjon be minden más futó programot.
- Ha Windows rendszert futtató számítógépet használ, ellenőrizze, hogy helyesen adta-e meg a meghajtó betűjelét, ha a rendszer nem ismeri fel a CD-meghajtó betűjele alapján az útvonalat.
- Ha a rendszer nem ismeri fel a HP szoftver CD-t a meghajtóban, nézze meg, nincs-e sérülés a CD lemezen. A HP szoftvert a HP webhelyéről (www.hp.com/qo/customercare) is letöltheti.
- Ha Windows rendszert futtató számítógépet használ, és a nyomtatót USB-kábellel csatlakoztatja, ellenőrizze, hogy az USB illesztőprogramok nincsenek-e kikapcsolva a Windows Eszközkezelőben.

## A fax üzembe helyezésével kapcsolatos problémák

Ez a szakasz olyan problémák elhárításáról tartalmaz információkat, amelyek akkor merülhetnek fel, amikor beállítja a faxolást a nyomtatón.

<sup>333</sup> Megjegyzés: Ha a nyomtató nincs megfelelően beállítva faxoláshoz, problémák léphetnek fel faxok küldésekor, fogadásakor, illetve mindkét esetben.

### 1. lépés: A faxbeállítás ellenőrzése

Ellenőrizze a nyomtató állapotát, és győződjön meg arról, hogy megfelelően van beállítva a faxoláshoz. További tudnivalók: "Fax beállítása és használata" a következő oldalon: 61.

- Tipp: Ha hibakódot tartalmazó
   faxkommunikációs hibát kap, a HP támogatási webhelyén (www.hp.com/go/customercare) megtalálja a hibakód magyarázatát. Ha utasítást kap rá, válasszon országot/térséget, majd írja be a keresőmezőbe a "fax hibakódok" kifejezést.

állapotának megtekintéséhez kinyomtathat egy faxtesztjelentést. Ha a nyomtató nincs megfelelően beállítva faxoláshoz, a teszt sikertelen lesz. A nyomtató faxoláshoz való beállítása után készítse el a tesztet. További tudnivalók: "2. lépés: Faxbeállítás tesztelése" a következő oldalon: 64.

Ha nem tudja megoldani a problémákat a faxtesztben szereplő javaslatokkal, ugorjon a 2. lépésre.

Ha gondjai vannak a faxolással, a nyomtató

### 2. lépés: Ellenőrizze a lehetséges problémák listáját

Ha faxtesztet futtatott, de továbbra is problémája van a fax beállításával, ellenőrizze a lehetséges problémák és megoldások következő listáját: (couldn't fix)

### A nyomtatónak problémát okoz a faxok küldése és fogadása

- Győződjön meg arról, hogy a nyomtatóhoz kapott telefonkábelt vagy tápegységet használja. (Ha nem ezt a telefonkábelt vagy tápegységet használja, lehet, hogy a képernyőn mindig a Telefon félretéve felirat jelenik meg.)
- Ellenőrizze, hogy a mellékállomáson működő (a nyomtatóval közös vonalat használó, de ahhoz nem csatlakozó) telefon vagy más berendezés nincs-e használatban, illetve a kézibeszélője nincs-e félretéve. Nem faxolhat a nyomtatóval például akkor, ha a mellékállomáson beszélnek, illetve ha a számítógépes betárcsázós modemmel az interneten böngésznek vagy e-mailt küldenek.
- Ha telefonvonal-elosztót használ, az elosztó faxolási problémákat okozhat. Próbálja közvetlenül a fali telefoncsatlakozóhoz csatlakoztatni a nyomtatót.
- Győződjön meg arról, hogy a telefonkábel egyik vége a fali telefoncsatlakozóhoz, a másik vége pedig a nyomtató hátulján lévő "1-LINE" feliratú porthoz csatlakozik.
- Próbáljon egy működő telefonkészüléket csatlakoztatni közvetlenül a fali telefoncsatlakozóhoz, és ellenőrizze, hogy van-e tárcsahang. Ha nem hall tárcsahangot, vegye fel a kapcsolatot a telefontársasággal, és ellenőriztesse velük a vonalat.
- Győződjön meg arról, hogy analóg telefonvonalhoz csatlakoztatta-e a nyomtatót, különben nem lesz képes faxok küldésére és

fogadására. Csatlakoztasson egy hagyományos, analóg telefont a telefonos fali aljzathoz, és a tárcsahang meghallgatásával állapítsa meg, hogy digitális aljzatot használ-e. Ha nem normál tárcsahangot hall, előfordulhat, hogy az adott telefonvonal digitális telefonokhoz van beállítva. Csatlakoztassa a nyomtatót analóg telefonvonalhoz, és próbáljon meg faxot küldeni vagy fogadni.

- Vizsgálja meg a telefonvonal minőségét: csatlakoztassa egy telefonkészülék kábelének végét a fali telefonaljzatba, és ellenőrizze, hallható-e búgás vagy egyéb zajok. A rossz minőségű (zajos) telefonvonal is okozhat faxolási problémákat. Ha zajt hall, kapcsolja ki a Hibajavítási üzemmód (ECM) lehetőséget, és próbálja újra a faxolást.
- Ha DSL/ADSL-szolgáltatást használ, győződjön meg arról, hogy csatlakoztatva van a DSL/ADSLszűrő. A szűrő nélkül nem tud sikeresen faxolni.
- Akár PBX-rendszerrel rendelkezik, akár ISDNhálózatot használ, ellenőrizze, hogy a nyomtató a megfelelő porthoz van-e csatlakoztatva, és hogy a végponti adapter az Ön országának/térségének megfelelő állásban van-e.
- Ha Fax over IP szolgáltatást használ, próbáljon lassabb kapcsolati sebességet használni. Ha nem működik, hívja a Fax over IP szolgáltatást támogató részleget.

### A nyomtató tud faxot küldeni, de nem tud faxot fogadni

- Ha nem használja a megkülönböztető csengetési szolgáltatást, ellenőrizze, hogy a nyomtató Megkülönböztető csengetés beállítása Minden csengetés értékű-e.
- Ha az Automatikus válasz beállítás ki van kapcsolva, vagy ha ugyanazon a telefonvonalon fizet elő hangpostára, amelyiket a faxoláshoz használja, csak kézzel fogadhat faxokat.
- Ha a nyomtatóval azonos telefonvonalon számítógépes betárcsázós modem van, ellenőrizze, hogy a modem szoftvere nincs-e automatikus faxfogadásra állítva.
- Ha a nyomtatóval azonos telefonvonalon üzenetrögzítő is van:
  - Ellenőrizze, hogy az üzenetrögzítő megfelelően működjön.
  - Ellenőrizze, hogy a nyomtató automatikus faxfogadásra van-e állítva.

- Győződjön meg arról, hogy a Csengetések a válaszig beállítás több csengetésre van beállítva, mint az üzenetrögzítő.
- Válassza le az üzenetrögzítőt, és így próbálja meg a faxfogadást.
- Körülbelül 10 másodperces üzenetet vegyen fel. Lassan és halkan beszéljen az üzenet rögzítésekor. Az üzenet végén rögzítsen legalább 5 másodpercnyi csendet.
- Előfordulhat, hogy a faxszal közös telefonvonalat használó más készülékek okozzák a teszt sikertelenségét. Leválaszthatja az összes többi eszközt, és újból futtathatja a tesztet. Ha a Tárcsahangészlelés teszt sikeres, akkor ezen eszközök közül egy vagy több okozza a problémát. Egyesével csatlakoztassa vissza a készülékeket, amíg meg nem állapítja, hogy melyik okozza a problémát.

### A nyomtató nem tud faxot küldeni, csak fogadni

- Lehet, hogy a nyomtató túl gyorsan vagy túl hamar tárcsáz. Ha például külső vonal eléréséhez a 9-es számot kell tárcsáznia, a szám után iktasson be szünetet: 9-XXX-XXXX (ahol az XXX-XXXX faxszám, ahová az üzenetet küldi). Szünet megadásához érintse meg a \* gombot, és válasszon ki egy kötőjelet (-).
- Ha problémája van a faxok kézi küldésével ٠ a nyomtatóhoz közvetlenül csatlakoztatott telefonkészülékről – és a következő országokban/térségekben van – akkor a fax küldéséhez a telefon billentyűzetét kell használnia:

| Argentína      | Ausztrália       |
|----------------|------------------|
| Brazília       | Kanada           |
| Chile          | Kína             |
| Kolumbia       | Görögország      |
| India          | Indonézia        |
| Írország       | Japán            |
| Korea          | Latin-Amerika    |
| Malajzia       | Mexikó           |
| Fülöp-szigetek | Lengyelország    |
| Portugália     | Oroszország      |
| Szaúd-Arábia   | Szingapúr        |
| Spanyolország  | Tajvan           |
| Thaiföld       | Egyesült Államok |
| Venezuela      | Vietnam          |

## Vezeték nélküli (802.11) beállítási problémák

Ez a szakasz azon problémák megoldásával kapcsolatban tartalmaz információkat, amelyek akkor fordulhatnak elő, amikor a nyomtatót a vezeték nélküli hálózathoz csatlakoztatja.

Kövesse ezeket az utasításokat az itt szereplő sorrendben.

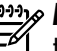

Megjegyzés: Ha továbbra is problémákat tapasztal, tekintse meg a felhasználói útmutatóban lévő, problémamegoldással kapcsolatos információkat. (További információ a felhasználói útmutató megkereséséről: "Hol található a használati utasítás?" a következő oldalon: 56.) Vagy látogasson el a HP vezeték nélküli nyomtatási központjába (www.hp.com/go/wirelessprinting).

#### A problémák megoldása után...

Miután megoldotta a problémákat, és sikeresen csatlakoztatta a nyomtatót a vezeték nélküli hálózathoz, végezze el az operációs rendszerének megfelelően a következő lépéseket:

#### Windows

- A számítógép asztalán kattintson a Start 1. gombra, majd mutasson a **Programok** vagy a Minden program elemre, kattintson a HP lehetőségre, jelölje ki a nyomtató nevét, majd kattintson a Nyomtatóbeállítás és -szoftver elemre.
- 2. Kattintson az Új nyomtató csatlakoztatása gombra, majd válassza ki a használni kívánt kapcsolattípust.

#### Mac OS X

- Nyissa meg a HP Utility segédprogramot. 1. (A HP Utility segédprogram a merevlemez Applications (Alkalmazások) mappáján belüli Hewlett-Packard mappában található.)
- 2. Kattintson a HP Utility segédprogram eszköztárának Applications (Alkalmazások) ikonjára, kattintson duplán a HP Setup Assistant elemre, majd kövesse a képernyőn megjelenő utasításokat.

## Üzembe helyezési problémák megoldása

### 1. lépés: Ellenőrizze, hogy világít-e a vezeték nélküli adatátvitel (802.11) jelzőfénye

Ha a nyomtató vezeték nélküli gombja melletti kék jelzőfény nem világít, előfordulhat, hogy a vezeték nélküli funkciók nincsenek bekapcsolva.

A vezeték nélküli kapcsolat bekapcsolásához érintse meg a jobbra nyilat ▶, a **Beállítás**, majd a **Hálózat** lehetőséget. Ha látja a **Vezeték nélküli: Ki** lehetőséget a listában, akkor érintse meg ezt, majd érintse meg a **Be** gombot. Megjegyzés: Ha vezetékes (Ethernet) kapcsolatról vezeték nélküli kapcsolatra vált, válassza le az Ethernet-kábelt. Az Ethernet-kábel csatlakoztatása kikapcsolja a nyomtató vezeték nélküli funkcióját.

### 2. lépés Ellenőrizze, hogy számítógépe csatlakozik-e a hálózatra

Ha nem módosította a vezeték nélküli útválasztóhoz használt alapértelmezett vezeték nélküli hálózatnevet, akkor lehetséges, hogy véletlenül egy szomszédos vezeték nélküli hálózathoz kapcsolódott a sajátja helyett. További információt az útválasztóhoz vagy a vezeték nélküli hozzáférési ponthoz kapott dokumentációban talál.

### 3. lépés Indítsa újra a vezeték nélküli hálózat összetevőit

Kapcsolja ki az útválasztót és a HP nyomtatót, majd kapcsolja be őket újra a következő sorrendben: először az útválasztót, azután a nyomtatót. Ha továbbra sem tud kapcsolódni, kapcsolja ki az útválasztót, a nyomtatót és a számítógépet, majd kapcsolja vissza azokat ebben a sorrendben: először az útválasztót, majd a nyomtatót, végül a számítógépet. Előfordul, hogy a ki- majd bekapcsolás megoldja a hálózati kommunikációs problémát.

### 4. lépés Futtassa le a vezeték nélküli hálózati tesztet

Vezeték nélküli hálózati problémák esetén futtassa a vezeték nélküli hálózati tesztet.

További tudnivalók: "2. lépés: Vezeték nélküli kapcsolat tesztelése" a következő oldalon: 71.

ລໍດໍ**໌ Tipp:** Ha a vezeték nélküli hálózati teszt azt jelzi,

\* v hogy a jel gyenge, próbálja meg közelebb tenni a nyomtatót a vezeték nélküli útválasztóhoz.

#### 🚇 Interferencia csökkentése

A következő tippek alkalmazásával csökkentheti a rádiózavarok előfordulását a vezeték nélküli hálózatban:

- Tartsa távol a vezeték nélküli eszközöket a nagyméretű fémtárgyaktól (például iratszekrényektől) és az egyéb elektromágneses eszközöktől, például mikrohullámú sütőktől és vezeték nélküli telefonoktól, mivel az ilyen tárgyak akadályozhatják a rádiójelek terjedését.
- Ne tegye a vezeték nélküli eszközöket nagy méretű épített szerkezetek és más épületszerkezetek közelébe, mivel az ilyen tárgyak képesek a rádióhullámok elnyelésére, és csökkentik a jelek erősségét.
- A hozzáférési pontot vagy vezeték nélküli útválasztót központi helyre tegye, ahonnan látszanak a hálózatban lévő vezeték nélküli eszközök.
- A hálózat összes vezeték nélküli eszközét tartsa egymáshoz képest hatótávolságon belül.

### 5. lépés Győződjön meg arról, hogy a számítógép nem virtuális magánhálózaton (VPN) keresztül csatlakozik a hálózathoz

A virtuális magánhálózat (VPN) olyan számítógépes hálózat, amely az internet használatával biztosít távoli, biztonságos kapcsolatot a szervezet hálózatához. A legtöbb VPN szolgáltatás azonban nem engedélyezi a helyi eszközök (például a nyomtató) elérését a helyi hálózaton, amikor a számítógép a VPN hálózathoz csatlakozik.

Válassza le a gépet a VPN hálózatról, hogy a nyomtatóhoz csatlakozhasson.

Tipp: A nyomtató VPN hálózaton keresztüli használatához a nyomtatót egy USB-kábellel a számítógéphez csatlakoztathatja. A nyomtató egyidőben használja az USB és hálózati kapcsolatait.

További információkért forduljon a hálózati rendszergazdához vagy a vezeték nélküli hálózatot beállító személyhez.

## A webszolgáltatások használatával kapcsolatos problémák

Ha problémákba ütközik a webszolgáltatások, például a HP ePrint és a nyomtatási Apps alkalmazások használata során, ellenőrizze a következőket:

 Győződjön meg arról, hogy a nyomtató csatlakoztatva van az internethez Ethernet vagy vezeték nélküli kapcsolattal.

**Megjegyzés:** A webes szolgáltatások nem használhatók, ha a nyomtató USB-kábellel csatlakozik.

 Ellenőrizze, hogy a legújabb termékfrissítések telepítve vannak-e a nyomtatóra. További tudnivalók: "A nyomtató frissítése" a következő oldalon: 60.

> Megjegyzés: Ha a nyomtatóhoz kötelező frissítésre van szükség, a webszolgáltatások kikapcsolnak, és a frissítés telepítéséig nem érhetőek el. A frissítés telepítése után állítsa be ismét a webszolgáltatások eszközt. További információk: "Webszolgáltatások beállítása" a következő oldalon: 58.

- Ellenőrizze, hogy a webszolgáltatások engedélyezve legyenek a nyomtatón. További információk: "Webszolgáltatások beállítása" a következő oldalon: 58.
- Ha a HP ePrint eszközt használja, ellenőrizze a következőket:
  - Biztosítsa, hogy csak a nyomtató e-mail címe legyen az e-mail üzenet "Címzett" sorában. Ha más e-mail címek is szerepelnek a "Címzett" sorban, lehet, hogy nem tudja kinyomtatni az elküldött mellékleteket.
  - Ellenőrizze, hogy a HP ePrint követelményeinek megfelelő dokumentumokat küld-e. További tudnivalók: "HP ePrint útmutatások" a következő oldalon: 59.

- Ha a hálózat proxybeállításokat használ, amikor az internethez csatlakozik, ellenőrizze, hogy érvényesek-e a beírt proxybeállítások:
  - Ellenőrizze a használt webböngésző (például Internet Explorer, Firefox vagy Safari) beállításait.
  - Ha a proxykiszolgálóhoz felhasználónévre és jelszóra van szükség, ellenőrizze, hogy helyesen adta meg az információkat.
  - Ezt az IT-rendszergazdával vagy a tűzfal beállítójával ellenőrizze.

Ha a tűzfal által használt proxybeállítások módosultak, frissítenie kell ezeket a beállításokat a nyomtató kezelőpaneljén vagy a beágyazott webkiszolgálón (EWS). Ha ezeket a beállításokat nem frissíti, akkor nem fogja tudni használni a webszolgáltatásokat.

További információk: "Webszolgáltatások beállítása" a következő oldalon: 58.

- ý- **Tipp:** A webszolgáltatások beállításával és használatával kapcsolatos további útmutatásért látogassa meg a <u>www.eprintcenter.com</u> webhelyet.

## A beágyazott webkiszolgáló (EWS) használata

Ha a nyomtató hálózathoz csatlakozik, a nyomtató weblapjának (beágyazott webkiszolgáló, más néven EWS) segítségével állapotinformációkat tekinthet meg, beállításokat módosíthat, valamint kezelheti a nyomtatót a számítógépről. Nincs szükség speciális szoftver telepítésére vagy konfigurálására a számítógépen.

Megjegyzés: A beágyazott webkiszolgálót abban az esetben is megnyithatja és használhatja, ha nem rendelkezik internetkapcsolattal, egyes szolgáltatások azonban így nem érhetők el. A beágyazott webkiszolgálóról további információt a felhasználói útmutatóban talál. További információ a felhasználói útmutató megkereséséről: "Hol található a használati utasítás?" a következő oldalon: 56.

#### Az EWS megnyitása

- 1. Kérje le a nyomtató e-mail címét. Az IP-cím a hálózatbeállítási oldalon jelenik meg.
  - a. Tegyen papírt a tálcába.
  - b. Érintse meg a jobbra nyilat , a Beállítás, a Jelentések, végül a Hálózatbeállítási oldal lehetőséget.
- Írja be a számítógépen futó webböngészőbe a nyomtatóhoz beállított IP-címet vagy állomásnevet.

Ha például az IP-cím 123.123.123.123, akkor a következő címet írja a webböngészőbe:

http://123.123.123.123

Tipp: Az EWS megnyitását követően mentheti könyvjelzőként, így később gyorsan visszatérhet hozzá.

**Tipp:** Mac OS X rendszerben a Safari böngésző Bonjour könyvjelző funkciójával az IP-cím beírása nélkül is elérheti a beágyazott webkiszolgálót. A Bonjour könyvjelző használatához nyissa meg a Safari böngészőt, és a **Safari** menüben kattintson a **Preferences** (Beállítások) pontra. A **Bookmarks** (Könyvjelzők) lap **Bookmarks bar** (Könyvjelzők sáv) szakaszában válassza az **Include Bonjour** (Bonjour szerepeltetése) lehetőséget, majd zárja be az ablakot. Kattintson a **Bonjour** könyvjelzőre, és válassza ki a hálózati nyomtatót a beágyazott webkiszolgáló eléréséhez.

### Hewlett-Packard korlátozott jótállási nyilatkozat

| HP termék                                                                              | Korlátozott jótállás időtartama                                                                                                    |
|----------------------------------------------------------------------------------------|----------------------------------------------------------------------------------------------------|
| Szoftver média                                                                         | 90 nap                                                                                                    |
| Nyomtató                                                                               | 1 év                                                                                                    |
| Nyomtató- vagy tintapatronok                                                           | A HP tinta kifogyása illetve a patronra nyomtatott "jótállás vége"<br>dátum bekövetkezése közül a korábbi időpontig terjed. Ez a<br>jótállás nem vonatkozik az újratöltött, újrakészített, felfrissített,<br>hibásan használt és hamisított HP-tintatermékekre. |
| Nyomtatófejek (csak a felhasználó által cserélhető nyomtatófejű termékekre vonatkozik) | 1 év                                                                                                    |
| Tartozékok                                                                             | 1 év, ha nincs másképp szabályozva                                                                                                    |

A. A korlátozott jótállási kötelezettség terjedelme

- 1. A Hewlett-Packard cég (HP) garantálja a végfelhasználónak, hogy az előzőekben meghatározott HP-termékek anyaga és kivitelezése hibátlan marad a fent megadott időtartamon belül, amely időtartam a beszerzés dátumával veszi kezdetét.
- Szoftverek esetében a HP által vállalt jótállás korlátozott, az csak a programutasítások végrehajtásának hibáira terjed ki. A HP nem garantálja a termékek megszakítás nélküli vagy hibamentes működését.
   A HP korlátozott jótállása csak a termék rendeltetésszerű, előírások szerinti használata során jelentkező
- meghibásodásokra érvényes, nem vonatkozik semmilyen egyéb problémára, melyek többek között az alábbiak következményeként lépnek fel:

  - a. Helytelen karbantartás vagy módosítás;
    b. A HP által nem javasolt, illetve nem támogatott szoftver, média, alkatrész vagy tartozék használata;
  - c. A termékjellemzőkben megadott paraméterektől eltérően történő üzemeltetés;
- d. Engedély nélküli módosítás vagy helytelen használat.
  4. A HP nyomtatói esetében a nem a HP-tól származó patronok vagy újratöltött patronok használata nem befolyásolja sem a felhasználóval szemben vállalt jótállást, sem az ügyféllel megkötött HP támogatási szerződést. Ha azonban a nyomtató meghibásodása a nem a HP-tól származó, illetve az újratöltött patron vagy lejárt szavatosságú tintapatron használatának tulajdonítható, a HP az adott hiba vagy sérülés javításáért a mindenkori munkadíjat és anyagköltséget felszámítia.
- 5. Ha a HP a vonatkozó jótállási időn belül értesül a jótállása alá tartozó bármely termék meghibásodásáról, a terméket saját belátása szerint megjavítja vagy kicseréli. Ha a javítást vagy a cserét a HP a meghibásodásról szóló értesítés megérkezését követően ésszerű időn belül nem tudja elvégezni, a HP-jótállás hatálya alá tartozó hibás termék vételárát visszafizeti a vásárlónak.
- 6. A HP nincs javításra, cserére vagy visszafizetésre kötelezve mindaddig, amíg az ügyfél a hibás terméket vissza nem küldi a HP-nek.
- Bármely cseretermék lehet új vagy újszerű is, amennyiben működőképessége legalább azonos a kicserélt termék működőképességével. 7.
- 8. A HP-termékek tartalmazhatnak olyan felújított alkatrészeket, összetevőket vagy anyagokat, amelyek az újjal azonos teljesítményt nyújtanak.
- A HP korlátozott jótállásról szóló nyilatkozata minden olyan országban érvényes, ahol a hatálya alá tartozó HP-terméket maga a HP forgalmazza. Kiegészítő garanciális szolgáltatásokra (például helyszíni szervizelésre) vonatkozó szerződéseket bármely hivatalos HP szerviz köthet azokban az országokban, ahol a felsorolt HP-termékek forgalmazását a HP vágy egy hivatalos importőr végzi.
- B. A jótállás korlátozásai
  - A HELYI JOGSZABÁLYOK KERETEIN BELÜL SEM A HP, SEM KÜLSŐ SZÁLLÍTÓI NEM VÁLLALNAK EGYÉB KIFEJEZETT VAGY BELEÉRTETT JÓTÁLLÁST ÉS FELTÉTELT, ÉS VISSZAUTASÍTJÁK AZ ELADHATÓSÁGRA, A KIELÉGÍTŐ MINŐSÉGRE, VALAMINT A SPECIÁLIS CÉLOKRA VALÓ ALKALMASSÁGRA VONATKOZÓ BELEÉRTETT JÓTÁLLÁSOKAT ÉS FELTÉTELEKET.
- C. A felelősség korlátozásai
  - 1. A helyi jogszabályok keretein belül a jelen jótállási nyilatkozatban biztosított jogorvoslati lehetőségek a vásárló
  - A hely jogszabalyok keletele bella a jelen jotaliasi nyilakozatban biztostott jogorvoslati lehetőségek a vasaho kizárólagos jogorvoslati lehetőségei.
     A HELYI JOGSZABÁLYOK KERETEIN BELÜL A JELEN NYILATKOZATBAN MEGJELÖLT KÖTELEZETTSÉGEK KIVÉTELÉVEL A HP ÉS KÜLSŐ SZÁLLÍTÓI SEMMILYEN KÖRÜLMÉNYEK KÖZÖTT NEM FELELNEK A KÖZVETLEN, KÖZVETETT, KÜLÖNLEGES VAGY VÉLETLENSZERŰ KÁROKÉRT SEM JÓTÁLLÁS, SEM SZERZŐDÉS ESETÉN, MÉG AKKOR SEM, HA A VÁSÁRLÓT ELŐZETESEN NEM TÁJÉKOZTATTÁK EZEN KÁROK BEKÖVETKEZÉSÉNEK LEHETŐSÉGÉRŐL.
- D. Helyi jogszabályok
  - 1. É nyilatkozát alapján az ügyfél az őt megillető jogokkal élhet. Az ügyfél ettől eltérő jogokkal is rendelkezhet, amelyek az Amerikai Egyesült Államokban államonként, Kanadában tartományonként, a világban pedig országonként változhatnak.
  - 2. Amennyiben ezen jótállási nyilatkozat egyes részei ellentmondanák a helyi jogszabályoknak, a jótállási nyilatkozatot úgy kell értelmezni, hogy az ellentmondás megszűnjön. Ez esetben a nyilatkozat bizonyos kizárásai és korlátozásai nem alkalmazhatók az ügyfélre. Például az Amerikai Egyesült Államok néhány állama, valamint az Amerikai Egyesült Államok területén kívül egyes kormányok (beleértve a kanadai tartományokat is) a. eleve megakadályozhatják, hogy a jelen jótállási nyilatkozat kizárásai és korlátozásai korlátozzák a vásárló
    - törvényes jogait (például az Egyesült Királyságban);
  - b. más módon korlátozhatják a gyártó kizárásokra és korlátozásokra vonatkozó lehetőségeit; vagy
    c. az ügyfélnek további jótállási jogokat biztosíthatnak, meghatározhatják a beleértett jótállás időtartamát, amelyet a gyártó nem utasíthat el, vagy elzárkózhatnak a beleértett jótállás időtartam-korlátozásának engedélyezésétől.
    3. A JELEN NYILATKOZATBAN BENNFOGLALT JÓTÁLLÁSI FELTÉTELEK, A TÖRVÉNY ÁLTAL ENGEDÉLYEZETT MÉRTÉK KIVÉTELÉVEL, NEM ZÁRJÁK KI, NEM KORLÁTOZZÁK, ÉS NEM MÓDOSÍTJÁK A HP TERMÉK ELADÁSÁRA VONATKOZÓ KÖTELEZŐ, TÖRVÉNY ÁLTAL SZABÁLYOZOTT JOGOKAT, HANEM AZOK KIEGÉSZÍTÉSEKÉNT ÉRTELMEZENDŐK.

Kedves Vásárló!

#### HP korlátozott jótállási tájékoztatója

Ön csatolva megtalálja azon HP vállalatok nevét és címét, amelyek az egyes országokban biztosítják a HP mint gyártó által vállalt korlátozott jótállást.

A HP korlátozott jótállásán túlmenően, Önt a HP terméket Önnek értékesítő kereskedővel szemben megilletik a helyi kötelezően alkalmazandó és eltérést nem engedő jogszabályok által biztosított szavatossági és jótállási jogok. Az Ön kötelezően alkalmazandó és eltérést nem engedő jogszabályban biztosított jogait a HP korlátozott jótállási nyilatkozata nem korlátozza.

Hungary: Hewlett-Packard Magyarország Kft., 1117 Budapest, Neumann J. u. 1.

## Sadržaj

| Korištenje pisača                                |     |
|--------------------------------------------------|-----|
| HP-ova digitalna rješenja                        | 83  |
| Web-servisi                                      | 84  |
| Ažuriranje pisača                                | 86  |
| Postavljanje i korištenje faksa                  | 87  |
| Postavljanje faksa                               |     |
| Korištenje faksa                                 | 92  |
| Usluge faksa i digitalne telefonije              | 95  |
| Postavljanje bežične (802.11) komunikacije       |     |
| Rješavanje problema pri postavljanju             |     |
| Problemi pri postavljanju pisača                 | 98  |
| Problemi pri instalaciji softvera                | 99  |
| Problemi pri postavljanju faksa                  | 99  |
| Problemi pri postavljanju bežične (802.11) mreže | 101 |
| Problemi prilikom korištenja web-servisa         | 103 |
| Korištenje ugrađenog web-poslužitelja (FWS-g)    |     |
|                                                  |     |

#### Sigurnosne informacije

Prilikom korištenja ovog pisača pridržavajte se osnovnih mjera opreza da biste smanjili rizik od ozljeda izazvanih vatrom ili električnim udarom.

- Pročitajte s razumijevanjem sve upute iz dokumentacije koju ste dobili uz pisač.
- 2. Pridržavajte se svih upozorenja i uputa označenih na pisaču.
- 3. Pisač prije čišćenja odspojite iz zidne utičnice.
- 4. Pisač nemojte instalirati ni koristiti u blizini vode ili dok ste mokri.
- 5. Pisač instalirajte na čvrstoj podlozi tako da bude posve stabilan.
- Pisač postavite na zaštićeno mjesto na kojem nitko ne može nagaziti linijski kabel ili zapeti za njega, odnosno mjesto na kojem se kabel neće oštetiti.
- Ako pisač ne funkcionira kao inače, pogledajte elektronički korisnički priručnik (koji će biti dostupan na računalu nakon instalacije softvera).

- 8. Unutar uređaja ne postoje dijelovi koje korisnik može sam servisirati. Servisiranje prepustite stručnom osoblju.
- Koristite samo vanjski prilagodnik/bateriju koji se isporučuju uz pisač.
- Napomena: tinta iz spremnika koristi se u postupku ispisa na nekoliko različitih načina, uključujući proces inicijalizacije, kojim se pisač i spremnici s tintom pripremaju za ispis te prilikom servisiranja ispisne glave, čime se održava čistoća ispisnih mlaznica i neometan protok tinte. Izvjesna količina tinte ostaje, k tome, i u potrošenom spremniku. Dodatne informacije potražite na adresi www.hp.com/go/inkusage.

Zahvaljujemo na kupnji ovog pisača! Pomoću ovog pisača možete ispisivati dokumente i fotografije, skenirati dokumente na povezano računalo, izrađivati kopije te slati i primati faksove. Za skeniranje, kopiranje i slanje faksova možete koristiti upravljačku ploču pisača. Upravljačku ploču možete koristiti i za promjenu postavki, ispis izvješća ili traženje pomoći za pisač.

Savjet: postavke pisača možete promijeniti putem softvera pisača ili putem ugrađenog web-poslužitelja (EWS). Dodatne informacije o tim alatima potražite u korisničkom priručniku. Informacije o pronalaženju korisničkog priručnika potražite u odjeljku "Gdje je korisnički priručnik?" na ovoj stranici.

#### Gdje je korisnički priručnik?

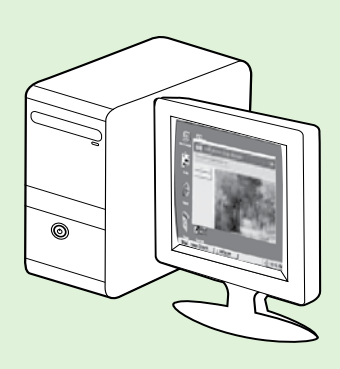

Korisnički priručnik za ovaj pisač (naziva se i "Pomoć") smješta se na računalo prilikom instalacije HP-ova softvera.

Taj priručnik pruža informacije o sljedećim temama:

- Informacije o rješavanju problema
- Informacije o podržanom potrošnom materijalu za ispis i dodatnoj opremi (ako je dostupno za pisač)
- Detaljne upute za korištenje pisača
- Važne napomene te informacije o očuvanju okoliša i regulatorne informacije

Korisnički priručnik možete otvoriti iz HP-ova softvera za ispis (Microsoft<sup>®</sup> Windows<sup>®</sup>) ili s izbornika Pomoć (Mac OS X):

- Windows: kliknite Start, odaberite Programi ili Svi programi, odaberite HP, zatim odaberite mapu HP-ova pisača, a potom odaberite Pomoć.
- Mac OS X: u programu Finder kliknite Pomoć > Pomoć za Mac. Na prozoru značajke Help Viewer (Preglednik pomoći) sa skočnog izbornika Mac Help (Pomoć za Mac) odaberite svoj pisač.

Uz to, verzija vodiča za Adobe Acrobat dostupna je na HP-ovu web-mjestu za podršku (<u>www.hp.com/go/customercare</u>).

- Savjet: ako na računalu ne možete pronaći korisnički priručnik, možda se prilikom instaliranja HP-ova softvera nije kopirao na računalo. Dodatne informacije potražite u odjeljku "Kako instalirati korisnički priručnik?" na stranici 98.
- C € ① Regulatorne informacije i informacije o usklađenosti za Europsku uniju dostupne su u odjeljku "Tehničke informacije" korisničkog priručnika (naziva se i "Pomoć"). Izjava o sukladnosti dostupna je i na ovom web-mjestu: <u>www.hp.eu/certificates</u>.

## HP-ova digitalna rješenja

Uz pisač dolazi zbirka digitalnih rješenja koja vam pomažu pojednostaviti i prilagoditi posao.

#### 🔎 Saznajte više!

Dodatne informacije o postavljanju i korištenju tih digitalnih rješenja potražite u vodiču za korisnike. Dodatne informacije o pronalaženju korisničkog vodiča potražite u odjeljku "Gdje je korisnički priručnik?" na stranici 82.

### Skeniranje na računalo

Koristeći pisač, možete jednostavno prići pisaču, dodirnuti gumb na upravljačkoj ploči pisača i dokumente skenirati izravno na računalo ili brzo podijeliti s poslovnim partnerima u obliku privitaka e-pošte.

Mapomena: Ako koristite računalo sa sustavom Microsoft<sup>®</sup> Windows<sup>®</sup> i vaše se računalo ne

prikazuje na popisu odredišta na zaslonu upravljačke ploče pisača, morat ćete ponovno pokrenuti funkciju skeniranja u HP-ovu softveru na odredišnom računalu. Da biste ponovno pokrenuli funkciju skeniranja, kliknite **Start** na radnoj površini računala, odaberite **Programi** ili **Svi programi**, zatim odaberite **HP** pa mapu HP-ova pisača, a potom odaberite HP-ov pisač. U prozoru koji se pojavi kliknite mogućnost **Aktiviraj skeniranje na računalo**.

### HP Digital Fax (Fax to PC i Fax to Mac)

Više nikada nećete izgubiti važne faksove u gomili papira!

Funkcionalnosti "Fax to PC" i "Fax to Mac" koristite za automatsko primanje faksova i spremanje izravno na računalo. Funkcije "Fax to PC" i "Fax to Mac" omogućuju vam jednostavno spremanje digitalnih kopija faksova te eliminiranje gnjavaže s rukovanjem velikim papirnatim mapama. Osim toga, možete potpuno isključiti ispis faksova, čime štedite novac i tintu te pomažete smanjiti potrošnju papira i otpad.

## Web-servisi

Pisač pruža inovativna web-rješenja koja omogućuju brz pristup internetu, dohvaćanje dokumenata i brži ispis uz manje gnjavaže – i sve to bez računala.

Pisač obuhvaća sljedeće web-servise:

### HP ePrint

HP ePrint besplatni je HP-ov servis koji omogućuje ispis s pisača povezanog s webom u bilo kojem trenutku i s bilo kojeg mjesta. To je vrlo jednostavno – kada omogućite web-servise na pisaču, samo pošaljite e-poštu na adresu e-pošte dodijeljenu pisaču. Nisu vam potrebni posebni upravljački programi ili softver. Ako možete poslati e-poštu, možete i ispisivati s bilo kojeg mjesta koristeći HP ePrint.

Kada se prijavite za račun na web-mjestu ePrintCenter (<u>www.eprintcenter.com</u>) i dodate pisač u račun, moći ćete se prijaviti da biste da biste vidjeli status zadatka servisa HP ePrint, upravljali redom čekanja na ispis servisa HP ePrint, odredili tko može koristiti adresu e-pošte za HP ePrint vašeg pisača te da biste zatražili pomoć vezanu uz HP ePrint.

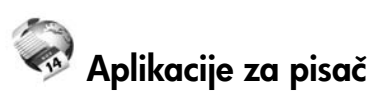

Aplikacije za pisač omogućuju vam jednostavno pronalaženje i ispis unaprijed oblikovanog web-sadržaja izravno s pisača. Možete i skenirati dokumente i digitalno ih pohraniti na webu.

Aplikacije za pisač pružaju široki raspon sadržaja u rasponu od kupona za trgovine do obiteljskih aktivnosti, vijesti, putovanja, sportova, kuhanja, fotografija i još mnogo toga. Možete čak pregledati i ispisati slike s popularnih web-mjesta za fotografije.

Određene aplikacije za pisač omogućuju vam i zakazivanje isporuke sadržaja aplikacije na pisač.

Unaprijed oblikovani sadržaj osmišljen posebno za vaš pisač sprječava pojavu odrezanog teksta i slika te dodatnih stranica samo s jednim retkom teksta. Na nekim pisačima možete odabrati postavke papira i kvalitete ispisa na zaslonu za pregled prije ispisa.

A sve to bez uključivanja računala!

Napomena: da biste koristili web-servise, pisač mora biti povezan s internetom putem ožičene (Ethernet) ili bežične veze. Te internetske značajke ne možete koristiti ako je pisač povezan putem USB kabela.

### Postavljanje web-servisa

Web-servise možete postaviti prilikom instalacije HP-ova softvera za pisač.

- Napomena: ako ste već instalirali HP-ov softver za pisač, upute za postavljanje potražite u korisničkom priručniku.
- 1. Stavite CD s HP-ovim softverom u računalo, a zatim slijedite upute na zaslonu.
  - Napomena: ako tijekom instalacije softverski vatrozid na računalu prikaže neke poruke, na njima odaberite mogućnost "Uvijek dopusti/omogući". Odabir te mogućnosti dopušta uspješnu instalaciju softvera na računalo.
- 2. Slijedite upute za operacijski sustav koji koristite:
  - Windows: kada se to zatraži, kliknite Mreža (Ethernet/bežična), a zatim slijedite upute na zaslonu.
  - Mac OS X: dvokliknite ikonu HP-ov instalacijski program na CD-u sa softverom, a zatim slijedite upute na zaslonu.

- 3. Ako se povezujete s bežičnom mrežom, unesite naziv bežične mreže i lozinku (ako se to zatraži).
- 4. Kada se zatraži, učinite sljedeće:
  - Prihvatite uvjete korištenja web-servisa.
  - Omogućite pisaču automatsko traženje i instalaciju ažuriranja proizvoda.
  - Ako vaša mreža koristi proxy postavke pri povezivanju s internetom, upišite te postavke.
- 5. Kada pisač ispiše stranicu s informacijama, dovršite postavljanje slijedeći upute.

 Napomena: Stranica s informacijama sadrži i adresu e-pošte koju ćete upotrebljavati za ispis dokumenata putem usluge HP ePrint. Dodatne informacije potražite u odjeljku "Korištenje web-servisa" na stranici 85.

#### Saznajte više!

Dodatne informacije o konfiguriranju postavki servisa HP ePrint i upravljanju njima potražite na web-mjestu centra ePrintCenter (<u>www.eprintcenter.com</u>), na kojem se možete informirati o najnovijim značajkama.

### Korištenje web-servisa

U sljedećem je odjeljku opisan način korištenja web-servisa.

#### Ispis pomoću servisa HP ePrint

Da biste ispisivali dokumente pomoću servisa HP ePrint, izvršite sljedeće korake:

1. Na stolnom računalu ili prijenosnom uređaju otvorite aplikaciju za e-poštu.

Napomena: Dodatne informacije o korištenju aplikacije za e-poštu na računalu ili prijenosnom uređaju potražite u dokumentaciji priloženoj uz aplikaciju.

- Stvorite novu poruku e-pošte, a zatim priložite datoteku koju želite ispisati. Popis datoteka koje je moguće ispisati pomoću servisa HP ePrint te smjernice za korištenje servisa HP ePrint potražite u odjeljku "Smjernice za HP ePrint" na ovoj stranici.
- **3.** Upišite adresu e-pošte pisača u okvir "Prima" u poruci e-pošte, a potom odaberite mogućnost za slanje poruka e-pošte.

 Napomena: Provjerite je li adresa e-pošte pisača jedina adresa navedena u retku "Prima" u poruci e-pošte. Ako su u retku "Prima" navedene i druge adrese e-pošte, privici koje šaljete možda se neće ispisati.

#### 🔆 Koja je adresa e-pošte pisača?

Da biste dobili adresu e-pošte za HP ePrint pisača, na početnom zaslonu dodirnite (HP ePrint).

#### Korištenje aplikacija za pisač

Na zaslonu upravljačke ploče pisača dodirnite Aplikacije, a zatim dodirnite aplikaciju za ispis koju želite koristiti.

#### Display="block-color: block-space;"> Display="block-space;"> Display="block-space;" Display="block-space;" Display="

- Maksimalna veličina e-pošte i privitaka: 5 MB
- Maksimalni broj privitaka: 10
- Podržane vrste datoteka:
  - PDF
  - HTML
  - Standardni formati tekstnih datoteka
  - Microsoft Word, PowerPoint
  - slikovne datoteke kao što su PNG, JPEG, TIFF, GIF, BMP

 Napomena: Možda ćete sa servisom
 HP ePrint moći koristiti druge vrste datoteka. No HP ne može jamčiti da će pisač ispisivati ostale vrste datoteka jer one nisu u potpunosti testirane.

#### Saznajte više!

Aplikacijama za pisač možete upravljati pomoću centra ePrintCenter. Aplikacije za pisač možete dodati, konfigurirati ili ukloniti, a možete odrediti redoslijed njihova pojavljivanja na zaslonu pisača.

 Napomena: Da biste upravljali aplikacijama
 za pisač iz centra ePrintCenter, stvorite račun u centru i dodajte pisač.

Dodatne informacije potražite na web-mjestu <u>www.eprintcenter.com</u>.

### Uklanjanje web-servisa

Da biste uklonili web-servise, izvršite sljedeće korake:

- 1. Na upravljačkoj ploči pisača dodirnite (HP ePrint).
- 2. Dodirnite Postavke, a zatim Uklanjanje web-servisa.

Napomena: ako uklonite web-servise, prestat će funkcionirati sve funkcije (HP ePrint, aplikacije za ispis i ažuriranje pisača). Da biste ponovno koristili web-servise, morate ih postaviti. Dodatne informacije potražite u odjeljku "Postavljanje web-servisa" na stranici 84.

## Ažuriranje pisača

HP uvijek nastoji poboljšati performanse pisača i isporučiti vam najnovije značajke. Ako je pisač povezan s mrežom, a web-servisi su omogućeni, možete provjeriti ima li ažuriranja pisača i instalirati ih.

Da biste ažurirali pisač, izvršite sljedeće korake:

- 1. Na upravljačkoj ploči pisača dodirnite (HP ePrint).
- 2. Dodirnite Postavke, a zatim Ažuriranja pisača.

3. Dodirnite Odmah provjeri ima li ažuriranja, a zatim slijedite upute na zaslonu.

Savjet: da biste pisaču omogućili da automatski provjerava ima li ažuriranja, dodirnite Postavke, zatim Ažuriranja pisača pa Automatsko ažuriranje, a potom dodirnite Uključeno.

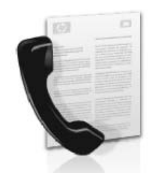

Ovaj vam pisač omogućuje slanje i primanje crno-bijelih faksova i faksova u boji.

#### 🔎 Saznajte više!

Dodatne informacije o značajkama faksa dostupnima na pisaču potražite u korisničkom priručniku. Informacije o pronalaženju korisničkog priručnika potražite u odjeljku "Gdje je korisnički priručnik?" na stranici 82.

## Postavljanje faksa

Potvrdite okvir "Traženje informacija o postavljanju faksa" za svoju državu/regiju. Ako se vaša zemlja/regija nalazi na popisu, informacije o postavljanju potražite na web-mjestu. Ako se vaša zemlja/regija ne nalazi na popisu, slijedite upute navedene u ovom vodiču.

#### 🚇 Traženje informacija o postavljanju faksa

Austrija Belgija

nizozemski

francuski Danska Finska

Francuska

Njemačka

Norveška

Nizozemska Portugal

Španjolska Švedska

Švicarska francuski

njemački Velika Britanija

Irska

Italija

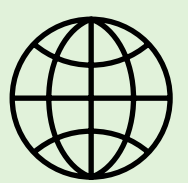

Ako se nalazite u jednoj od sljedećih zemalja/regija, informacije o postavljanju faksa potražite na odgovarajućem web-mjestu.

#### www.hp.com/at/faxconfig

www.hp.be/nl/faxconfig www.hp.be/fr/faxconfig www.hp.dk/faxconfig www.hp.com/fr/faxconfig www.hp.com/fr/faxconfig www.hp.com/de/faxconfig www.hp.com/ie/faxconfig www.hp.com/it/faxconfig www.hp.nl/faxconfig www.hp.nl/faxconfig www.hp.pt/faxconfig www.hp.se/faxconfig

www.hp.com/ch/fr/faxconfig www.hp.com/ch/de/faxconfig www.hp.com/uk/faxconfig

### 1. korak: povezivanje pisača s telefonskom linijom

#### -Q Prije nego što počnete...

Prije nego što počnete, provjerite sljedeće:

- jeste li instalirali spremnike s tintom
- jeste li u ladicu umetnuli papir veličine • A4 ili Letter
- jeste li pripremili telefonski kabel i prilagodnik (ako se isporučuju uz pisač)

Dodatne informacije potražite na plakatu za postavljanje koji ste dobili uz pisač.

Jedan kraj telefonskog kabela koji ste dobili 1. s pisačem priključite u zidni telefonski priključak, a zatim drugi kraj priključite u priključnicu s oznakom **1-LINE** na stražnjoj strani pisača.

Mapomena: da biste pisač priključili na zidni telefonski priključak, možda ćete morati koristiti adapter za svoju državu/regiju.

💯 **Napomena:** ako telefonski kabel koji ste dobili s pisačem nije dovoljno dugačak, u prodavaonici elektroničkih dijelova u kojoj se prodaje telefonski pribor kupite spojnik da biste produljili kabel. Trebat će vam još jedan telefonski kabel. To može biti standardni telefonski kabel koji možda već imate kod kuće ili u uredu. Dodatne informacije potražite u korisničkom priručniku.

**OPREZ:** ako koristite neki drugi telefonski kabel, a ne onaj koji ste dobili s pisačem, možda nećete moći uspješno slati faksove. Budući da se telefonski kabeli koje koristite kod kuće ili u uredu mogu razlikovati od kabela koji se dobiva s pisačem, HP preporučuje korištenje telefonskog kabela koji ste dobili s pisačem.

2. Priključite ostalu telefonsku opremu. Dodatne informacije o povezivanju i postavljanju dodatnih uređaja ili usluga za rad s pisačem potražite u okvirima u ovom odjeljku ili u korisničkom priručniku.

Napomena: Ako morate povezati pisač s dodatnom opremom za telefon te prilikom povezivanja pisača s drugim uređajima ili uslugama naiđete na poteškoće, obratite se telekomunikacijskoj tvrtki ili davatelju usluga.

Savjet: ako se pretplatite na uslugu glasovne \$\frac{1}{2}\$, pošte na istoj telefonskoj liniji koju ćete koristiti za faksiranje, nećete moći automatski primati faksove. Budući da na dolazne faks-pozive morate odgovarati ručno, isključite značajku Automatsko odgovaranje.

Ako umjesto toga želite automatski primati faksove, obratite se svojem davatelju telefonskih usluga i pretplatite se na uslugu razlikovnog zvona ili zatražite odvojenu telefonsku liniju za faks.

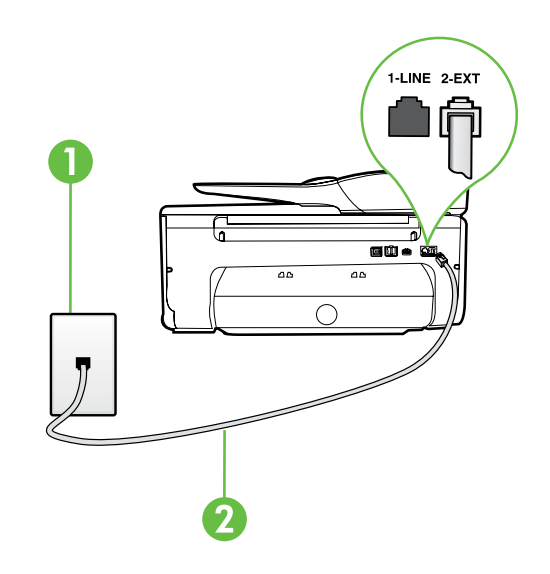

1 Zidni telefonski priključak 2 Priključnica 1-LINE na pisaču

#### ?) Što je usluga razlikovnih zvona?

Mnoge telefonske tvrtke nude značajku razlikovnog zvona, koja omogućuje da na jednoj telefonskoj liniji imate više telefonskih brojeva. Kada se pretplatite na tu uslugu, svakom se broju dodjeljuje različit uzorak zvonjenja. Pisač možete postaviti da odgovara na dolazne pozive koji imaju određeni uzorak zvona.

Ako pisač povezujete s linijom koja ima razlikovno zvono, neka vam davatelj telefonskih usluga dodijeli jedan uzorak zvona za govorne pozive i jedan za faks-pozive. HP preporučuje da za zvono broja faksa zatražite dvostruko ili trostruko zvono. Kada pisač otkrije navedeni uzorak zvona, odgovorit će na poziv i primiti faks.

Informacije o postavljanju razlikovnog zvona potražite u odjeljku "3. korak: konfiguriranje postavki faksa" na stranici 90.

#### • Povezivanje s DSL/ADSL linijom

Ako se pretplatite na DSL/ADSL uslugu, slijedite ove korake da biste povezali faks-uređaj.

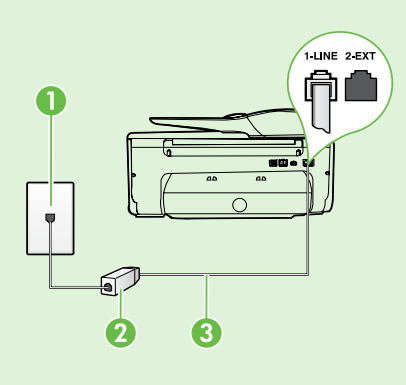

1. Telefonskim kabelom koji ste dobili od davatelja DSL/ADSL usluga povežite zidni telefonski priključak i DSL/ADSL filtar.

2. Telefonskim kabelom koji ste dobili s pisačem povežite DSL/ADSL filtar i priključnicu 1-Line na pisaču.

1 Zidni telefonski priključak 2 DSL/ADSL filtar i telefonski kabel (dobiven od davatelja DSL/ADSL usluge) 3 Telefonski kabel (dobiven s pisačem) povezan s priključkom 1-LINE na pisaču

#### <u>Povezivanje dodatne opreme</u>

Izvucite bijeli umetak iz priključnice s oznakom 2-EXT na stražnjoj strani pisača, a zatim priključite telefon na tu priključnicu.

Ako priključujete dodatnu opremu, primjerice pozivni modem ili telefon, morat ćete kupiti paralelni

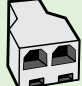

razdjelnik. Paralelni razdjelnik ima jedan RJ-11 priključak sprijeda i dva RJ-11 priključka sa stražnje strane. Nemojte koristiti dvolinijski telefonski razdjelnik, serijski razdjelnik ili paralelni razdjelnik sdva RJ-11 priključka sprijeda i utikačem sa stražnje strane.

Mapomena: ako se pretplatite na DSL/ADSL uslugu, DSL/ADSL filtar povežite s paralelnim razdjelnikom, a zatim telefonskim kabelom koji ste dobili od HP-a povežite drugi kraj filtra s priključnicom 1-Line na pisaču. Uklonite bijeli umetak iz priključnice s oznakom **2-EXT** na stražnjoj strani pisača, a zatim priključite telefon ili automatsku tajnicu na priključnicu **2-EXT**. Zatim povežite drugu priključnicu paralelnog razdjelnika s DSL/ADSL modemom priključenim na računalo.

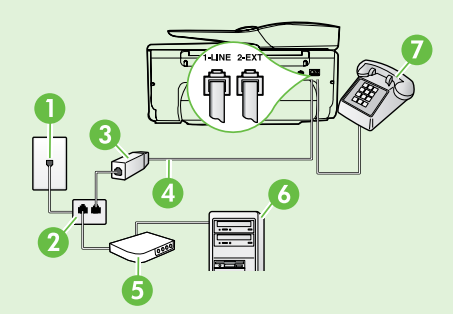

1 Zidni telefonski priključak 2 Paralelni razdjelnik 3 DSL/ADSL filtar (koji ste dobili od davatelja DSL/ADSL usluga) 4 Telefonski kabel koji ste dobili uz pisač 5 DSL/ADSL modem 6 Računalo 7 Telefon

## 2. korak: Testiranje postavki faksa

Testirajte postavke faksa da biste provjerili status pisača i provjerili je li on ispravno postavljen za faksiranje.

Faks će učiniti sljedeće:

- provjeriti hardver faksa
- provjeriti je li odgovarajući telefonski kabel priključen u pisač
- provjeriti je li telefonski kabel uključen u pravi priključak
- provjeriti ima li telefonskog signala
- pronaći aktivnu telefonsku liniju
- provjeriti stanje veze telefonske linije

- 1. Na upravljačkoj ploči pisača dodirnite desnu strelicu, ▶ a zatim dodirnite **Postavke**.
- 2. Dodirnite Alati, a zatim Pokreni testiranje faksa. Na zaslonu pisača prikazuje se status testiranja, a pisač ispisuje izvješće. Po dovršetku testa pisač ispisuje izvješće s rezultatima testa. Ako test ne zadovoljava, na izvješću potražite informacije kako riješiti utvrđeni problem i ponovo pokrenite test. Za dodatne informacije pogledajte "Problemi pri postavljanju pisača" na stranici 98.

## 3. korak: konfiguriranje postavki faksa

Nakon povezivanja pisača s telefonskom linijom, promijenite postavke faksiranja pisača tako da odgovaraju vašim potrebama.

Savjet: Da biste za sve faksove poslane s pisača koristili istu razlučivost i postavke svjetline, konfigurirajte postavke po želji, a zatim dodirnite Postavi kao nove zadane postavke.

#### ? Gdje mogu promijeniti postavke faksa?

Postavke faksa možete konfigurirati pomoću sljedećih alata:

#### Upravljačka ploča pisača

Dodirnite gumb **Fax** (Faks) na upravljačkoj ploči pisača, dodirnite **Settings** (Postavke), a zatim dodirnite postavku koju želite konfigurirati.

#### HP-ov softver

Ako ste na računalu instalirali HP-ov softver, možete konfigurirati postavke faksa koristeći softver koji je instaliran na računalu.

Dodatne informacije o tim alatima ili postavkama potražite u korisničkom priručniku.

| Ako želite konfigurirati ovu postavku                                                                                                    | učinite sljedeće:                                                                                                    |
|----------------------------------------------------------------------------------------------------|----------------------------------------------------------------------------------------------------|
| Automatsko odgovaranje<br>Ako želite da pisač automatski prima dolazne<br>faksove, postavite način rada - odgovaranje na<br>Uključeno. Pisač će odgovarati na pozive nakon što<br>se zvono oglasi onoliko puta koliko je definirano<br>postavkom Zvona za odgovor. | <ol> <li>Dodirnite desnu strelicu ▶, a zatim dodirnite Postavke.</li> <li>Dodirnite Postavke faksa, a zatim Osnovne postavke faksa.</li> <li>Dodirnite Automatsko odgovaranje, a zatim UKLJUČENO.</li> </ol>                                                                                                    |
| Zvona za odgovor (nije obavezno)<br>Postavljanje broja zvona za odgovor<br>Napomena: ako je s pisačem povezana<br>automatska tajnica, broj zvona za odgovor<br>pisača mora biti veći od broja zvona za<br>odgovor automatske tajnice.                              | <ol> <li>Dodirnite desnu strelicu ▶, a zatim dodirnite Postavke.</li> <li>Dodirnite Postavke faksa, a zatim Osnovne postavke faksa.</li> <li>Dodirnite Zvona za odgovor.</li> <li>Dodirnite gornju strelicu ▲ ili donju strelicu ▼ da biste promijenili broj oglašavanja zvona.</li> <li>Dodirnite Učinjeno da biste prihvatili postavku.</li> </ol> |

| Ako želite konfigurirati ovu postavku                                                                                                    | učinite sljedeće:                                                                                                    |
|----------------------------------------------------------------------------------------------------|----------------------------------------------------------------------------------------------------|
| <ul> <li>Obrazac zvona za odgovor</li> <li>Promijenite uzorak zvona za razlikovno zvono</li> <li>Napomena: ako koristite uslugu razlikovnog zvona, možete koristiti više od jednog telefonskog broja na istoj telefonskoj liniji. Tu postavku možete promijeniti da biste pisaču omogućili da automatski odredi koji će uzorak zvona koristiti samo za faks-pozive.</li> <li>Savjet: Razlikovno zvono možete postaviti i pomoću značajke otkrivanja obrasca zvona na upravljačkoj ploči pisača. Ta značajka pisaču omogućuje prepoznavanje i snimanje načina zvonjenja dolaznog poziva te, na temelju tog poziva, automatsko određivanje razlikovnih načina zvonjenja koje je vaš davatelj telefonskih usluga dodijelio faks-pozivima.</li> </ul> | <ol> <li>Dodirnite desnu strelicu ▶, a zatim dodirnite<br/>Postavke.</li> <li>Dodirnite Postavke faksa, a zatim Napredne<br/>postavke faksa.</li> <li>Dodirnite Razlikovno zvono.</li> <li>Pojavit će se poruka da tu postavku ne biste<br/>trebali mijenjati, osim ako imate više telefonskih<br/>brojeva na jednoj telefonskoj liniji. Da biste<br/>nastavili, dodirnite Da.</li> <li>Učinite nešto od ovog:         <ul> <li>Dodirnite način zvonjenja koji je vaš davatelj<br/>telefonskih usluga dodijelio faks-pozivima.</li> <li>Ili             <ul> <li>Dodirnite Otkrivanje uzorka zvona, a zatim<br/>slijedite upute na upravljačkoj ploči pisača.</li> <li>Napomena: ako koristite telefonski sustav PBX<br/>koji ima različite uzorke zvona za interne<br/>i vanjske pozive, broj faksa morate pozvati<br/>s vanjskog broja.</li> <li>Dia zatim slijedite upute na upravljačkoj ploči pisača</li> <li>Napomena: ako koristite telefonski sustav PBX</li> <li>vanjske pozive, broj faksa morate pozvati<br/>s vanjskog broja.</li> <li>Dotavi pozive zvona za interne</li> <li>vanjskog broja.</li> <li>Dotavi pozive</li> <li>Dotavi pozive</li> </ul> <li>Dotavi</li></li></ul></li></ol> |
| <ul> <li>Brzina faksa</li> <li>Postavite brzinu faksa koja se koristi za komuniciranje između pisača i ostalih faks-uređaja prilikom slanja i primanja faksova.</li> <li>Napomena: ako nailazite na probleme prilikom slanja i primanja faksova, pokušajte koristiti manju brzinu faksiranja.</li> </ul>                                                                                                    | <ol> <li>Dodirnite desnu strelicu ▶, a zatim dodirnite<br/>Postavke.</li> <li>Dodirnite Postavke faksa, a zatim Napredne<br/>postavke faksa.</li> <li>Dodirnite Brzina faksa.</li> <li>Dodirom odaberite Brzo, Srednje ili Sporo.</li> </ol>                                                                                                    |
| <ul> <li>Način rada za ispravljanje pogrešaka faksa</li> <li>Ako pisač otkrije pogrešku u signalu tijekom prijenosa, a uključena je postavka za ispravljanje pogrešaka, pisač može zatražiti ponovno slanje dijela faksa.</li> <li>Mapomena: ako nailazite na probleme prilikom slanja i primanja faksova, isključite ispravljanje pogrešaka. Isključivanje te postavke može biti korisno i kada pokušavate poslati faks u neku drugu državu/regiju ili ako koristite satelitsku teletonsku vezu.</li> </ul>                                                                                                    | <ol> <li>Dodirnite desnu strelicu ▶, a zatim dodirnite<br/>Postavke.</li> <li>Dodirnite Postavke faksa, a zatim Napredne<br/>postavke faksa.</li> <li>Dodirnite donju strelicu ▼, a zatim dodirnite<br/>Način rada za ispravljanje pogrešaka.</li> <li>Odaberite Uključeno ili Isključeno.</li> </ol>                                                                                                    |
| <b>Glasnoća</b><br>Promijenite glasnoću zvukova pisača, uključujući<br>tonove faksa.                                                                                                    | <ol> <li>Dodirnite desnu strelicu ▶, a zatim dodirnite<br/>Postavke.</li> <li>Dodirnite Postavke faksa, a zatim Osnovne<br/>postavke faksa.</li> <li>Dodirnite Glasnoća zvuka faksa.</li> <li>Dodirom odaberite Tiho, Glasno ili Isključeno.</li> </ol>                                                                                                    |

## Korištenje faksa

U ovom ćete odjeljku saznati kako slati i primati faksove.

### Slanje faksova

Faksove možete slati na više različitih načina. Pomoću upravljačke ploče pisača možete slati crno-bijele faksove ili faksove u boji. Faksove možete slati i ručno putem priključenog telefona, što vam omogućuje razgovor s primateljem prije slanja faksa.

Možete slati i svoje dokumente s računala kao faksove, bez prethodnog ispisa.

#### 🔎 Saznajte više!

U korisničkom priručniku možete pronaći više informacija o sljedećim temama:

- Slanje faksa pomoću nadzora biranja prilikom slanja faksa
- Slanje faksa s računala
- Slanje faksa iz memorije
- Programiranje kasnijeg slanja faksa
- Slanje faksa nekolicini primatelja
- Slanje faksa u načinu ispravljanja pogrešaka

Dodatne informacije o pronalaženju korisničkog priručnika potražite u odjeljku "Gdje je korisnički priručnik?" na stranici 82.

- Slanje standardnog faksa
- Dokument koji želite faksirati umetnite u pisač. Možete faksirati iz automatskog ulagača dokumenata (ADF-a) ili sa stakla skenera.
- 2. Dodirnite Faks.
- 3. Pomoću tipkovnice unesite broj faksa.
  - Savjet: da biste dodali stanku u broj faksa
     koji unosite, dodirujte gumb \* dok se na zaslonu ne pojavi crtica (-).

#### Slanje faksa s telefona s lokalnom ekstenzijom

- Dokument koji želite faksirati umetnite u pisač. Možete faksirati iz automatskog ulagača dokumenata (ADF-a) ili sa stakla skenera.
- 2. Dodirnite Faks.
- **3.** Birajte broj putem tipkovnice na telefonu koji je priključen na pisač.
- Napomena: Prilikom ručnog slanja faksa nemojte koristiti tipkovnicu na upravljačkoj ploči pisača. Morate koristiti tipkovnicu na telefonu za biranje broja primatelja.
- Ako primatelj odgovori na poziv, možete s njim razgovarati prije slanja faksa.
- Napomena: ako na poziv odgovori faks-uređaj,
   čut ćete zvukove faksa s faks-uređaja primatelja.
   Ako želite prenijeti faks, prijeđite na sljedeći korak.

- 4. Dodirnite Početak crno-bijelo ili Početak u boji.
  - Savjet: Ako se primatelj požali na kvalitetu
     poslanog faksa, pokušajte promijeniti razlučivost ili kontrast faksa.

5. Kada budete spremni poslati faks, dodirnite Početak – crno-bijelo ili Početak – u boji.

Napomena: ako se to od vas zatraži, odaberite Pošalji faks.

Ako ste razgovarali s primateljem prije slanja faksa, obavijestite primatelja da mora pritisnuti **Početak** na svom faks-uređaju kada začuje tonove faksa. Telefonska linija će biti zauzeta dok traje prijenos faksa. U to vrijeme možete spustiti slušalicu. Ako želite nastaviti razgovor s primateljem, ostanite na liniji dok se prijenos faksa ne završi.

### Primanje faksova

Faksove možete primati ručno ili automatski.

Napomena: ako primite faks veličine Legal ili veći, a pisač trenutačno nije postavljen da prima papir te veličine, pisač će smanjiti faks da bi stao na papir koji je umetnut. Ako ste onemogućili značajku automatskog smanjivanja, pisač će faks ispisati na dvije stranice.

Ako je u trenutku dolaska faksa u tijeku kopiranje dokumenta, faks se sprema u memoriju pisača dok kopiranje ne završi. Broj stranica faksa koje je moguće spremiti u memoriju može zbog toga biti manji.

#### 🔎 Saznajte više!

U korisničkom priručniku možete pronaći više informacija o sljedećim temama:

- Ponovni ispis primljenih faksova iz memorije
- Biranje za primanje faksa
- Prosljeđivanje faksa na drugi broj
- Postavljanje veličine papira za primljene faksove
- Postavljanje automatskog smanjivanja za dolazne faksove
- Blokiranje neželjenih brojeva faksa

Dodatne informacije o pronalaženju korisničkog priručnika potražite u odjeljku "Gdje je korisnički priručnik?" na stranici 82.

#### Automatsko primanje faksa

Ako na upravljačkoj ploči pisača uključite mogućnost **Automatsko odgovaranje** (zadana postavka), pisač će automatski odgovarati na dolazne pozive i primati faksove nakon što se zvono oglasi onoliko puta koliko je definirano postavkom **Zvona za odgovor**. Informacije o konfiguriranju te postavke potražite u odjeljku "3. korak: konfiguriranje postavki faksa" na stranici 90.

#### - Faksovi i usluga govorne pošte

Ako se pretplatite na uslugu glasovne pošte na istoj telefonskoj liniji koju ćete koristiti za faksiranje, nećete moći automatski primati faksove. Morate provjeriti je li postavka Auto Answer (Automatsko odgovaranje) isključena da biste mogli ručno primati faksove. Ručno faksiranje obavezno pokrenite prije nego što glasovna pošta odabere liniju.

Ako umjesto toga želite automatski primati faksove, obratite se telefonskoj tvrtki i pretplatite se na uslugu razlikovnog zvona ili nabavite zasebnu telefonsku liniju za faksiranje.

#### Ručno primanje faksa

Kada ste na telefonu, osoba s kojom razgovarate može vam poslati faks dok ste još na vezi (to je poznato kao "ručno faksiranje").

Faksove možete primati ručno s telefona priključenog na pisač (putem priključnice **2-EXT**) ili telefona koji je na istoj telefonskoj liniji (ali nije izravno priključen na pisač).

- 1. Provjerite je li pisač uključen i ima li u glavnoj ladici papira.
- 2. Uklonite sve izvornike iz ladice ulagača dokumenata.
- 3. Postavku Zvona za odgovor postavite na veću vrijednost da biste mogli odgovarati na dolazne pozive prije no što to učini pisač. Ili isključite postavku Automatsko odgovaranje da pisač ne bi automatski odgovarao na dolazne pozive.

- **4.** Ako trenutno telefonski razgovarate s pošiljateljem, zamolite ga da pritisne **Početak** na svom faksuređaju.
- 5. Kada s faks-uređaja pošiljatelja začujete zvukove faksa, učinite sljedeće:
  - a. Dodirnite **Faks**, a zatim odaberite **Početak** – **crno-bijelo** ili **Početak** – **u boji**.
  - Kada pisač počne primati faks, možete spustiti slušalicu ili ostati na liniji. Telefonska je veza tijekom prijenosa faksa bez zvuka.

#### Ponovni ispis primljenih faksova iz memorije

Ako uključite **Primanje sigurnosne kopije faksa**, primljeni se faksovi pohranjuju u memoriju, neovisno o eventualnom stanju pogreške na pisaču.

- Napomena: Svi faksovi koji su pohranjeni u memoriji bit će izbrisani iz memorije nakon što isključite napajanje. Dodatne informacije o korištenju te značajke potražite u korisničkom priručniku. Informacije o pronalaženju korisničkog priručnika potražite u odjeljku "Gdje je korisnički priručnik?" na stranici 82.
- 1. Provjerite je li papir umetnut u glavnu ladicu.

- 2. Dodirnite desnu strelicu, ▶ a zatim dodirnite Postavke.
- 3. Dodirnite Alati ili Alati faksa, a zatim dodirnite Ponovni ispis faksova iz memorije. Faksovi se ispisuju redoslijedom obrnutim od onoga kojim su primljeni, tako da se faks koji je primljen posljednji ispisuje prvi itd.
- Ako želite prestati ispisivati faksove iz memorije, dodirnite X (Odustani).

### Rad s izvješćima i zapisnicima

Možete ispisati nekoliko različitih vrsta izvješća o faksu:

- stranicu za potvrdu faksiranja
- zapisnik faksova
- sliku na izvješću o slanju faksa
- ostala izvješća

#### Ispis izvješća

- Dodirnite desnu strelicu ▶, a zatim dodirnite Postavke.
- Dodirnite Postavke faksa, zatim dodirnite donju strelicu ♥, a potom dodirnite Izvješća faksa.

#### Brisanje zapisnika faksova

- **Napomena:** Čišćenjem zapisnika faksova brišu se i svi faksovi pohranjeni u memoriji.
- 1. Dodirnite desnu strelicu ▶, a zatim dodirnite **Postavke**.
- 2. Učinite nešto od ovog:
  - Dodirnite Alati.
    - ili -
  - Dodirnite Postavke faksa, a zatim Alati faksa.

Ta izvješća pružaju korisne sistemske informacije o pisaču.

Napomena: Na zaslonu upravljačke ploče pisača možete vidjeti povijest poziva. Da biste vidjeli povijest poziva, dodirnite Faks, a zatim S (Povijest poziva). No taj popis nije moguće ispisati.

- Odaberite izvješće faksa koje želite ispisati, a zatim dodirnite U redu.
- 3. Dodirnite Očisti zapisnik faksova.

## Usluge faksa i digitalne telefonije

Mnoge telefonske tvrtke svojim korisnicima omogućuju pristup uslugama digitalnog telefona, npr.:

- DSL: DSL (Digital Subscriber Line) usluga telefonske tvrtke. (DSL se u vašoj državi/regiji možda zove ADSL.)
- PBX: telefonski sustav PBX (private branch exchange).
- ISDN: sustav digitalne mreže s integriranim servisima (ISDN).
- FoIP: jeftina telefonska usluga koja omogućuje slanje i primanje faksova pomoću pisača putem interneta. Ta je metoda poznata nazivom faksiranje putem internetskog protokola (engl. Fax over Internet Protocol, FoIP). Dodatne informacije potražite u korisničkom priručniku.

HP-ovi pisači specifično su dizajnirani za korištenje s tradicionalnim analognim telefonskim servisima. Ako se nalazite u digitalnom telefonskom okruženju (primjerice DSL/ADSL, PBX ili ISDN), možda ćete prilikom postavljanja pisača za faksiranje morati koristiti filtre ili pretvarače za pretvaranje digitalnog signala u analogni. Napomena: HP ne jamči da će pisač biti kompatibilan sa svim linijama ili davateljima usluga digitalnog servisa u svim digitalnim okruženjima ili s pretvaračima digitalnog signala u analogni. Uvijek preporučujemo da izravno raspravite s telefonskim operaterom koje su ispravne mogućnosti postavljanja na temelju usluga koje pružaju.

Da biste uspostavili bežičnu vezu s pisačem, slijedite korake u nastavku navedenim redoslijedom.

### 1. korak: instalacija softvera za pisač

Da biste postavili bežičnu komunikaciju, pokrenite instalacijski program s CD-a s HP-ovim softverom koji ste dobili s pisačem. Instalacijski program instalira softver i stvara bežičnu vezu.

Napomena: prije nego što postavite bežičnu

komunikaciju provjerite je li postavljen hardver pisača. Dodatne informacije potražite na listiću s uputama za instalaciju koji ste dobili s pisačem ili u uputama na zaslonu upravljačke ploče pisača.

Slijedite upute za operacijski sustav koji koristite.

 Stavite CD s HP-ovim softverom u računalo, a zatim slijedite upute na zaslonu.

> Napomena: ako tijekom instalacije softverski vatrozid na računalu prikaže neke poruke, na njima odaberite mogućnost "Uvijek dopusti/omogući". Odabir te mogućnosti dopušta uspješnu instalaciju softvera na računalo.

#### ? Koji je naziv i lozinka moje bežične mreže?

Prilikom instalacije softvera zatražit će se da unesete naziv bežične mreže (naziva se i "SSID") i lozinku:

- Naziv bežične mreže je naziv vaše bežične mreže.
- Ovisno o traženoj razini sigurnosti, vaša bežična mreža može koristiti WPA ključ ili WEP pristupni izraz.

Ako naziv bežične mreže ni lozinku niste mijenjali nakon postavljanja, možda ćete ih pronaći na stražnjoj ili bočnoj strani bežičnog usmjerivača.

Osim toga, ako koristite računalo s operacijskim sustavom Windows, HP nudi alat HP Home Network Diagnostic Utility, koji u nekim sustavima pojednostavnjuje dohvaćanje tih podataka. Da biste koristili taj alat, posjetite HP-ov centar za bežični ispis (www.hp.com/go/wirelessprinting),

#### **2.** Slijedite upute za operacijski sustav koji koristite.

- Windows: kada se to zatraži, kliknite Mreža (Ethernet/bežična), a zatim slijedite upute na zaslonu.
- Mac OS X: dvokliknite ikonu HP-ov instalacijski program na CD-u sa softverom, a zatim slijedite upute na zaslonu.
- **3.** Ako se to zatraži, unesite naziv bežične mreže i lozinku.

#### a zatim kliknite **Uslužni alat za mrežnu** dijagnostiku u odjeljku **Brze veze**. (Taj alat trenutno nije dostupan na svim jezicima.)

Ako ne možete pronaći naziv bežične mreže i lozinku ili se ne možete sjetiti tih podataka, pogledajte prateću dokumentaciju računala ili bežičnog usmjerivača. Ako i dalje ne možete pronaći te podatke, obratite se mrežnom administratoru ili osobi koja je postavila bežičnu mrežu.

Dodatne informacije o vrstama mrežnih veza, nazivu bežične mreže i lozinki za bežičnu mrežu (WPA pristupnom izrazu, WEP ključu) potražite u korisničkom priručniku.

### 2. korak: Ispitivanje bežične veze

Da biste testirali bežičnu vezu i provjerili funkcionira li ispravno, slijedite ove korake:

- 1. Provjerite je li pisač uključen te ima li u ladici papira.
- Na upravljačkoj ploči pisača dodirnite desnu strelicu ▶, zatim dodirnite Postavke, a potom Mreža.
- 3. Dodirnite Ispis rezultata testiranja bežične mreže.

Pisač ispisuje izvješće s rezultatima testiranja. Ako test ne zadovoljava, na izvješću potražite informacije kako riješiti utvrđeni problem i ponovo pokrenite test. Za dodatne informacije pogledajte "Problemi pri postavljanju bežične (802.11) mreže" na stranici 101.

### Promjena načina povezivanja

Ako ste instalirali HP-ov softver, u bilo kojem trenutku možete prijeći na drugu vezu.

Napomena: ako s ožičene (Ethernet) veze prelazite na bežičnu, odspojite Ethernet kabel. Priključivanjem Ethernet kabela isključuju se mogućnosti bežičnog povezivanja pisača.

Slijedite upute za operacijski sustav koji koristite.

#### Windows

- Na upravljačkoj ploči pisača dodirnite desnu strelicu ▶, zatim dodirnite Postavke, a potom Mreža.
- 2. Dodirnite Vrati zadane postavke mreže, a zatim Da da biste potvrdili odabir.
- Na radnoj površini računala kliknite Start, odaberite Programi ili Svi programi, kliknite HP, odaberite naziv svog pisača, a zatim kliknite Postavljanje pisača i softver.
- 4. Pratite upute na zaslonu za dovršetak instalacije.

#### Mac OS X

- Na upravljačkoj ploči pisača dodirnite desnu strelicu ▶, zatim dodirnite Postavke, a potom Mreža.
- 2. Dodirnite Vrati zadane postavke mreže, a zatim Da da biste potvrdili odabir.
- Otvorite HP Utility. (Program HP Utility nalazi se u mapi Hewlett-Packard u mapi Aplikacije na najvišoj razini tvrdog diska.)
- 4. Na alatnoj traci kliknite Aplikacije.
- 5. Dvokliknite HP Setup Assistant, a zatim slijedite upute na zaslonu.

## Rješavanje problema pri postavljanju

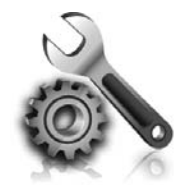

Sljedeći odjeljci pružaju pomoć za probleme na koje možete naići prilikom postavljanja pisača. Dodatnu pomoć potražite u korisničkom priručniku. Informacije o pronalaženju korisničkog priručnika potražite u odjeljku "Gdje je korisnički priručnik?" na stranici 82.

## Problemi pri postavljanju pisača

- Provjerite jeste li uklonili traku i materijal za pakiranje s vanjske i unutarnje strane pisača.
- Prilikom prvog postavljanja pisača obavezno koristite spremnike za postavljanje koje ste dobili s pisačem.
- Provjerite jeste li u ulaznu ladicu umetnuli običan, bijeli prazan papir veličine A4 ili Letter (8,5 x 11 inča).
- Provjerite jesu li svi kabeli koje koristite (primjerice USB kabel ili Ethernet kabel) ispravni.
- Provjerite jesu li kabel napajanja i adapter napajanja čvrsto priključeni na uređaj te funkcionira li izvor napajanja ispravno.

- Provjerite svijetli li žaruljica U (Napajanje) i ne trepće li. Prilikom prvog uključivanja pisača potrebno je otprilike 45 sekundi da se zagrije.
- Provjerite prikazuje li pisač početni zaslon te ne svijetle li ili ne trepću li druge žaruljice na upravljačkoj ploči.
- Provjerite je li papir ispravno umetnut u ladicu te nije li došlo do zaglavljivanja papira u pisaču.
- Provjerite jeste li dobro zatvorili sve zasune i poklopce.

#### Y Kako instalirati korisnički priručnik?

Ovisno o mogućnosti koju ste odabrali prilikom instalacije HP-ova softvera, korisnički priručnik možda nije instaliran na računalo.

Da biste instalirali korisnički priručnik, slijedite ove korake:

- U računalo umetnite CD sa softverom koji ste dobili s pisačem, a zatim slijedite upute na zaslonu.
- Na zaslonu s preporučenim softverom odaberite odgovarajuću mogućnost za svoj operacijski sustav:
  - Windows: odaberite mogućnost koja u nazivu ima "Help" (Pomoć).
  - Mac OS X: odaberite mogućnost Softver koji preporučuje HP

**3.** Dovršite instalaciju korisničkog priručnika slijedeći upute na zaslonu.

Savjet: ako ne možete pronaći CD s HP-ovim softverm ili na računalu nemate CD ili DVD pogon, preuzmite HP-ov softver s HP-ova web-mjesta za podršku (<u>www.hp.com/</u><u>go/customercare</u>). Na tom web-mjestu potražite svoj pisač, a zatim odaberite Preuzimanja softvera i upravljačkih programa. Odaberite svoj operacijski sustav, zatim mogućnost preuzimanja upravljačkih programa, a potom mogućnost koja u nazivu ima "Full Feature Software and Drivers" (Softver i upravljački programi sa svim značajkama).

## Problemi pri instalaciji softvera

- Prije instalacije softvera, provjerite da li su svi drugi programi zatvoreni.
- Ako koristite računalo sa sustavom Windows, provjerite jeste li naveli odgovarajuće slovo pogona ako računalo ne prepoznaje put do CD pogona koji ste upisali.
- Ako računalo ne prepoznaje CD s HP-ovim softverom u CD-pogonu, provjerite nije li CD

oštećen. HP-ov softver možete preuzeti i s HP-ova web mjesta (www.hp.com/go/customercare).

Ako koristite računalo sa sustavom Windows i za povezivanje koristite USB kabel, provjerite nisu li upravljački programi za USB onemogućeni u upravitelju uređaja sustava Windows.

## Problemi pri postavljanju faksa

Ovaj odjeljak sadrži informacije o rješavanju problema na koje možete naići prilikom postavljanja łaksa za pisač.

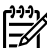

<sup><sup>313</sup><sup>3</sup> **Napomena:** ako pisač nije pravilno postavljen</sup> za faksiranje, možda ćete imati probleme sa slanjem i/ili primanjem faksa.

Ako imate problema s faksiranjem, ispišite izvješće o testnom faksiranju da biste provjerili status pisača. Test neće uspjeti ako pisač nije ispravno postavljen za faksiranje. Testiranje provedite kada dovršite postavljanje pisača za faksiranje. Dodatne informacije potražite u odjeljku "2. korak: Testiranje postavki faksa" na stranici 90.

### 1. korak: provjera postavki pisača

Provjerite status pisača i provjerite je li pravilno postavljen za faksiranje. Dodatne informacije potražite u odjeljku "Postavljanje i korištenje faksa" na stranici 87.

Savjet: ako primite poruku o komunikacijskoj v pogrešci prilikom faksiranja koja sadrži šifru

pogreške, objašnjenje šifre pogreške potražite na HP-ovu web-mjestu za podršku (www.hp.com/go/customercare). Ako se zatraži, odaberite svoju državu/regiju, a zatim u okvir za pretraživanje upišite "šifre pogreški faksa".

Ako probleme ne možete riješiti pomoću prijedloga navedenih u testu faksa, idite na drugi korak.

### 2. korak: provjera popisa mogućih problema

Ako ste pokrenuli testiranje faksa, no i dalje nailazite na probleme prilikom postavljanja faksa, pogledajte sljedeći popis mogućih problema i rješenja:

### Pisač ima poteškoća sa slanjem i primanjem faksova

- Obavezno koristite telefonski kabel ili adapter koje ste dobili s pisačem. (Ako ne budete koristili taj telefonski kabel ili adapter, na zaslonu bi se mogla neprestano prikazivati poruka Slušalica je podignuta.)
- Vodite računa o tome da se dodatni telefoni (telefoni na istoj telefonskoj liniji, a koji nisu povezani s pisačem) ili druga oprema ne koriste, odnosno da slušalice nisu podignute. Faksiranje pomoću pisača nije moguće, primjerice, ako je podignuta slušalica nekog dodatnog telefona ili ako za slanje poruka e-pošte ili pristup internetu koristite pozivni modem.
- Ako koristite telefonski razdjelnik, možda je on uzrok problema pri faksiranju. Pokušajte pisač priključiti izravno na zidni telefonski priključak.
- Provjerite je li jedan kraj telefonskog kabela priključen u zidni telefonski priključak, a drugi kraj u priključnicu s oznakom "1-LINE" na stražnjoj strani pisača.
- Ispravan telefon pokušajte priključiti izravno na zidni telefonski priključak pa provjerite ima li telefonskog signala. Ako ne čujete telefonski signal, zatražite da telefonska tvrtka provjeri liniju.
- Pisač svakako priključite na analognu telefonsku liniju jer inače nećete moći slati ni primati faksove. Da biste provjerili je li telefonska linija

digitalna, na liniju priključite obični analogni telefon i provjerite ima li signala. Ako signal ne zvuči kao uobičajeni telefonski signal, linija je možda postavljena za digitalne telefone. Priključite pisač na analognu telefonsku liniju te pokušajte poslati ili primiti faks.

- Provjerite kvalitetu zvuka na telefonskoj liniji tako da telefon priključite na zidni telefonski priključak i poslušate ima li šumova ili nekih drugih smetnji. Telefonske linije slabe kvalitete zvuka (smetnje) mogu uzrokovati probleme pri faksiranju. Ako čujete smetnje, isključite način rada za ispravljanje pogrešaka (ECM) i pokušajte ponovno faksirati.
- Ako koristite DSL/ADSL uslugu, provjerite jeste li priključili DSL/ADSL filtar. Bez filtra ne možete uspješno slati faksove.
- Ako koristite pretvarač ili terminalski adapter za PBX ili ISDN, provjerite je li pisač priključen na odgovarajuću priključnicu i je li terminalski adapter postavljen na odgovarajuću vrstu preklopnika za vašu državu/regiju.
- Ako koristite uslugu faksiranja putem IP-ja, pokušajte koristiti manju brzinu veze. Ako to ne pomogne, obratite se odjelu za podršku usluge Fax over IP (Faks preko Internet protokola).

### Pisač može slati faksove, ali ih ne može primati

- Ako ne koristite uslugu razlikovnog zvona, vodite računa o tome da funkcija Distinctive Ring (Razlikovno zvono) na pisaču bude postavljena na All Rings (Sva zvona).
- Ako je automatsko javljanje postavljeno na Off (Isključeno) ili ako se pretplatite na govorne poruke na istoj telefonskoj liniji koju koristite za faksiranje, možete samo ručno primati faksove.
- Ako imate računalni modem na istoj telefonskoj liniji kao i pisač, provjerite je li softver koji ste dobili uz modem postavljen na automatsko primanje faksova.
- Ako imate automatsku sekretaricu na istoj telefonskoj liniji s pisačem:
  - Provjerite radi li automatska sekretarica ispravno.
  - Provjerite je li pisač postavljen na automatsko primanje taksova.

- Provjerite je li postavka Rings to Answer (Zvona za odgovor) postavljena na veći broj zvonjenja nego automatska sekretarica.
- Isključite automatsku sekretaricu i zatim pokušajte primiti faks.
- Snimite poruku u trajanju od otprilike 10 sekundi. Tijekom snimanja poruke govorite polagano i tiho. Na kraju govorne poruke ostavite barem 5 sekundi tišine.
- Druga oprema koja koristi istu telefonsku liniju može biti uzrok neuspješnog testiranja faksa. Možete ukloniti sve ostale uređaje te ponoviti test. Ako test prepoznavanja tona biranja prođe, tada jedan ili više uređaja izaziva probleme. Pokušajte dodavati jedan po jedan uređaj i ponavljati test dok ne otkrijete koji je dio opreme uzrok problema.

### Pisač ne može slati faksove, ali ih može primati

- Pisač možda bira prebrzo ili prerano. Na primjer, ako morate birati "9" za izlaz na vanjsku liniju, pokušajte unijeti pauze na ovaj način: 9-XXX-XXXX (XXX-XXXX je broj faksa na koji šaljete). Da biste unijeli stanku, dodirnite \* i odaberite crticu (-).
- Ako imate problema pri ručnom slanju faksa s telefona koji je izravno priključen na pisač – i ako se nalazite u sljedećim državama ili regijama – za slanje faksa morate koristiti tipkovnicu na telefonu:

| Argentina         | Australija       |
|-------------------|------------------|
| Brazil            | Grčka            |
| Čile              | Indonezija       |
| Filipini          | Japan            |
| Indija            | Kanada           |
| Irska             | Kina             |
| Kolumbija         | Latinska Amerika |
| Koreja            | Meksiko          |
| Malezija          | Poljska          |
| Portugal          | Rusija           |
| Saudijska Arabija | SAD              |
| Španjolska        | Singapur         |
| Tajland           | Tajvan           |
| Venezuela         | Vijetnam         |

## Problemi pri postavljanju bežične (802.11) mreže

Ovaj odjeljak sadrži informacije o rješavanju problema na koje biste mogli naići pri povezivanju pisača s bežičnom mrežom.

Upute u nastavku slijedite navedenim redoslijedom.

Napomena: ako i dalje nailazite na probleme,
 pogledajte informacije o rješavanju problema

u korisničkom priručniku. (Informacije o pronalaženju korisničkog priručnika potražite u odjeljku "Gdje je korisnički priručnik?" na stranici 82.) Ili posjetite HP-ov centar za bežični ispis (<u>www.hp.com/go/wirelessprinting</u>).

#### 🖞 Nakon rješavanja problema...

Kada riješite probleme i uspješno povežete pisač s bežičnom mrežom, izvršite sljedeće korake za svoj operacijski sustav:

| Wir      | ndows                                                                                                    | Mac OS X                                                                                                    |                            |
|----------|----------------------------------------------------------------------------------------------------|----------------------------------------------------------------------------------------------------|----------------------------|
| 1.<br>2. | Na radnoj površini računala kliknite <b>Start</b> ,<br>odaberite <b>Programi</b> ili <b>Svi programi</b> , kliknite<br><b>HP</b> , odaberite naziv svog pisača, a zatim<br>kliknite <b>Postavljanje pisača i softver</b> .<br>Kliknite <b>Poveži novi pisač</b> , a zatim odaberite<br>željenu vrstu veze. | <ol> <li>Otvorite HP Utility. (Program HP Utility nalese u mapi Hewlett-Packard u mapi Aplikaen na najvišoj razini tvrdog diska.)</li> <li>Kliknite ikonu Aplikacije na alatnoj straci programa HP Utility, dvokliknite HP Setup Assistant, a zatim slijedite upute na zaslor</li> </ol> | azi<br>c <b>ije</b><br>nu. |

### 1. korak: provjera svijetli li žaruljica bežične veze (802.11)

Ako plava žaruljica pokraj gumba za bežično povezivanje pisača ne svijetli, možda nisu uključene mogućnosti bežičnog povezivanja.

Da biste uključili bežično povezivanje, dodirnite desnu strelicu ▶, zatim dodirnite **Postavke**, a potom **Mreža**. Ako na popisu vidite mogućnost **Bežična veza: Isključeno**, dodirnite je, a zatim dodirnite **Uključeno**. **Napomena:** ako s ožičene (Ethernet) veze

prelazite na bežičnu, odspojite Ethernet kabel. Priključivanjem Ethernet kabela isključuju se mogućnosti bežičnog povezivanja pisača.

### 2. korak: provjera je li računalo povezano s mrežom

Ako niste mijenjali zadani naziv bežične mreže koji ste dobili s bežičnim usmjerivačem, možda ste se umjesto sa svojom nehotice povezali s nekom susjednom bežičnom mrežom. Dodatne informacije potražite u pratećoj dokumentaciji usmjerivača ili bežične pristupne točke.

### 3. korak: ponovno pokretanje komponenti bežične mreže

lsključite usmjerivač i pisač, a zatim ih vratite ovim redoslijedom: najprije usmjerivač, a zatim pisač. Ako još uvijek ne možete uspostaviti vezu, isključite usmjerivač, pisač i računalo, a zatim ih ponovno uključite sljedećim redoslijedom: najprije usmjerivač, zatim pisač, a potom računalo. Katkad je problem s mrežnom komunikacijom moguće riješiti isključivanjem i uključivanjem napajanja.

### 4. korak: pokretanje testiranja bežične mreže

Ako imate problema s bežičnom mrežom, pokrenite testiranje bežične mreže.

Dodatne informacije potražite u odjeljku "2. korak: Ispitivanje bežične veze" na stranici 97.

- Savjet: Ako test bežične mreže upućuje na

<sup>v</sup> slab signal, pokušajte pomaknuti pisač bliže bežičnom usmjerivaču.

#### 🔎 Ublažavanje smetnji

Sljedeći savjeti mogu pojednostavniti ublažavanje smetnji u bežičnoj mreži:

- Bežične uređaje držite podalje od većih metalnih predmeta, kao što su kabineti za spise, te drugih elektromagnetskih uređaja, kao što su mikrovalne pećnice i bežični telefoni, jer ti uređaji mogu ometati radijske signale.
- Bežične uređaje držite podalje od velikih zgrada i ostalih građevina budući da ti objekti mogu upijati radijske signale i oslabiti jakost signala.
- Postavite pristupnu točku ili bežični usmjerivač na središnje mjesto tako da se uspostavi crta vidljivosti s bežičnim uređajima na mreži.
- Sve bežične uređaje u mreži držite unutar dometa svakog od njih.

# 5. korak: provjera nije li računalo povezano s mrežom putem virtualne privatne mreže (VPN-a)

Virtualna privatna mreža (VPN) je računalna mreža koja putem interneta pruža sigurnu daljinsku vezu s mrežom neke tvrtke ili ustanove. No većina VPN servisa ne dopušta pristup lokalnim uređajima (kao što je pisač) na lokalnoj mreži dok je računalo povezano s VPN-om.

Da biste se povezali s pisačem, prekinite vezu s VPN-om.

 Savjet: Da biste koristili pisač dok ste povezani s VPN-om, priključite pisač na računalo pomoću USB kabela. Pisač istovremeno koristi USB i mrežne veze.

Dodatne informacije zatražite od administratora mreže ili osobe koja je postavila bežičnu mrežu.

## Problemi prilikom korištenja web-servisa

Ako nailazite na probleme prilikom web-servisa kao što su HP ePrint i aplikacije za pisač, provjerite sljedeće:

• Provjerite je li pisač povezan s internetom putem Ethernet veze ili bežične veze.

7

Napomena: Te internetske značajke ne možete koristiti ako je pisač povezan putem USB kabela.

 Provjerite jesu li na pisač instalirana najnovija ažuriranja proizvoda. Dodatne informacije potražite u odjeljku "Ažuriranje pisača" na stranici 86.

> Napomena: ako je za pisač potrebno obavezno ažuriranje, web-servisi isključit će se i neće biti dostupni dok se ažuriranje ne instalira. Nakon instalacije ažuriranja ponovno postavite web-servise. Dodatne informacije potražite u odjeljku "Postavljanje web-servisa" na stranici 84.

- Provjerite jesu li web-servisi omogućeni na pisaču. Dodatne informacije potražite u odjeljku "Postavljanje web-servisa" na stranici 84.
- Ako koristite HP ePrint, provjerite sljedeće:
  - Provjerite je li adresa e-pošte pisača jedina adresa navedena u retku "Prima" u poruci e-pošte. Ako su u retku "Prima" navedene i druge adrese e-pošte, privici koje šaljete možda se neće ispisati.
  - Provjerite šaljete li dokumente koji udovoljavaju uvjetima servisa HP ePrint. Dodatne informacije potražite u odjeljku "Smjernice za HP ePrint" na stranici 85.

- Ako vaša mreža koristi proxy postavke pri povezivanju s internetom, provjerite unosite li valjane proxy postavke:
  - Provjerite koje postavke koristi web-preglednik koji koristite (primjerice Internet Explorer, Firefox ili Safari).
  - Ako proxy poslužitelj traži korisničko ime i lozinku, provjerite jeste li pravilno unijeli te podatke.
  - Obratite se IT administratoru ili osobi koja je postavila vatrozid.

Ako su se postavke proxyja koje koristi vatrozid promijenile, te postavke morate ažurirati na upravljačkoj ploči pisača ili ugrađenom webposlužitelju (EWS-u). Ako te postavke nisu ažurirane, nećete moći koristiti web-servise.

Dodatne informacije potražite u odjeljku "Postavljanje web-servisa" na stranici 84.

Śźż Savjet: Ako vam je potrebna dodatna pomoć
 Śpri postavljanju i korištenju web-servisa, posjetite web-mjesto <u>www.eprintcenter.com</u>.

## Korištenje ugrađenog web-poslužitelja (EWS-a)

Kada je pisač povezan s mrežom, putem početne stranice pisača (ugrađenog web-poslužitelja ili EWS-a) možete pregledavati informacije o stanju, mijenjati postavke i upravljati pisačem s računala. Nije potrebno instalirati nikakav poseban softver ni ga konfigurirati ga na računalu.

r<sup>wy</sup> **Napomena:** ugrađeni web-poslužitelj možete

no neke značajke neće biti dostupne.

koristiti i otvoriti i ako niste povezani s internetom,

Dodatne informacije o EWS-u potražite u korisničkom priručniku. Informacije o pronalaženju korisničkog priručnika potražite u odjeljku "Gdje je korisnički priručnik?" na stranici 82.

#### Otvaranje ugrađenog web-poslužitelja

- 1. Dohvatite IP adresu za pisač. IP adresa prikazana je na stranici za konfiguriranje mreže.
  - a. Umetnite papir u ladicu.
  - b. Dodirnite desnu strelicu ▶, zatim dodirnite
     Postavke pa Izvješća, a potom Stranica za konfiguriranje mreže.
- U podržanom web-pregledniku na računalu upišite IP adresu ili naziv glavnog računala koji su dodijeljeni pisaču.

Ako je IP adresa, primjerice, 123.123.123.123, u web-preglednik upišite sljedeće:

http://123.123.123.123

- Savjet: Nakon otvaranja ugrađenog web
   poslužitelja možete mu dodati knjižnu oznaku da biste se kasnije brže vratili na njega.
- Savjet: Ako koristite web-preglednik Safari u sustavu Mac OS X, ugrađeni web-poslužitelj možete otvoriti i pomoću knjižne oznake Bonjour bez upisivanja IP adrese. Da biste koristili knjižnu oznaku Bonjour, otvorite Safari, a zatim na izborniku Safari kliknite Preference. Na kartici Knjižne oznake u odjeliku Traka s knjižnim
  - Knjižne oznake u odjeljku Traka s knjižnim oznakama odaberite Dodaj Bonjour, a zatim zatvorite prozor. Kliknite knjižnu oznaku Bonjour, a zatim odaberite svoj umreženi pisač da biste otvorili ugrađeni web-poslužitelj.

### Izjava o ograničenom jamstvu za Hewlett-Packard

| HP proizvod                                                                                  | Trajanje ograničenog jamstva                                                                                                    |
|----------------------------------------------------------------------------------------------|----------------------------------------------------------------------------------------------------|
| Medij softvera                                                                               | 90 dana                                                                                                    |
| Pisač                                                                                        | 1 godina                                                                                                    |
| Spremnici ili ulošci s tintom                                                                | Dok se ne potroši HP tinta ili do kraja jamstvenog datuma<br>utisnutog na ulošku - što već dođe prvo. Ovo jamstvo ne<br>pokriva proizvode s HP tintom koji su bili ponovno punjeni,<br>prerađeni pogrešno rabljeni ili na bilo koji način mijenjani. |
| Glave pisača (odnosi se samo na proizvode sa zamjenjivim glavama pisača od strane korisnika) | 1 godina                                                                                                    |
| Dodatni pribor                                                                               | 1 godina, ako drugačije nije rečeno                                                                                                    |

A. Pokrivanja ograničenog jamstva

- Hewlett-Packard (HP) krajnjem korisniku jamči da će gore navedeni HP proizvodi biti bez grešaka u materijalu i izvedbi za vrijeme gore navedenog razdoblja, koje započinje datumom kupovine.
- 2. Za softverske proizvode, HP ograničeno jamstvo se primjenjuje samo na greške u izvršavanju programskih naredbi. HP ne jamči neprekidan rad ili rad bez pogrešaka za bilo koji od svojih proizvoda.
- HP ograničeno jamstvo pokriva samo greške nastale kao rezultat uobičajene uporabe proizvoda i ne pokriva druge probleme, uključujući i one nastale kao rezultat:
  - a. Neispravnog održavanja ili izmjena;
  - b. Softvera, medije, dijelova ili pribora koje nisu HP proizvodi, niti su podržani od strane HP;
  - c. Rada izvan navedenih uvjeta rada proizvoda;
  - d. Nedozvoljene izmjene ili zlouporabe.
- 4. Za HP pisače, uporaba spremnika koji nisu HP proizvodi ili ponovno punjenih spremnika, ne utječe na jamstvo ili bilo koji HP ugovor o podršci korisnika. No, ako je greška pisača ili oštećenje uzrokovano uporabom spremnika s tintom koji nisu HP proizvod ili su ponovno punjeni ili im je istekao rok valjanosti, HP će zaračunati uobičajenu cijenu vremena i materijala utrošenih u servisiranju pisača u otklanjanju iste greške ili oštećenja.
- Ako HP zaprimi tijekom važećeg jamstvenog perioda obavijest o grešci u bilo kojem proizvodu pokrivenom HP jamstvom, HP će ili popraviti ili zamijeniti proizvod, prema nahođenju HP-a.
- 6. Ako HP nije u mogućnosti popraviti ili zamijeniti, već prema slučaju, oštećeni proizvod koji je pokriven HP jamstvom, HP će u razumnom vremenu po prijemu prijave o grešci, vratiti novac po prodajnoj cijeni proizvoda.
- 7. HP neće imati obvezu popraviti, zamijeniti ili vratiti novac dok korisnik ne vrati oštećeni proizvod u HP.
- 8. Svi zamjenski proizvodi mogu biti novi ili kao-novi, uz uvjet da imaju funkcionalnost koja je barem jednaka onoj proizvoda koji se zamjenjuje.
- 9. HP proizvodi mogu sadržavati prerađene dijelove, komponente ili materijale koji su identični novim po učinku.
- 10. HP ograničeno jamstvo je važeće u bilo kojoj državi, gdje se proizvod pokriven jamstvom, distribuira od strane HP-a. Ugovori za dodatne jamstvene usluge, poput servisiranja na licu mjesta, mogu biti dostupni kod bilo kog HP servisa u državi gdje HP ili ovlašteni uvoznik distribuira taj proizvod.
- B. Ograničenja jamstva

DO MJERE DOZVOLJENE LOKALNIM ZAKONIMA, HP I NJEGOVI NEZAVISNI ISPORUČITELJI NE DAJU NIKAKVA DRUGA JAMSTVA ILI UVJETE BILO KOJE VRSTE, IZRIČITE ILI PODRAZUMIJEVANE, JAMSTVA ILI UVJETE PRODAJE, ZADOVOLJAVAJUĆE KVALITETE, TE PRIKLADNOSTI ODREĐENOJ NAMJENI.

- C. Ograničenja odgovornosti
  - 1. Do granice dozvoljene lokalnim zakonom, pravni lijekovi iz ovog Jamstva jedini su i isključivi pravni lijekovi za korisnika.
  - 2. DO MJERE DOZVOLJENE LOKALNIM ZAKONIMA, OSIM OBAVEZA IZRIČITO NAVEDENIH U OVOJ JAMSTVENOJ IZJAVI, HP I NJEGOVI ISPORUČITELJI NEĆE NITI U KOM SLUČAJU BITI ODGOVORNI ZA DIREKTNA, INDIREKTNA, POSEBNA, SLUČAJNA ILI POSLJEDIČNA OŠTEĆENA, BILO TEMELJEM UGOVORA, KRIVNJE ILI BILO KOJE DRUGE PRAVNE TEORIJE, ODNOSNO BILO SAVJETOVANI O MOGUĆNOSTI POSTOJANJA OVAKVIH GREŠAKA.
- D. Lokalni zakoni
  - 1. Ovo Jamstvo daje korisniku određena zakonska prava. Korisnik može imati i druga prava koja se razlikuju ovisno od države u Sjedinjenim Američkim Državama, od provincije u Kanadi, te od države na drugim mjestima u svijetu.
  - 2. Do granice do koje je ovo Jamstvo u neskladu s lokalnim zakonima, ovo Jamstvo smatrat će se izmijenjenim glede postizanja dosljednosti s lokalnim zakonima. Pod takvim lokalnim zakonima, neka odricanja i ograničenja odgovornosti iz ovog Jamstva se možda neće odnositi na korisnika. Primjerice, neke države u Sjedinjenim Američkim Državama, kao i neke vlade izvan SAD-a (uključujući provincije u Kanadi), mogu:
    - a. Spriječiti da odricanja i odgovornosti iz ovog Jamstva ograniče statusna prava korisnika (npr. u Velikoj Britaniji);
    - b. Na neki drugi način ograničiti odgovornost proizvođača da nameću takva odricanja ili ograničenja; ili
       c. Dodijeliti korisniku dodatna jamstvena prava, odrediti trajanje podrazumijevanih jamstava kojih se proizvođač ne
  - može odreći ili omogućiti ograničenja u trajanju podrazumijevanih jamstava. 3. UVJETI U OVOM JAMSTVU, OSIM DO ZAKONSKI DOZVOLJENE GRANICE, NE ISKLJUČUJU, OGRANIČAVAJU
  - OVJETLU OVOM JAMSTVU, OSIM DO ZAKONSKI DOZVOLJENE GRANICE, NE ISKLJUCUJU, OGRANICAVAJU ILI MIJENJAJU, I DODATAK SU OBVEZNIM STATUSNIM PRAVIMA PRIMJENJIVANIM NA PRODAJU HP PROIZVODA TIM KORISNICIMA.

© 2012 Hewlett-Packard Development Company, L.P.

Printed in China Imprimé en Chine **中国印刷** 중국에서 인쇄

www.hp.com

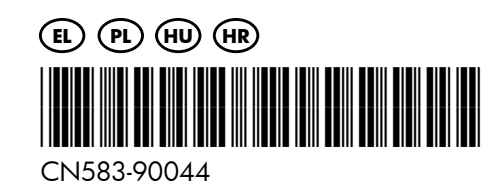